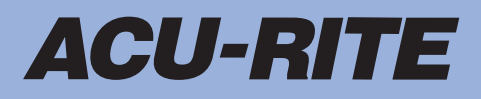

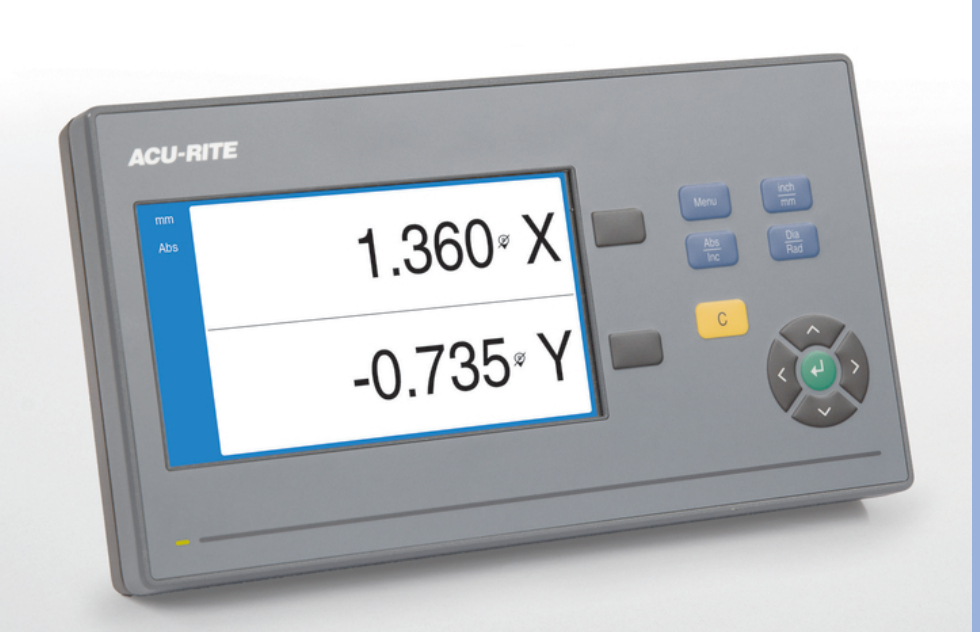

DRO 100 คำแนะนำการโชงาน

เคืรอง่อาน่คาิดิจตอล

ภาษาไทย (th) 12/2019

# สารับญ

| 1  | หัลกี้พนฐาน                  | 9   |
|----|------------------------------|-----|
| 2  | ความปลอดภัย                  | 17  |
| 3  | การขนย้ายและการจัดเก็บ       | 23  |
| 4  | การิตดั้ดง                   | 27  |
| 5  | การิตดั้ดง                   | 33  |
| 6  | หลักพื้นฐานการกำหนดตำแหน่ง   | 39  |
| 7  | การโชงานีพนฐาน               | 47  |
| 8  | การทดสอบ                     | 59  |
| 9  | การโชงาน                     | 81  |
| 10 | การใช้งานภายนอก              | 85  |
| 11 | ตารางอ้างอิง                 | 87  |
| 12 | การัดง่คา                    | 101 |
| 13 | การซ่อมบำรุงและการบำรุงรักษา | 107 |
| 14 | ฉันควรทำอย่างไรหาก           | 111 |
| 15 | การถอดออกและการกำจัด         | 113 |
| 16 | ข้อมูลจำเพาะ                 | 115 |

| 4 | v 4   |                                                       |
|---|-------|-------------------------------------------------------|
| 1 | MAUMI | า<br>มีมาก<br>ล                                       |
|   |       |                                                       |
|   | 1.1   | เกียวกับคำแนะนำเหล่านี้                               |
|   |       |                                                       |
|   | 1.2   | ข้อมูลบนผลิตภัณฑ์                                     |
|   |       |                                                       |
|   | 1.3   | หมายเหตุเกี่ยวกับการอ่านเอกสาร                        |
|   |       | ų                                                     |
|   |       | ч б                                                   |
|   | 1.4   | การจดเกบและการแจกจายเอกสารน                           |
|   |       |                                                       |
|   | 1.5   | กลุ่มเป้าหมายสำหรับคำแนะนำ                            |
|   |       | ٩                                                     |
|   |       | a                                                     |
|   | 1.6   | หมายเหตุ เนเอกสารน                                    |
|   |       |                                                       |
|   | 1.7   | เครื่องหมายและแบบอักษรที่ใช้เพื่อทำเครื่องหมายข้อความ |
|   |       |                                                       |

| 2.1 | ภาพรวม    | ۱                                      | ;  |
|-----|-----------|----------------------------------------|----|
| 2.2 | ข้อควรร   | ะวังเรื่องความปลอดภัยทั่วไป            | 5  |
| 2.3 | วัตถุประ  | สงค์การใช้งาน18                        | \$ |
| 2.4 | การใชงา   | านีทไมูถก้ตอง19                        | ,  |
| 2.5 | คุณสมบ้   | ัติของบุคลากร19                        | )  |
| 2.6 | หน้าที่คว | วามรับผิดชอบของบริษัททีดำเนินการ20     | )  |
| 2.7 | ข้อควรร   | ะวังเรืองความปลอดภัยทั่วไป             | )  |
|     | 2.7.1     | สัญลักษณ์ในคำแนะนำ                     | )  |
|     | 2.7.2     | สัญลักษณ์บนผลิตภัณฑ์                   |    |
|     | 2.7.3     | ข้อควรระวังเรื่องความปลอดภัยทางไฟฟ้า22 | )  |

| 3 | การขนย้ายและการจัดเก็บ |                                |  |
|---|------------------------|--------------------------------|--|
|   |                        |                                |  |
|   | 3.1                    | ภาพรวม                         |  |
|   |                        |                                |  |
|   | 3.2                    | การเปิดกล่อง                   |  |
|   |                        |                                |  |
|   | 3.3                    | สิงที่ให้มาและอุปกรณ์เสริม     |  |
|   |                        |                                |  |
|   | 3.4                    | ในกรณีทีเสียหายระหว่างการขนส่ง |  |
|   |                        |                                |  |
|   | 3.5                    | การบรรจุหีบห่อและการจัดเก็บ    |  |

| 4 | การิต <b>ดั้</b> ต | ng                        |
|---|--------------------|---------------------------|
|   | 11                 | 22                        |
|   | 7.1                |                           |
|   | 4.2                | การประกอบ                 |
|   | 43                 | การยึดงบงตาตั้งตาเดียา 20 |
|   | 1.0                |                           |
|   | 4.4                | การยึดบนตัวยึดหลายขา      |
|   | 15                 | การียดเป็นโด              |
|   | 4.5                | П 18 ДРІМ 1 ЦРІ           |

### 6 ແລ້ວພື້ນເວລາວວວວາແມດຕຳແໜນ

5

5.1

5.2

5.3

5.4

5.5

5.6

| 0 | PI 6NI I PN I | 49 1411411111416717116671647                         |
|---|---------------|------------------------------------------------------|
|   |               |                                                      |
|   | 6.1           | ภาพรวม                                               |
|   |               |                                                      |
|   | 6.2           | จุด้อาง                                              |
|   |               |                                                      |
|   | 6.3           | ตำแหน่งจริง, ตำแหน่งทีกำหนด และระยะที่ต้องเคลือนที40 |
|   |               |                                                      |
|   | 6.4           | ตำแหน่งสัมบูรณ์ของชิ้นงาน                            |
|   |               |                                                      |
|   | 6.5           | ตำแหน่งชิ้นงานส่วนเพิ่ม                              |
|   |               |                                                      |
|   | 6.6           | แกนอ้างอิงมุมศูนย์                                   |
|   |               |                                                      |
|   | 6.7           | ตำแหน่งหัวอ่าน                                       |
|   |               |                                                      |
|   | 6.8           | เครื่องหมายอ้างอิงของตัวเข้ารหัส                     |
|   |               |                                                      |

| 7 | การใชง | ทนี้พนฐาน  |                                | 47   |
|---|--------|------------|--------------------------------|------|
|   | 7.1    | ภาพรวม     |                                | . 48 |
|   | 7.2    | แผงด้านห   | น้ำและปุ่มกด                   | . 48 |
|   | 7.3    | อินเตอ์รเท | ปซู้ผใช                        | 50   |
|   |        | 7.3.1      | โครงร่างการแสดงผล              | . 50 |
|   |        | 7.3.2      | โหมดการใช้งาน                  | 51   |
|   |        | 7.3.3      | การประเมินผลเครื่องหมายอ้างอิง | 53   |
|   |        | 7.3.4      | การวัดเส้นผ่าศูนย์กลางและรัศมี | . 55 |
|   |        | 7.3.5      | วีธิใช                         | 56   |
|   | 7.4    | เปิดเคีรอง | /ปิดเคีรอง                     | . 57 |
|   |        | 7.4.1      | ิโปดเคีรอง                     | . 57 |
|   |        | 7.4.2      | ปิดเคีรอง                      | 57   |
|   | 7.5    | ข้อความ้ข  | อิผดพลาด                       | . 57 |
|   |        |            |                                |      |

| 8 | การทด | สอบ       |                      | 59   |
|---|-------|-----------|----------------------|------|
|   | 8.1   | ภาพรวม    |                      | . 60 |
|   | 8.2   | คืมอการิต | ดั้ดง                | . 61 |
|   | 8.3   | จัดเตรียม | การติดตั้ง           | . 62 |
|   |       | 8.3.1     | การจัดการไฟล์        | . 63 |
|   |       | 8.3.2     | จัดเตีรยมัตวไขารัหส  | 68   |
|   |       | 8.3.3     | ตั้งค่าการแสดงผล     | 70   |
|   |       | 8.3.4     | การัตง่คา่อาน่คา     | 72   |
|   |       | 8.3.5     | วิเคราะ์ห            | 73   |
|   |       | 8.3.6     | ตารางสีการแสดงผล     | 73   |
|   |       | 8.3.7     | ค่าเริ่มต้นจากโรงงาน | . 74 |
|   |       | 8.3.8     | การชดเซยข้อผิดพลาด   | 75   |
|   | 8.4   | จัดเตรียม | งาน                  | . 76 |
|   |       | 8.4.1     | ห่นวย                | . 77 |
|   |       | 8.4.2     | แกนเส้นผ่าศูนย์กลาง  | 77   |
|   |       | 8.4.3     | การดังค่าการแสดงผล   | 78   |
|   |       | 8.4.4     | ข้อมูลระบบ           | 79   |
|   |       | 8.4.5     | ภาษา                 | . 79 |

| 9 | การใชง | าน                                | 81   |
|---|--------|-----------------------------------|------|
|   |        |                                   |      |
|   | 9.1    | ภาพรวม                            | . 82 |
|   |        |                                   |      |
|   | 9.2    | การตรวจสอบสำหรับการตั้งค่าจุดอ้าง | .82  |

# 10 การใช้งานภายนอก.....

| 10.1 | การใช้งานภายนอก | . 86 |
|------|-----------------|------|
|------|-----------------|------|

| 11 | ตารางอ่ | ้างอิง87                           |
|----|---------|------------------------------------|
|    |         |                                    |
|    | 11.1    | ขนาดรูเจาะในหน่วยนี้วทศนิยม        |
|    |         |                                    |
|    | 11.2    | ขนาดรูเจาะหัวทำเกลียวมาตราอังกฤษ96 |
|    |         |                                    |
|    | 11.3    | ขนาดรูเจาะหัวทำเกลียวมาตราเมตริก97 |
|    |         |                                    |
|    | 11.4    | ความเร็วที่ผิวที่แนะนำมาตราอังกฤษ  |
|    |         |                                    |
|    | 11.5    | ความเร็วที่ผิวที่แนะนำมาตราเมตริก  |
|    |         |                                    |

| 12 | การั้ดง่เ | จา          |                      | 101 |
|----|-----------|-------------|----------------------|-----|
|    | 10.4      | 00000000    |                      | 100 |
|    | 12.1      | 1.1112,111  |                      | 102 |
|    | 12.2      | ค่าเริ่มต้น | เจากโรงงาน           | 102 |
|    | 12.3      | จัดเตรียม   | เงาน                 | 102 |
|    |           | 12.3.1      | ห่นวย                | 102 |
|    |           | 12.3.2      | แกนเส้นผ่าศูนย์กลาง  |     |
|    |           | 12.3.3      | การตั้งค่าการแสดงผล  | 103 |
|    |           | 12.3.4      | ภาษา                 | 103 |
|    | 40.4      | v           |                      | 404 |
|    | 12.4      | .งเดเตรยม   | 11.1.2 0000          | 104 |
|    |           | 12.4.1      | การจัดการไฟล์        | 104 |
|    |           | 12.4.2      | จัดเตีรยมัตวไขารัหส  | 104 |
|    |           | 12.4.3      | ดังค่าการแสดงผล      | 105 |
|    |           | 12.4.4      | การัตง่คา่อาน่คา     | 106 |
|    |           | 12.4.5      | วิเควาะัห            | 106 |
|    |           | 12.4.6      | ตารางสีการแสดงผล     | 106 |
|    |           | 12.4.7      | ค่าเริ่มต้นจากโรงงาน | 106 |
|    |           | 12.4.8      | การชดเซยข้อผิดพลาด   | 106 |

.. 85

| 13 | การซ่อง | งบำรุงและการบำรุงรักษา                    |
|----|---------|-------------------------------------------|
|    |         |                                           |
|    | 13.1    | ภาพรวม                                    |
|    |         |                                           |
|    | 13.2    | การทำความสะอาด                            |
|    |         |                                           |
|    | 13.3    | ตารางการบำรุงรักษา                        |
|    |         |                                           |
|    | 13.4    | การใชงาน่ตอ109                            |
|    |         |                                           |
|    | 13.5    | การตั้งค่าใหม่เป็นค่าเริ่มต้นจากโรงงาน109 |

| 15 | การถอ | ดออกและการกำจัด |
|----|-------|-----------------|
|    |       |                 |
|    | 15.1  | ภาพรวม          |
|    |       |                 |
|    | 15.2  | การถอดออก       |
|    |       |                 |
|    | 15.3  | การกำจัด114     |

| 16 | ข้อมูลจำเพาะ1 |                                     |  |  |  |  |  |  |
|----|---------------|-------------------------------------|--|--|--|--|--|--|
|    | 16.1          | ข้อมูลจำเพาะของผลิตภัณฑ์            |  |  |  |  |  |  |
|    | 16.2          | ขนาดของผลิตภัณฑ์และขนาดการเชื่อมต่อ |  |  |  |  |  |  |

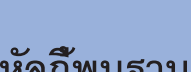

หัลกิัพนฐาน

### 1.1 เกี่ยวกับคำแนะนำเหล่านี้

คำแนะนำเหล่านี้จะให้ข้อมูลและข้อควรระวังเรื่องความปลอดภัยทั้งหมดที่จำเป็นสำหรับการใช้งานผลิตภัณฑ์อย่าง-ปลอดภัย

# 1.2 ข้อมูลบนผลิตภัณฑ์

| <br>การกำหนดผลิตภัณฑ์ | หมายเลขี้ชนงาน |
|-----------------------|----------------|
| DRO 101               | 1197252-xx     |
| 1 แกน                 |                |
| DRO 102               | 1197252-xx     |
| 2 แกน                 |                |
| DRO 103               | 1197252-xx     |
| 3 แกน                 |                |

มีปาย ID ให้ที่ด้านหลังของผลิตภัณฑ์

ตัวอ่ยาง:

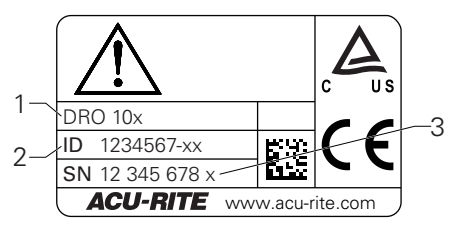

- 1 การกำหนดผลิตภัณฑ์
- 2 หมายเลขชึ้นงาน
- 3 ด้ชื่น

# ความถูกต้องของเอกสาร

ก่อนใช้เอกสารและผลิตภัณฑ์ คุณต้องตรวจสอบว่าเอกสารตรงกันกับผลิตภัณฑ์

- ▶ เทียบหมายเลขชึ้นงานและดัชนีทีแสดงในเอกสารกับข้อมูลที่เกี่ยวข้องบนป้าย ID ของผลิตภัณฑ์
- > ถ้าหมายเลขชึ้นงานและดัชนีตรงกัน แสดงว่าเอกสารถูกต้อง

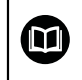

ถ้าหมายเลขชึ้นงานและดัชนีไม่ตรงกัน แสดงว่าเอกสารไม่ถูกต้อง คุณค้นหาเอกสารปัจจุบันสำ-หรับผลิตภัณฑ์ได้ที่ www.acu-rite.com

# 1.3 หมายเหตุเกี่ยวกับการอ่านเอกสาร

ตารางด้านล่างจะแสดงรายการองค์ประกอบของเอกสารนี้ตามลำดับความสำคัญสำหรับการอ่าน

|                                                          | \Lambda คำเตือน                                                                                                    |
|----------------------------------------------------------|----------------------------------------------------------------------------------------------------|
| อุบัติเหตุร้ายแรง การบาดเจ็บ<br>เอกสารนี้!               | ของบุคคล หรือความเสียหายต่อทรัพย์สินที่เกิดจากการไม่ปฏิบัติตาม-                                                                                                    |
| การไม่ปฏิบัติตามเอกสารนี้อาจทำ<br>เสียหายต่อทรัพย์สินได้ | าให้เกิดอุบัติเหตุร้ายแรง การบาดเจ็บของบุคคล หรือความ-                                                                                                    |
| ▶ อ่านเอกสารนี้อย่างละเอียดตั้                           | ้งแต่ต้นจนจบ                                                                                                    |
| <ul> <li>เก็บรักษาเอกสารนี้ไว้สำหรับ</li> </ul>          | ใช้อ้างอิงในอนาคต                                                                                                    |
| เอกสาร                                                   | คำอิธบาย                                                                                                    |
| เอกสารแ้กไขไพมโตม                                        | เอกสารแก้ไขเพิ่มเติมจะเสริมหรือแทนที่เนื้อหาคำแนะ-<br>นำการใช้งานที่เกี่ยวข้อง และคำแนะนำการติดตั้งถ้ามี<br>ถ้ามีเอกสารนี้ในการจัดส่ง ให้อ่านเอกสารก่อนดำเนินการ<br>เนื้อหาอื่นทั้งหมดของเอกสารนี้ยังคงความถูกต้องไว้อยู่                                |
| คำแนะนำ<br>การิตดั้ตง                                    | คำแนะนำการติดตั้งจะให้ข้อมูลและข้อควรระวังเรื่อง-<br>ความปลอดภัยทั้งหมดที่จำเป็นสำหรับการยึดและ-<br>การติดตั้งผลิตภัณฑ์อย่างถูกต้อง ซึ่งเป็นเนื้อหาทียกมาจากคำแนะ-<br>นำการใช้งานและมีอยู่ในทุกการจัดส่ง เอกสารนี้มีความสำคัญใน-<br>การอ่านเป็นอันดับสอง |
| <br>คำแนะนำ<br>กวรโตงวน                                  | คำแนะนำการใช้งานจะให้ข้อมูลและข้อควรระวังเรื่องความ-<br>ปลอดภัยทั้งหมดที่คำเงินสำหรับการติดตั้งเลือกภัณฑ์คร่างกอต้อง                                                                                                    |

| าาแนะนา  | คาแนะนาการ เชงานจะ เหขอมูลและขอควรระวงเรองความ-               |
|----------|---------------------------------------------------------------|
| าารใชงาน | ปลอดภัยทั้งหมดที่จำเป็นสำหรับการติดตั้งผลิตภัณฑ์อย่างถูกต้อง- |
|          | ตามวัตถุประสงค์การใช้งาน เอกสารนี้มีความสำ-                   |
|          | คัญในการอ่านเป็นอันดับสาม สามารถดาวน์โหลดเอก-                 |
|          | สารนี้ได้จากพื้นที่ดาวน์โหลดที่ www.acu-rite.com ต้องพิมพ์คำ- |
|          | แนะนำการใช้งานก่อนที่จะทำการทดสอบผลิตภัณฑ์                    |
|          |                                                               |

เอกสารของุอปกร์ณการัวดีที่เซอม่ตออู่ยและุอป**อร์เฆ่เหม่หล่งี่ขึ้นต**ุ่มีรวมอยู่ในการจัดส่ง เอกสารเหล่านี้จะ-ได้รับการจัดส่งไปพร้อมกับอุปกรณ์การวัดและ อุปกร์ณ่ตอ่พวง

### คุณต้องการเปลี่ยนแปลงหรือไม่ หีรอุคณไดพบ้ขอิผดพลาดใดๆ หีรอเปลา

เราพยายามปรับปรุงเอกสารของเราอย่างต่อเนื่องเพื่อคุณ โปรดช่วยเหลือเราโดยการส่งคำ-ขอของคุณมายังที่อยู่อีเมลต่อไปนี้:

userdoc@acu-rite.de

# 1.4 การจัดเก็บและการแจกจ่ายเอกสารนี้

ต้องเก็บคำแนะนำนี้ไว้ใกล้กับสถานที่ทำงาน และต้องพร้อมให้บุคลากรทุกคนใช้ได้ตลอดเวลา บริษัทที่ดำ-เนินการต้องแจ้งสถานที่เก็บคำแนะนำให้กับบุคลากร ถ้าคำแนะนำชำรุดจนไม่สามารถอ่านได้ บริษัทที่ดำ-เนินการต้องขอเอกสารทดแทนจากผู้ผลิต

ถ้ามอบหรือขายต่อผลิตภัณฑ์ให้กับผู้อื่น ต้องส่งเอกสารต่อไปนี้ให้กับเจ้าของใหม่ด้วย:

- 🔳 เอกสารแ้กไขเีพมโตม ถ้าีม
- คำแนะนำการติดตั้ง
- คำแนะนำการใช้งาน

# 1.5 กลุ่มเป้าหมายสำหรับคำแนะนำ

ทุกคนที่ปฏิบัติงานใดงานหนึ่งต่อไปนี้ต้องอ่านคำแนะนำเหล่านี้:

- การิตดั้ดง
- การิตดั้ดง
- การทดสอบ
- การัจดเตีรยม การสรางโปรแกรม และการทำงาน
- การบิรการ การทำความสะอาด และการบำรุงรักษา
- การแ้ก้ปญหา
- การถอดออกและการกำจัด

# 1.6 หมายเหตุในเอกสารนี้

#### ข้อควรระวังเรื่องความปลอดภัย

ปฏิบัติตามข้อควรระวังเรื่องความปลอดภัยในคำแนะนำเหล่านี้และในเอกสารของผู้สร้างเครื่องมือกลของคุณ! ข้อความแสดงข้อควรระวัง จะเตือนถึงอันตรายในการใช้งานผลิตภัณฑ์ และให้ข้อมูลการป้องกันความเสียง ข้อความแสดงข้อควรระวังจะได้รับการแบ่งประเภทตามระดับความอันตรายเป็นกลุ่มดังต่อไปนี้:

# 🚹 อันตราย

้อันตราย แสดงความอันตรายต่อบุคคล หากคุณไม่ปฏิบัติตามคำแนะนำในการหลีกเลียงนี้ ความอันตรายจะ ทำให้เสียชีวิตหรือบาดเจ็บร้ายแรงได้

# 🛕 คำเตือน

คำเดือน แสดงความอันตรายต่อบุคคล หากคุณไม่ปฏิบัติตามคำแนะนำในการหลีกเลี้ยงนี้ ความอันตราย อา-จทำให้เสียชีวิตหรือบาดเจ็บร้ายแรงได้

# 🚹 ข อควรระัวง

ข้อควรระวิง แสดงความอันตรายต่อบุคคล หากคุณไม่ปฏิบัติตามคำแนะนำในการหลีกเลียงนี้ ความอันตราย อาจทำให้บาดเจ็บเล็กน้อยหรือปานกลางได้

### ประกาศ

การแ้จง แสดงความอันตรายต่อวัตถุหรือข้อมูล หากคุณไม่ปฏิบัติตามคำแนะนำในการหลีกเลียงนี้ ความอันตราย อาจทำให้เกิดสิ่งอื่นนอกเหนือไปจากการบาดเจ็บของบุคคลดังเช่น ความ-เสียหายต่อทรัพย์สินได้

### หมายเหตุข้อมูล

สังเกตหมายเหตุข้อมูลที่มีให้ในคำแนะนำเหล่านี้เพื่อให้มันใจในการใช้งานผลิตภัณฑ์อย่างน่า-

เชื่อถือและมีประสิทธิภาพ

คุณจะพบหมายเหตุข้อมูลต่อไปนี้ในคำแนะนำเหล่านี้:

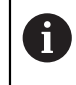

สัญลักษณ์ข้อมูลน**ี้**จะแสดงถึง **เค็ลดัลบ** เค็ลดัลบให้ขอมลไพมโตมห็รอ้ขอมลเสิรมีทสำัคญ

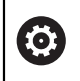

สัญลักษณ์รูปพื้นเพื่องแสดงว่าพึงก์ชันที่อธิบาย **ขึ้นอู่ยักบเคืรองัจกร** เช่น

- 🔳 เครื่องจักรของคุณต้องมีตัวเลือกซอฟต์แวร์หรือฮาร์ดแวร์นั้น
- การทำงานของพังก์ชันจะขึ้นอยู่กับการตั้งค่าเครื่องจักรที่กำหนดค่าได้

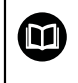

สัญัลกษ์ณูรปหันงีสอแสดง็ถง **รายการโยง** ไปยังเอกสารภายนอก เช่น เอกสารของผู้สร้าง-เครื่องมือกลของคุณหรือชัพพลายเออร์เจ้าอื่น

# 1.7 เครื่องหมายและแบบอักษรที่ใช้เพื่อทำเครื่องหมายข้อความ

ในคำแนะนำเหล่านี้ จะใช้เครื่องหมายและแบบอักษรต่อไปนี้เพื่อทำเครื่องหมายข้อความ:

| รูปแบบ                          | ความหมาย                                                                                                 |  |  |  |  |  |  |  |
|---------------------------------|----------------------------------------------------------------------------------------------------|--|--|--|--|--|--|--|
| ►                               | ระบุการกระทำและผลลัพธ์ของการกระทำนี้<br>ตัวอุ่ยวง:                                                       |  |  |  |  |  |  |  |
| รูปแบบ<br>▶<br>▶<br>■<br>ตัวหนา | ▶ กดุ่ปม Enter                                                                                           |  |  |  |  |  |  |  |
|                                 | > พารามิเตอร์ได้รับการบันทึกและเมนู จัดเตรียมงาน ปรากฏ์ขน                                                |  |  |  |  |  |  |  |
| <ul> <li></li> </ul>            | ระบุรายการย่อยของรายการ<br>ตัวอ่ยาง:                                                                     |  |  |  |  |  |  |  |
| ตัวหนา                          | ระุบเมูน หน้าจอ การแสดงผล ปุ่ม และซอฟ์ตีค์ย<br>ตัวอ่ยาง:<br>▶ กดุ่ปม Menu<br>▶ <b>เมูนัตง่คา</b> จะปรากฏ |  |  |  |  |  |  |  |

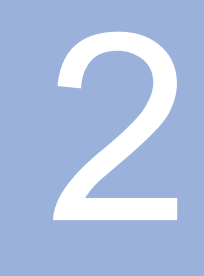

ความปลอดัภย

#### 2.1 ภาพรวม

บทนี้ให้ข้อมูลความปลอดภัยที่จำเป็นสำหรับ การิยด การิตด้ัตง และการใช้งานผลิตภัณฑ์อย่างเหมาะสม

### 2.2 ข้อควรระวังเรื่องความปลอดภัยทั่วไป

ต้องปฏิบัติตามข้อควรระวังเรื่องความปลอดภัยที่เป็นที่ยอมรับกันทั่วไปโดยเฉพาะ-อย่างยิ่งข้อควรระวังที่เกี่ยวข้องกับการใช้งานอุปกรณ์ไฟฟ้าเมื่อใช้งานระบบ การไม่ปฏิบัติตามข้อควรระวังเรื่อง-ความปลอดภัยเหล่านี้อาจทำให้เกิดการบาดเจ็บของบุคคลหรือความเสียหายต่อผลิตภัณฑ์ได้ เป็นี่ททราบักนี่ด่วา กฏข้อบังคับด้านความปลอดภัยของแต่ละบริษัทจะแตกต่างกันไป หากเกิดข้อขัดแย้งขึ้นระหว่าง-เนื้อหาในคำแนะนำเหล่านี้และกฎของบริษัทที่ใช้งานระบบนี้ ก็จะให้ความสำคัญกับกฎที่เข้มงวดกว่าก่อน

### 2.3 วัตถุประสงค์การใช้งาน

ผิลตัภณ์ที่ซีร์ย DRO 100 เป็นเครื่องอ่านค่าดิจิตอลขั้นสูงสำหรับใช้งานกับเครื่องมือกลที่ทำงานแบบแมนนวล ด้วยการผสานกันระหว่างตัวเข้ารหัสแบบเส้นตรงและแบบมุม เคืรอง่อาน่คาิดิจตอลีซีร์ย DRO 100 จะแสดงตำ-แหน่งของเครื่องมือในแกนมากกว่าหนึ่งแกน และให้พังก์ชันเพิ่มเติมสำหรับใช้งานเครื่องมือกล

ผิลตัภณ์ฑีซีร์ย DRO 100:

- ต้องใช้เฉพาะในการใช้งานเชิงพาณิชย์ และในสภาพแวดล้อมทางอุตสาหกรรมเท่านั้น
- ต้องยึดบนขาตั้งหรือตัวจับที่เหมาะสมเพื่อให้มันใจว่าผลิตภัณฑ์จะทำงานได้ถูกต้องตามวัตถุประสงค์
- มีวัตถุประสงค์สำหรับการใช้งานภายในอาคารในสภาพแวดล้อมที่การปนเปื้อนจากความชื้น สิ่งสกปรก น้ำัมน และสารหล่อลื่นนั้นเป็นไปตามข้อกำหนด

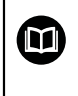

ผิลตัภณ์ที่ซีร์ย DRO 100 รองรับการใช้งานอุปกรณ์ต่อพ่วงที่หลากหลายจากผู้ผลิตรายอื่น HEIDENHAIN ไม่สามารถชี้แจงใดๆ เกี่ยวกับวัตถุประสงค์การใช้งานของผลิตภัณฑ์เหล่านี้ได้ ต้องสังเกตข้อมูลเกี่ยวกับวัตถุประสงค์การใช้งานที่มีให้ในเอกสารที่เกี่ยวข้อง

### 2.4 การใชงานีทไมูถก้ตอง

้ ไมอโซผิลตัภณ์ฑ ต้องมันใจว่าจะไม่มีความเสียงเกิดขึ้นต่อบุคคล หากมีความเสียงใดอยู่ บริษัททีดำเนินการต้องดำ-เนินการมาตรการที่เหมาะสม

โดยเฉพาะอย่างยิงต้องไม่ใช้ผลิตภัณฑ์ในการใช้งานต่อไปนี้:

- ใช้และจัดเก็บนอกเหนือจากข้อกำหนด
- การใช้งานภายนอกอาคาร
- ใช้ในสภาพบรรยากาศที่อาจเกิดการระเบิดได้
- ใช้ผลิตภัณฑ์เป็นส่วนหนึ่งของฟังก์ชันความปลอดภัย

### 2.5 คุณสมบัติของบุคลากร

บุคลากรที่ทำการยึด ติด้ัตง โซงาน ซ่อมบำรุง บำรุงรักษา และถอดถอนออกต้องมีคุณสมบัติเหมาะสมสำหรับงานนี้ และต้องได้รับข้อมูลที่เพียงพอจากเอกสารที่มาพร้อมกับผลิตภัณฑ์และอุปกรณ์ต่อพ่วงที่เชื่อมต่ออยู่ บุคลากรที่จำเป็นสำหรับงานที่จะดำเนินการกับผลิตภัณฑ์จะถูกระบุไว้ในส่วนที่เกี่ยวข้องของคำแนะนำเหล่านี้ กลุ่มบุคลากรที่รับผิดชอบเรื่องการยึด การิตด้ัตง การโชงาน การบำรุงรักษา และการถอดถอนออก-จะมีคุณสมบัติและหน้าที่ของ ที่ตางักน ซึ่งถูกกำหนดไว้ดังต่อไปนี้

#### ผู้ปีฏับิตงาน

ผู้ปฏิบัติงานใช้และดำเนินการผลิตภัณฑ์ภายในกรอบการทำงานที่ถูกกำหนดไว้สำหรับวัตถุประสงค์การใช้งาน โดย-ได้รับแจ้งจากบริษัทที่ดำเนินการเกี่ยวกับงานพิเศษและอันตรายที่อาจเกิดขึ้นจากการใช้งานที่ไม่ถูกต้อง

#### บุคลากรที่ได้รับการรับรอง

บุคลากรที่ได้รับการรับรองได้รับการฝึกอบรมโดยบริษัทที่ดำเนินการเพื่อทำการดำเนินการขั้นสูงและการกำหน-ดตัวแปรเสริม บุคลากรที่ได้รับการรับรองมีการฝึกอบรมทางเทคนิค ความู้ร และประสบการณ์ที่จำเป็น และทราบ-กฎระเบียบที่ปรับใช้ ดังนั้นจึงสามารถปฏิบัติงานที่กำหนดเกี่ยวกับการใช้งานที่เกี่ยวข้อง และระบุและหลีกเลี่ยง-ความเสียงที่อาจเกิดขึ้นได้อย่างมันใจ

### ผู้เชียวชาญด้านไฟฟ้า

ผู้เชียวชาญด้านไฟฟ้ามีการฝึกอบรมทางเทคนิค ความู้ร และประสบการณ์ที่จำเป็น และทราบมาตรฐานและกฎระ-เบียบที่ปรับใช้ ดังนั้นจึงสามารถปฏิบัติงานที่กำหนดเกี่ยวกับการใช้งานที่เกี่ยวข้อง และระบุและหลีกเลี่ยงความ-เสียงที่อาจเกิดขึ้นได้อย่างมันใจ ผู้เชียวชาญด้านไฟฟ้าได้รับการฝึกอบรมเป็นพิเศษสำหรับสภาพแวดล้อมที่ทำงาน ผู้เชียวชาญด้านไฟฟ้าต้องปฏิบัติตามข้อกำหนดของกฎระเบียบทางกฎหมายที่ปรับใช้เกี่ยวกับการป้องกันอุบัติเหตุ

# 2.6 หน้าที่ความรับผิดชอบของบริษัทที่ดำเนินการ

บริษัททีดำเนินการนั้นเป็นเจ้าของหรือให้เช่าผลิตภัณฑ์และอุปกรณ์ต่อพ่วง มีหน้าทีปฏิบัติตามวัตถุประ-สงค์การใช้งานตลอดเวลา

บริษัทที่ดำเนินการต้อง:

- กำหนดงานต่างๆ ที่จะปฏิบัติบนผลิตภัณฑ์ไปยังบุคลากรที่เหมาะสม มีุคณสมับิต และได้รบอุนญาต
- ฝึกอบรมบุคลากรในงานที่ได้รับอนุญาตให้ปฏิบัติและวิธีการปฏิบัติงาน
- จัดหาวัสดุและวิธีการที่จำเป็นเพื่อให้บุคลากรทำงานที่ได้รับมอบหมายให้เสร็จสิ้น
- ตรวจสอบให้มันใจว่าใช้งานผลิตภัณฑ์ในสภาพทางเทคนิคที่ดีที่สุดเท่านั้น
- ตรวจสอบให้มันใจว่าผลิตภัณฑ์ได้รับการปกป้องจากการใช้งานที่ไม่ได้รับอนุญาต

# 2.7 ข้อควรระวังเรื่องความปลอดภัยทั่วไป

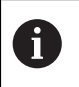

ความปลอดภัยของระบบใดก็ตามที่มีการใช้งานผลิตภัณฑ์นี้ เป็นความรับผิดชอบของผู้ประกอบ-หรือผู้ติดตั้งระบบ

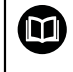

ผลิตภัณฑ์รองรับการใช้งานอุปกรณ์ต่อพ่วงที่หลากหลายจากผู้ผลิตรายอื่น HEIDENHAIN ไม่สา-มารถชี้แจงใดๆ เกี่ยวกับข้อควรระวังด้านความปลอดภัยที่เฉพาะเจาะจงสำหรับอุปกรณ์เหล่านี้ได้ จึงต้องปฏิบัติตามข้อควรระวังด้านความปลอดภัยที่ระบุในเอกสารที่เกี่ยวข้อง หาก-ไม่มีช้อมูลเหล่านั้นให้มาด้วย ต้องขอรับจากผู้ผลิตที่เกี่ยวข้อง

ข้อควรระวังเรื่องความปลอดภัย ที่จำเป็นสำหรับงานที่จะดำเนินการกับผลิตภัณฑ์จะถูกระบุไว้ในส่วนที่เกี่ยวข้อง-ของคำแนะนำเหล่านี้

### 2.7.1 สัญลักษณ์ในคำแนะนำ

สัญลักษณ์ความปลอดภัยต่อไปนี้จะถูกใช้ในคู่มือนี้:

| อ้างิอง | ความหมาย                             |
|---------|--------------------------------------|
|         | ระบุข้อมูลที่เดือนการบาดเจ็บของบุคคล |
|         | ระุบุอปกร์ณีทไว่ตอไฟ้ฟาสิถต (ESD)    |

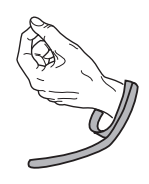

สายัรด้ขอืมอ ESD สำหัรบการ่ตอสายิดน่สวนุบคคล

# 2.7.2 สัญลักษณ์บนผลิตภัณฑ์

สัญัลกษ์ณ่ตอไป้ีนจะูถกใช้เพอระุบผิลตัภณ์ฑ:

| อ้างิอง     | ความหมาย                                                                                             |
|-------------|----------------------------------------------------------------------------------------------------|
| $\triangle$ | สังเกตข้อควรระวังเรื่องความปลอดภัยเกี่ยวกับไฟฟ้าและการเชื่อมต่อไฟก่อนที่คุณจะ-<br>เชื่อมต่อผลิตภัณฑ์ |
|             | ข้วสายดินตามมาตรฐาน IEC 60417 - 5017 สังเกตข้อมูลบนการติดตั้ง                                        |

### 2.7.3 ข้อควรระวังเรื่องความปลอดภัยทางไฟฟ้า

# **A** คำเตือน

อันตรายของการสัมผัสกับส่วนที่มีพลังงานไฟฟ้าอยู่เมื่อเปิดผลิตภัณฑ์

การทำเช่นนี้อาจทำให้เกิดไฟฟ้าดูด แผลไฟไหม้ หืรอโสยีชิวตได

- 🕨 ไมโปดัตวเคีรองออก
- ผู้ผลิตเท่านั้นที่ได้รับอนุญาตให้เข้าถึงด้านในของผลิตภัณฑ์ได้

# **A** คำเตือน

้อันตรายของการที่มีไฟฟ้าไหลผ่านร่างกายเมื่อสัมผัสโดยตรงหรือโดยอ้อมกับส่วนที่มีพลังงานไฟฟ้าอยู่

การทำเช่นนี้อาจทำให้เกิดไฟฟ้าดูด แผลไฟไหม้ หีรอเีสยีชิวตไ้ด

- ▶ การทำงานกับระบบไฟฟ้าและอุปกรณ์ที่มีพลังงานไฟฟ้าอยู่นั้นทำได้โดยผู้เชียวชาญด้านไฟฟ้าเท่านั้น
- สำหรับการเชื่อมต่อไฟและการเชื่อมต่ออินเตอร์เฟซทั้งหมดนั้น ให้ใช้เฉพาะสายและตัวเชื่อมต่อที่ใช้มาตร-ฐานที่ปรับใช้เท่านั้น
- ให้ผู้ผลิตเปลี่ยนอุปกรณ์ไฟฟ้าที่มีข้อบกพร่องในทันที
- ตรวจสอบสายที่เชื่อมต่ออยู่ทั้งหมดและการเชื่อมต่อทั้งหมดบนผลิตภัณฑ์เป็นประจำ ต้องถอดข้อบก-พร่องดังเช่น การเชื่อมต่อที่หลวมหรือสายไหม้ออกทันที

### ประกาศ

ความเสียหายต่อชิ้นส่วนภายในผลิตภัณฑ์!

การเปิดตัวผลิตภัณฑ์ออกจะทำให้การรับประกันสิ้นสุด

- ▶ ห้ามเปิดโครงเครื่อง
- ผู้ผลิตเท่านั้นที่ได้รับอนุญาตให้เข้าถึงด้านในของผลิตภัณฑ์ได้

3

การขนย้ายและการจัดเก็บ

#### 3.1 ภาพรวม

บทนี้ประกอบด้วยข้อมูลทั้งหมดที่จำเป็นสำหรับการขนส่งและการจัดเก็บผลิตภัณฑ์ และให้ภาพรวม-ของสิ่งที่มีให้และอุปกรณ์เสริมที่มีอยู่สำหรับผลิตภัณฑ์

### 3.2 การเปิดกล่อง

- ▶ เปิดฝาบนของกล่อง
- นำวัสดุบรรจุภัณฑ์ออก
- น่ำสิ่งของที่บรรจุออก
- ▶ ตรวจสอบการจัดส่งเพื่อตรวจว่าของครบถ้วน
- ตรวจสอบการจัดส่งเพื่อตรวจดูความเสียหาย

# 3.3 สิ่งที่ให้มาและอุปกรณ์เสริม

#### สีงีทใหมา

สีงของต่อไปนี้ให้มาในการจัดส่ง:

- ผิลตัภณ์ฑ
- ∎ สายไฟ (ใน 1197252-0x)
- คำแนะนำการติดตั้ง
- เอกสารแักไขโพมโตม (ัตว์ไลอก)
   ข้อมล์โพมโตม: "หมายเหตุเกียวกับการอ่านเอกสาร", ห้นา 11

### อุปกร์ณเสิรม

รายการสีงของต่อไปนี้มีให้เป็นตัวเลือกและสามารถสังซื้อเป็นอุปกรณ์เสริมเพิ่มเติมได้จาก HEIDENHAIN:

| อุปกร์ณเสิรม                                 | หมายเลขี้ชนงาน |
|----------------------------------------------|----------------|
| ้<br>ขาตั้งขาเดียว                           | 1197273-01     |
| สำหัรบียดอู่ยักบีท มุมไอยง 20°               |                |
| ตัวยึดหลายขา                                 | 1197273-02     |
| สำหรับยึดบนแขน เอียงและหมุนได้อย่างต่อเนื่อง |                |
| ฝาิปด                                        | 1197275-01     |
| สำหรับป้องกันสิ่งสกปรกและเศษวัสด             |                |

### 3.4 ในกรณีทีเสียหายระหว่างการขนส่ง

- ▶ ให้ตัวแทนขนส่งยืนยันความเสียหาย
- ▶ เก็บหีบห่อไว้เพื่อตรวจสอบ
- แจ้งความเสียหายให้กับผู้ส่ง
- ติดต่อผู้แทนจำหน่ายหรือผู้ผลิตเพื่อขอชิ้นส่วนทดแทน

ในกรณีทีเสียหายระหว่างการขนส่ง:

- ▶ เก็บหีบห่อไว้เพื่อตรวจสอบ
- 🕨 ติด่ตอ HEIDENHAIN หืรอู้ผผิลต
- ซึ่งยังสามารถใช้กับความเสียหายที่เกิดกับชิ้นส่วนทดแทนที่ขอเปลี่ยนระหว่างการขนส่ง

### 3.5 การบรรจุหีบห่อและการจัดเก็บ

บรรจุหีบห่อและจัดเก็บผลิตภัณฑ์อย่างระมัดระวังตามเงื่อนไขที่ระบุไว้ข้างต้น

#### การบรรจุหีบห่อ

i

การบรรจุหีบห่อควรเหมือนกับหีบห่อเดิมให้มากที่สุดเท่าที่จะทำได้

- ▶ ติดชิ้นส่วนยึดทั้งหมดและฝาครอบกันฝุ่นเข้ากับผลิตภัณฑ์หรือบรรจุหีบห่อแบบเดียวกับที่จัดส่งมาจากโรงงาน
- บรรจุหีบห่อผลิตภัณฑ์ให้ป้องกันการกระแทกและการสะเทือนระหว่างการขนส่ง
- บรรจุหีบห่อผลิตภัณฑ์ให้ป้องกันไม่ให้ฝุ่นหรือความชื้นเข้า
- ▶ ใส่อุปกรณ์เสริมที่ให้มาในการจัดส่งลงในหีบห่อเดิม

ข้อมล์โพมโตม: "สิ่งที่ให้มาและอุปกรณ์เสริม", ห้นา 24

▶ รวมเอกสารแก้ไขเพิ่มเติม (ถ้ามีในรายการสีงของที่ให้มา)คำแนะนำการติดตั้ง และคำแนะนำการใช้งาน

**ข้อูมลโพมโตม**: "การจัดเก็บและการแจกจ่ายเอกสารนี้", ห้นา 12

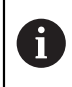

หากคุณส่งคืนผลิตภัณฑ์ไปที่ตัวแทนบริการเพื่อรับการซ่อม:

🕨 จัด่สงผิลตัภณ์ฑโดยีทไม้ตอง่สงุอปกร์ณเสิรม อุปกร์ณัวด และุอปกร์ณ่ตอ่พวง

### การัจดเ็กบผิลตัภณ์ฑ

- บรรจุหีบห่อผลิตภัณฑ์ตามที่อธิบายไว้ข้างต้น
- สังเกตสภาวะโดยรอบที่กำหนด
- ▶ ตรวจดูความเสี่ยหายของผลิตภัณฑ์หลังจากที่ขนส่งหรือจัดเก็บเป็นระยะเวลานาน

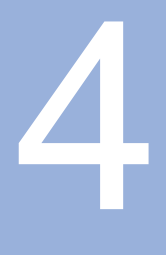

การิต**ดั**ตง

#### 4.1 ภาพรวม

บทนี้ประกอบด้วยข้อมูลทั้งหมดที่จำเป็นสำหรับการยึดผลิตภัณฑ์

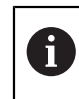

ข้นตอนต่อไปนี้ทำได้โดยบุคลากรที่ได้รับการรับรองเท่านั้น **ข้อูมลเีพมเิตม**: "คุณสมบัติของบุคลากร", ห้นา 19

### 4.2 การประกอบ

### ข้อูมลการึยดัทวไป

มีเต้ารับสำหรับตัวยึดแบบต่างๆ ให้บนแผงด้านหลัง การต่อเชื่อมใช้กับมาตรฐาน VESA 100 มม. x 100 มม. ได

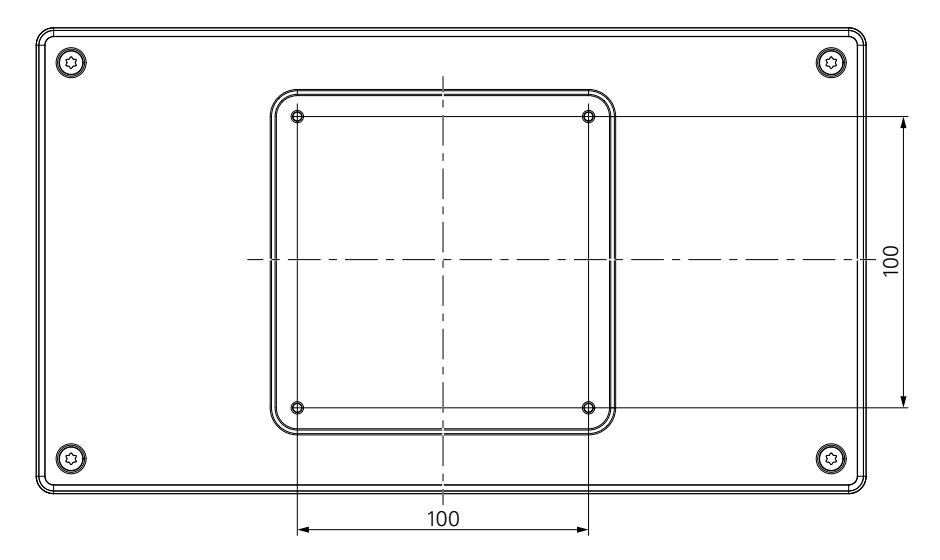

วัสดุสำหรับติดตัวยึดแบบต่างๆ บนอุปกรณ์มีให้ในอุปกรณ์เสริมของผลิตภัณฑ์ คุณยังจำเป็นต้องใช้อุปกรณ์ต่อไปนี้:

- ไขควง Torx T20
- วัสดุสำหรับยึดบนพื้นผิวรองรับ

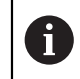

ต้องยึดผลิตภัณฑ์บนขาตั้งหรือตัวจับที่เหมาะสมเพื่อให้มันใจว่าผลิตภัณฑ์จะทำงานได้ถูกต้อง-ตามวัตถุประสงค์

การเดินสาย

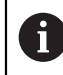

ในภาพที่แสดงขาตั้งและตัวยึด คุณจะพบคำแนะนำสำหรับการเดินสายหลังจากการยึด

หากึยดเ้ขาักบขา้ัตง:

- ▶ รวบสายเข้าด้วยกัน
- ▶ เดินสายผ่านช่องในขาตั้งจากด้านหลัง
- ▶ เดินสายออกด้านข้างไปที่การเชื่อมต่อ

# 4.3 การยึดบนขาตั้งขาเดียว

i

ขาตั้งขาเดียวให้คุณวางผลิตภัณฑ์บนพื้นผิวที่มุมเอียง 20° และึยดผิลตัภณ์ฑเ้ขาักปี้พนิผว

ยึดขาตั้งเข้ากับช่องเกลี่ยว VESA 100 ด้านบนที่แผงด้านหลังของผลิตภัณฑ์

- ▶ ใช้ไขควง Torx T20 เพื่อขันสกรูหัวเตเปอร์ M4 x 8 ISO 14581 ที่ให้มาในการจัดส่งให้แน่น
- ▶ ทำตามแรงบิดการขันที่ยอมรับได้ที่ 2.6 Nm

ยึดผลิตภัณฑ์ไม่ให้เคลื่อนที่ระหว่างใช้งาน

- ▶ ติดแผ่นยางแบบมีกาวในตัวที่มีให้เข้ากับด้านล่างของผลิตภัณฑ์
- หากคุณไม่ได้ยึดสกรูผลิตภัณฑ์เข้ากับพื้นผิว ให้ติดแผ่นยางแบบมีกาวในตัวเข้ากับด้านล่างขาตั้ง

ติดแผ่นยางเข้ากับขาตั้งเมือคุณไม่ได้ยึดสกรูผลิตภัณฑ์เข้ากับพื้นผิวเท่านั้น

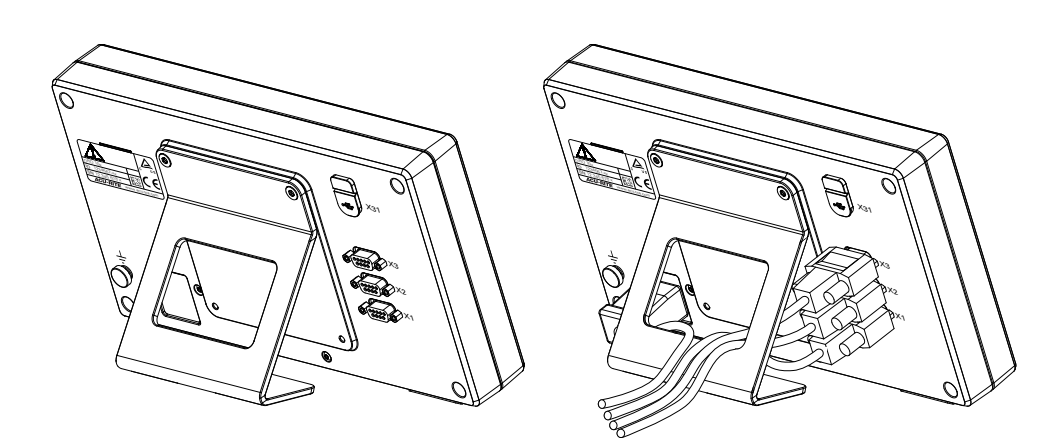

#### ขนาดของขาตั้งขาเดียว

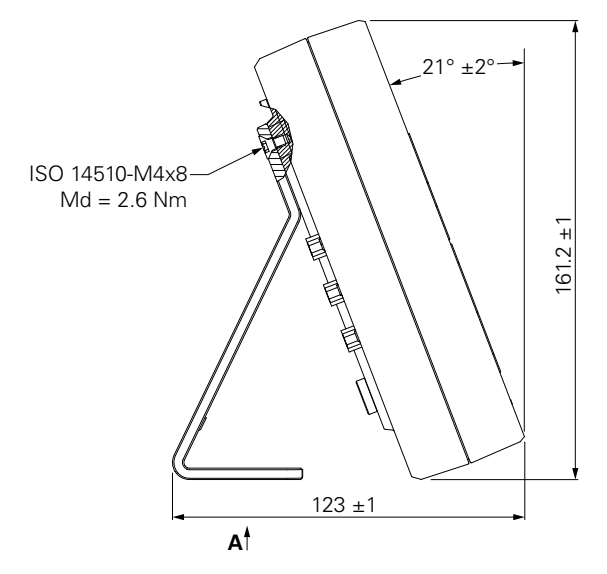

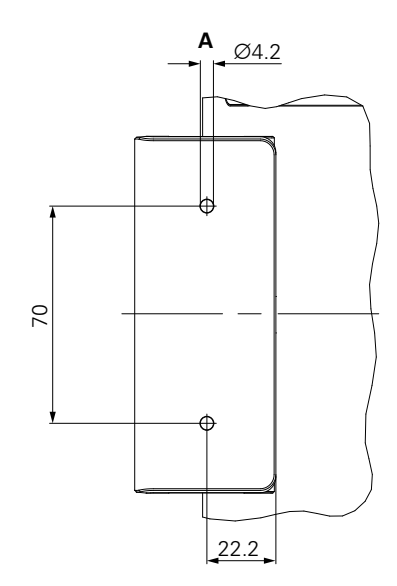

# 4.4 การยึดบนตัวยึดหลายขา

ยึดตัวยึดเข้ากับช่องเกลี่ยว VESA 100 ด้านล่างที่แผงด้านหลังของผลิตภัณฑ์

- ▶ ใช้ไขควง Torx T20 เพื่อขันสกรูหัวเตเปอร์ M4 x 10 ISO 14581 (ี่สด่ำ) ที่ให้มาในการจัดส่งให้แน่น
- ▶ ทำตามแรงบิดการขันที่ยอมรับได้ที่ 2.5 Nm

คุณสามารถเอียงและหมุนตัวยึดไปยังมุมที่คุณดูเครื่องอ่านค่าได้อย่างสะดวกสบาย

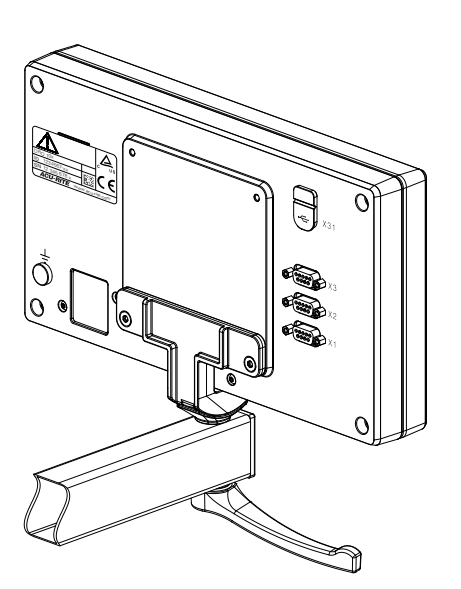

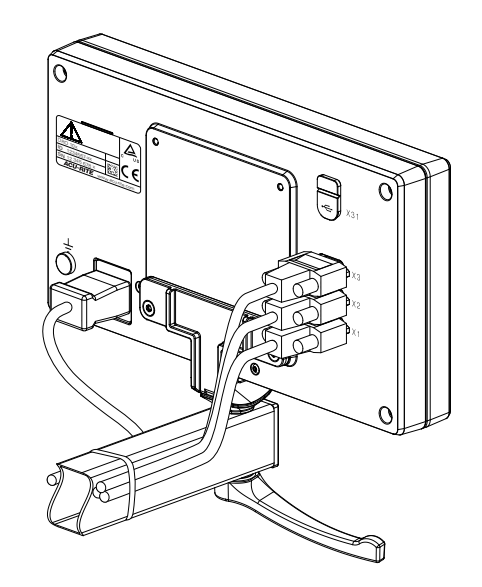

ขนาดของตัวยึดหลายขา

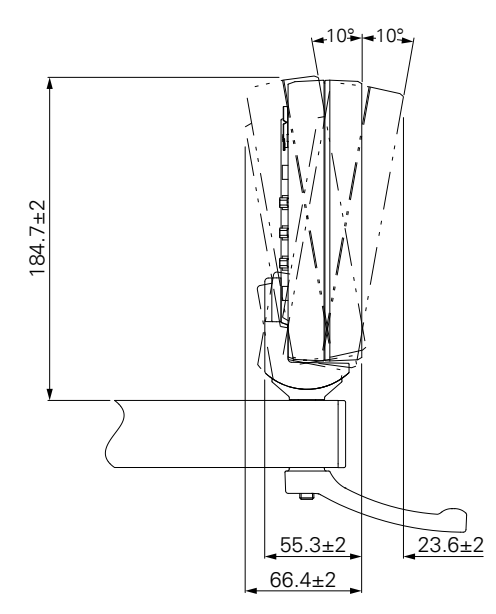

#### การึยดฝาิปด 4.5

ฝาปิดปกป้องผลิตภัณฑ์จากสิ่งสกปรกและเศษวัสดุ

วางฝาปิดบนผลิตภัณฑ์

- วางฝาปิดเห็นอผิลตัภณ์ฑ
- ▶ จัดวางให้ฝาปิดและผลิตภัณฑ์ตรงกันที่ด้านขวา เมื่อดูจากด้านหน้าของผลิตภัณฑ์

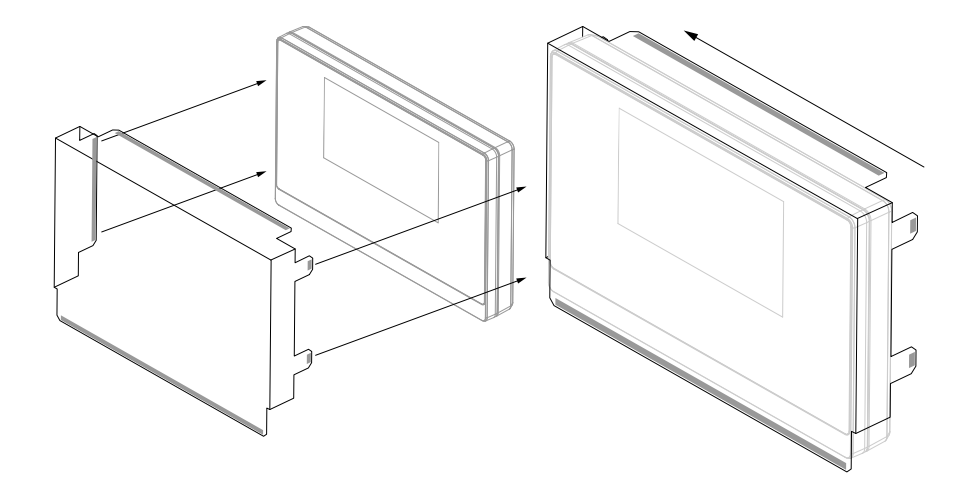

ยึดฝาิปดเ้ขาักบผิลตัภณ์ฑ

- แกะตัวปิดแถบกาวออกจากแถบกาว ►
- พับแถบกาวเข้าหาผลิตภัณฑ์ ►
- กดแถบกาวเข้ากับผลิตภัณฑ์เพื่อยึดแถบเข้ากับผลิตภัณฑ์

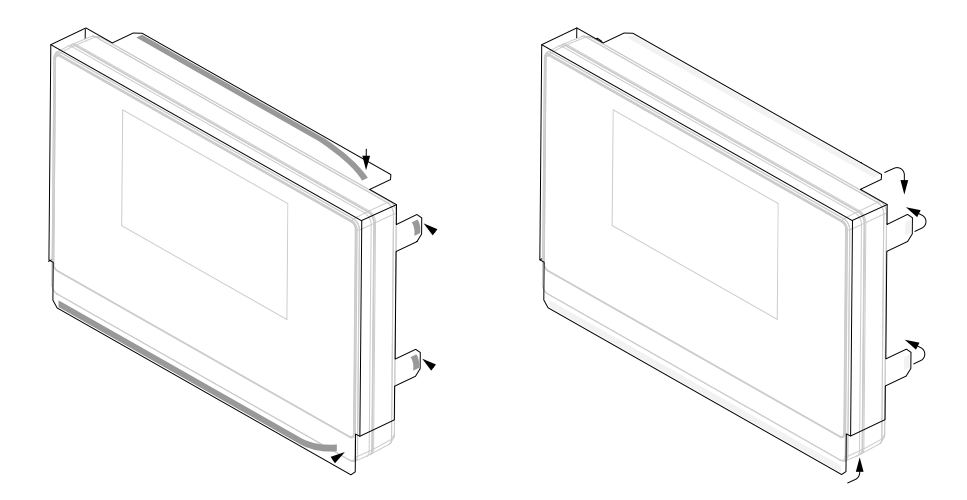

5

การิต**ดั**ตง

#### 5.1 ภาพรวม

บทนี้ประกอบด้วยข้อมูลทั้งหมดที่จำเป็นสำหรับการติดตั้งผลิตภัณฑ์

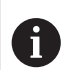

ข้นตอนต่อไปนี้ต้องทำโดยบุคลากรที่ได้รับการรับรองเท่านั้น

**ข้อูมลโพมโตม**: "คุณสมบัติของบุคลากร", ห้นา 19

# 5.2 ข้อูมลัทวไป

ประกาศ

การเสียบและถอดองค์ประกอบการเชื่อมต่อ!

ความเสียงที่จะเกิดความเสียหายต่อส่วนประกอบภายใน

▶ ไม่เสียบหรือถอดองค์ประกอบการเชื่อมต่อใดๆ ในขณะที่อุปกรณ์เปิดอยู่

### ประกาศ

#### การปลดปล่อยไฟฟ้าสถิต (ESD)!

ู ผลิตภัณฑ์นี้มีส่วนประกอบที่ไวต่อไฟฟ้าสถิตที่อาจได้รับความเสียหายจากการปลดปล่อยไฟฟ้าสถิต (ESD)

- การสังเกตข้อควรระวังเรื่องความปลอดภัยสำหรับการใช้งานส่วนประกอบที่ไวต่อ ESD นั้นมีความสำ-คัญมาก
- ▶ ไม่สัมผัสขาตัวเชือมต่อโดยที่ยังไม่ต่อสายดินที่เหมาะสม
- ▶ สวมใสสายัรด้ขอืมอ ESD กราวด์เมือจัดการกับการเชื่อมต่อของผลิตภัณฑ์

#### ประกาศ

### การกำหนดขาไม่ถูกต้อง!

อาจทำให้ผลิตภัณฑ์ทำงานผิดปกติหรือเสียหายได้

กำหนดขาหรือสายที่ถูกใช้งานเท่านั้น

### 5.3 ภาพรวมผลิตภัณฑ์

การเชื่อมต่อบนแผงด้านหลังของอุปกรณ์ได้รับการปกป้องโดยฝาครอบกันฝุ่นจากการปนเปื้อนและความเสียหาย

#### ประกาศ

อาจเกิดการปนเปื้อนหรือความเสียหายได้หากไม่มีฝาครอบกันฝุน!

ซึ่งอาจทำให้การทำงานของจุดเชื่อมต่อบกพร่องหรือเสียหายได้

- ▶ ถอดฝาครอบกันฝุ่นออกเมือทำการเชื่อมต่ออุปกรณ์การวัดหรืออุปกรณ์ต่อพ่วงเท่านั้น
- ▶ หากคุณถอดอุปกรณ์การวัดหรืออุปกรณ์ต่อพ่วง ให้ใส่ฝาครอบกันฝุ่นเข้าไปที่การเชื่อมต่ออีกครั้ง

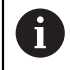

ชนิดและจำนวนของการเชื่อมต่ออาจแตกต่างกันไปตามรุ่นผลิตภัณฑ์

# แผงด้านหลังที่ไม่มีฝาครอบกันฝุ่น

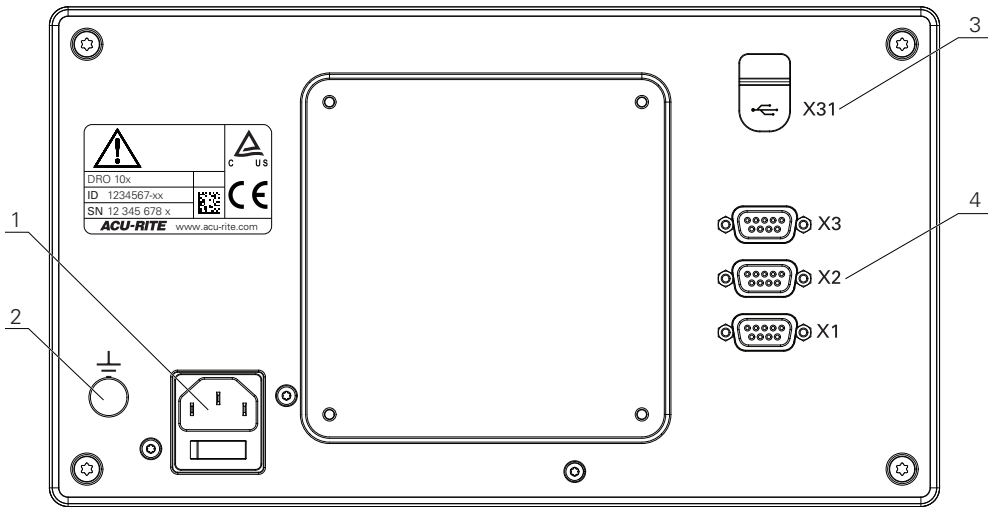

DRO 103

### แผงด้านหลัง

- 1 ฃสวิตช์ระบบจ่ายไฟและการเชื่อมต่อไฟฟ้า
- 2 ขั้วสายดินตามมาตรฐาน IEC 60471 5017
- X31: การเชื่อม่ตอ USB 2.0 Hi-Speed (Type C) สำหัรบุอปกร์ณ USB Mass Storage และการเชื่อมต่อกับ PC (ด้านล่างฝาปิดป้องกัน)
- 4 X1 ถึง X3: อุปกรณ์ที่มีการเชื่อมต่อ D-sub 9 ขาสำหัรบัตวไขารัหสีทีม อินเตอ์รเฟซ TTL

# 5.4 การเชื่อมต่อตัวเข้ารหัส

- ▶ ถอดและเก็บฝาครอบกันฝุ่นไว้
- เดินสายตามแบบตัวยึด

**ข้อูมลโพมโตม**: "การประกอบ", ห้นา 28

▶ เชื่อมต่อสายเครื่องเข้ารหัสเข้ากับจุดเชื่อมต่อให้แน่น

**ข้อูมลโพมโตม**: "ภาพรวมผลิตภัณฑ์", ห้นา 35

▶ หากัตวเึชอม่ตอสายีมสกูรึยดให อ่ยาัขนแ่นนิกนไป

### โครงร่างขาของ X1 ถึง X3

| TTL                                                                                                    |                 |                 |                 |                     |     |    |                     |                 |  |
|----------------------------------------------------------------------------------------------------|-----------------|-----------------|-----------------|---------------------|-----|----|---------------------|-----------------|--|
| $ \begin{pmatrix} 5 & 4 & 3 & 2 & 1 \\ \circ & \circ & \circ & \circ & \circ \\ 9 & 8 & 7 & 6 \\ \circ & \circ & \circ & \circ & \circ \end{pmatrix} $ |                 |                 |                 |                     |     |    |                     |                 |  |
| 1                                                                                                    | 2               | 3               | 4               | 5                   | 6   | 7  | 8                   | 9               |  |
| /                                                                                                    | U <sub>a1</sub> | U <sub>a1</sub> | U <sub>a2</sub> | $\overline{U_{a2}}$ | 0 V | Up | $\overline{U_{a0}}$ | U <sub>a0</sub> |  |

# 5.5 การเชือมต่ออุปกรณ์ USB

- เปิดฝาครอบกันฝุ่น
- ใชอม่ตอุอปกร์ณ USB เขาักบุจด์เชอม่ตอ

**ข้อูมลโพมโตม**: "ภาพรวมผลิตภัณฑ์", ห้นา 35

โครงร่างขาของ X31

| A1<br>B12<br>B12<br>B12<br>B1 |       |       |      |     |     |     |      |      |       |       |     |
|-------------------------------|-------|-------|------|-----|-----|-----|------|------|-------|-------|-----|
| A1                            | A2    | A3    | A4   | A5  | A6  | A7  | A8   | A9   | A10   | A11   | A12 |
| GND                           | TX1 + | TX1 - | VBUS | CC1 | D + | D - | SBU1 | VBUS | RX2 - | RX2 + | GND |
| B1                            | B2    | В3    | B4   | B5  | B6  | B7  | B8   | В9   | B10   | B11   | B12 |
| GND                           | TX2 + | TX2 - | VBUS | CC2 | D + | D - | SBU2 | VBUS | RX1 - | RX1 + | GND |
# 5.6 การเชื่อมต่อแรงดันไฟฟ้าของสาย

### 🛕 คำเตือน

### เีสยง่ตอไฟ้ฟาูดด!

การต่อสายดินของอุปกรณ์ไฟฟ้าที่ไม่ถูกต้องอาจทำให้เกิดการบาดเจ็บร้ายแรงของบุคคลหรือเสียชีวิตจาก-ไฟฟ้าดูดได้

▶ ใช้สายไฟแบบ 3 แกนเสมอ

▶ ตรวจสอบให้แน่ใจว่าสายดินเชื่อมต่อกับพื้นของการติดตั้งเครื่องไฟฟ้าของอาคารอย่างถูกต้อง

### 🛕 คำเตือน

อัคคีภัยจากการใช้สายไฟที่ไม่ได้มาตรฐานของประเทศที่ติดตั้งผลิตภัณฑ์

การต่อสายดินของอุปกรณ์ไฟฟ้าที่ไม่ถูกต้องอาจทำให้เกิดการบาดเจ็บร้ายแรงของบุคคลหรือเสียชีวิตจาก-ไฟฟ้าดูดได้

- ▶ ใช้เฉพาะสายไฟที่ได้มาตรฐานของประเทศที่ติดตั้งผลิตภัณฑ์เท่านั้น
- ▶ ใช้สายไฟที่ตรงตามข้อกำหนดในการเชื่อมต่อไฟเข้ากับปลั๊กไฟแบบสายดิน 3 แกน

**ข้อูมลโพมโตม**: "ภาพรวมผลิตภัณฑ์", ห้นา 35

โครงร่างขาของการเชื่อมต่อไฟฟ้า

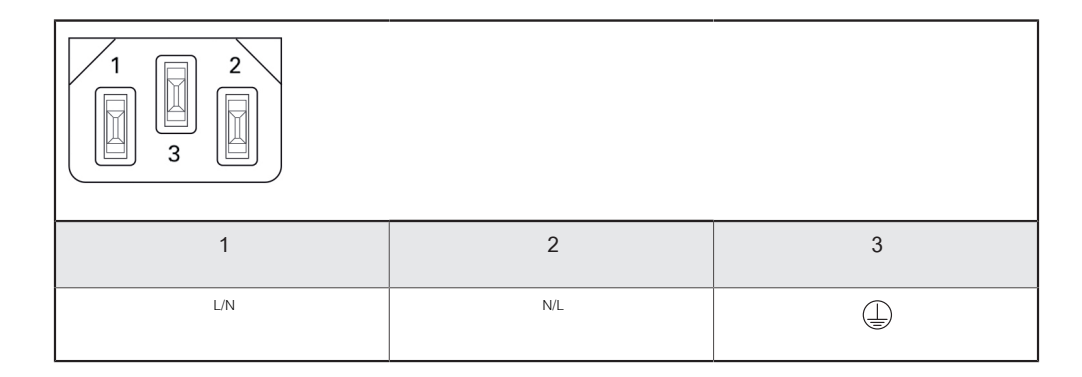

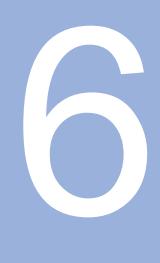

หลักพื้นฐานการกำหนด-ตำแหน่ง

#### 6.1 ภาพรวม

บทน**ี**้อธิบายข้อมูลการกำหนดตำแหน่งพื้นฐาน

## 6.2 จุด้อาง

แบบเขียนชิ้นงานระบุจุดที่แน่นอนจุดหนึ่งบนชิ้นงาน (ัตวอ่ยาง: "ุมมใดุมมหึ้นง") โปนุจด้อางัสมูบร์ณ และุจดือนๆ อย่างน้อยหนึ่งจุดเป็นจุดอ้างสัมพัทธ์

ข้นตอนการตั้งค่าจุดอ้างจะกำหนดจุดดังกล่าวเหล่านี้เป็นจุดเริ่มต้นของระบบพิกัดแบบสัมบูรณ์หรือแบ-บสัมพัทธ์ ขึ้นงานซึ่งถูกจัดอยู่ในแนวแกนของเครืองจักร จะถูกเคลือนย้ายไปยังตำแหน่งที่แน่นอนตำแหน่งหนึ่ง ที่อางิองัสมัพน์ธักบเคีรองีมอ การแสดงผลจะถูกตั้งค่าเป็นศูนย์

# 6.3 ตำแหน่งจริง, ตำแหน่งที่กำหนด และระยะที่ต้องเคลื่อนที

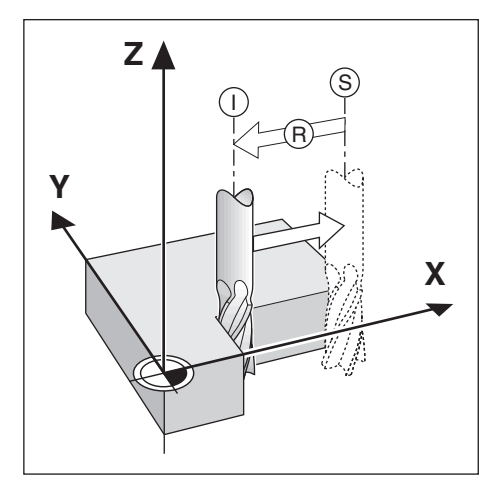

ตำแหน่งของเครืองมือ ณ ขณะใดขณะหนึ่ง ไรยก่วา ตำแหน่งจริง I ในขณะที่ตำ-แหน่งที่เครืองมือเคลือนที่ไปถึงเรียกว่า ตำแหน่งที่กำหนด S ระยะจากตำแหน่งที่กำหนดถึงตำแหน่งจริง คือ ระ-ยะที่ต้องเคลือนที่ R

# 6.4 ตำแหน่งสัมบูรณ์ของชิ้นงาน

แต่ละตำแหน่งบนชื้นงานจะถูกกำหนดได้เพียงโดยเฉพาะด้วยพิกัดสัมบูรณ์ของตำแหน่งนั้นๆ

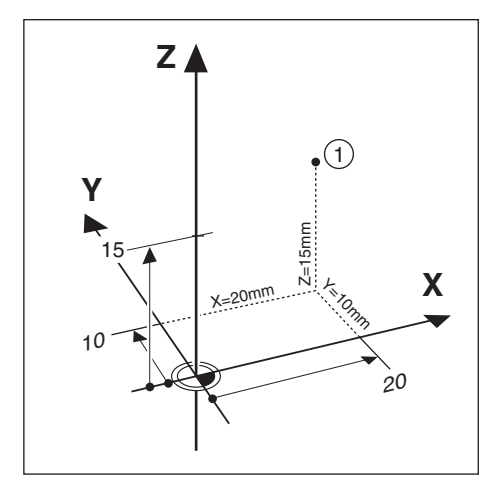

**ตัวอ่ยาง**: พิกัดสัมบูรณ์ของตำแหน่ง 1:

X = 20 มม.

Y = 10 มม.

Z = 15 มม.

ขณะที่คุณทำการเจาะหรือกัดชิ้นงานตามแบบเขียนชิ้นงานโดยใช้พิกัดสัมบูรณ์ เครื่องมือจะเคลื่อนไปยังค่า-ของพิกัดดังกล่าว

# 6.5 ตำแหน่งชิ้นงานส่วนเพิ่ม

เรายังสามารถอ้างอิงตำแหน่งหนึ่งๆ ไปยังตำแหน่งที่กำหนดก่อนหน้าได้ด้วย ในกรณีนี้จุดอ้างสัมพัทธ์จะเป็นตำ-แหน่งที่กำหนดสุดท้ายเสมอ พิกัดดังกล่าวเรียกว่า พิกัดส่วนเพิ่ม (ส่วนเพิ่ม = โพมีขน) หรือเรียกอีกอย่างหนึ่งว่า การวัดขนาดแบบส่วนเพิ่มหรือต่อเนื่อง เนื่องจากตำแหน่งต่างๆ ดังกล่าวเรียกว่า ความต่อเนื่องของการวัดขนาด พิกัดส่วนเพิ่มถูกกำหนดด้วยคำนำหน้า I

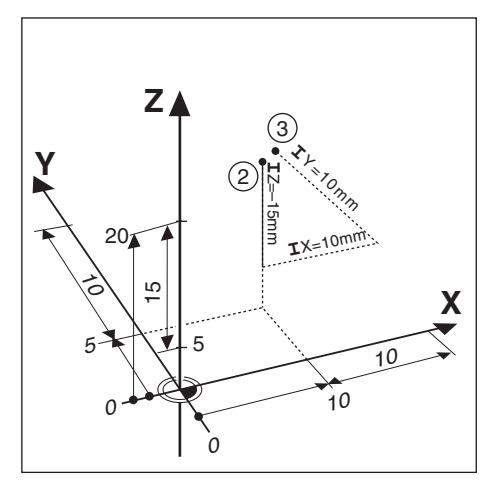

### **ด้วอ่ยาง**: พิกัดส่วนเพิ่มของตำแหน่ง 3 อ้างอิงจากตำแหน่ง 2

พิกัดสัมบูรณ์ของตำแหน่ง 2:

- X = 10 มม.
- Y = 5 มม.
- Z = 20 มม.

พิกัดส่วนเพิ่มของตำแหน่ง 3:

- IX = 10 มม.
- IY = 10 มม.
- IZ = 15 มม.

ถ้าคุณกำลังเจาะหรือกำลังกัดชิ้นงานตามแบบเขียนชิ้นงานโดยใช้พิกัดส่วนเพิ่ม แสดงว่าคุณกำลังเลือนเครื่องมือไป-ตามค่าของพิกัดดังกล่าว

# 6.6 แกนอ้างอิงมุมศูนย์

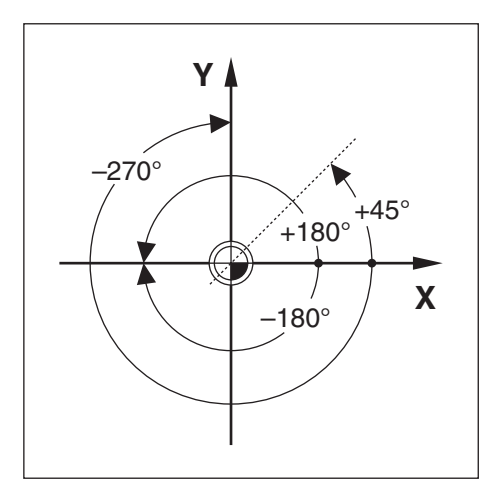

แกนอ้างอิงมุมศูนย์คือตำแหน่ง 0.0° ซึ่งจะถูกกำหนดเป็นหนึ่งในสองแกนในระนาบของการหมุน ตารางต่อไปนี้จะ-อธิบายมุมศูนย์ ณ ตำแหน่งของมุมที่มีค่าเป็นศูนย์ สำหรับระนาบของการหมุนที่เป็นได้สามระนาบ แกนอ้างอิงเหล่านี้จะถูกกำหนดไว้แล้วสำหรับตำแหน่งแบบมุม:

| ระนาบ | แกน้อางิองุมมูศน์ย |
|-------|--------------------|
| XY    | +X                 |
| YZ    | +Y                 |
| ZX    | +Z                 |

ทิศทางบวกของการหมุนคือทวนเข็มนาฬิกา ถ้ามองระนาบทำงานในทิศทางแกนเครื่องมือด้านลบ ดัวอ่ยาง: มุมในระนาบทำงาน X / Y

| ระนาบ   | แกน้อางิองุมมูศน์ย             |  |
|---------|--------------------------------|--|
| +45°    | เส้นแบ่งครึ่งระหว่าง +X และ +Y |  |
| +/-180° | แกน X ทางลบ                    |  |
| -270°   | แกน Y ทางบวก                   |  |

# 6.7 ตำแหน่งหัวอ่าน

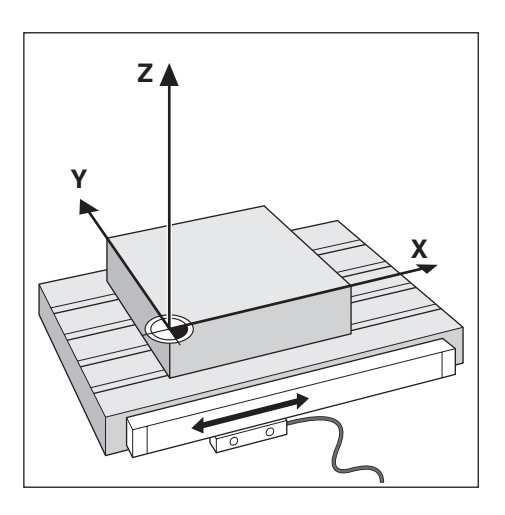

ตำแหน่งหัวอ่านจะให้ค่าป้อนกลับแก่ผลิตภัณฑ์ที่แปลงการเคลื่อนไหวของแกนเครื่องจักรเป็นสัญญาณไฟฟ้า ผลิตภัณฑ์จะประเมินผลสัญญาณเหล่านี้อย่างต่อเนื่อง คำนวณตำแหน่งจริงของแกนเครื่องจักร และแสดงตำ-แหน่งดังกล่าวเป็นค่าตัวเลขบนหน้าจอ

หากระบบไฟฟ้าขัดข้อง ตำแหน่งที่คำนวณได้จะไม่ตรงกับตำแหน่งจริง เมื่อเรียกคืนระบบจ่ายไฟได้ คุณสามารถ-สร้างความสัมพันธ์นี้อีกครั้งด้วยการใช้เครื่องหมายอ้างอิงบนตัวเข้ารหัส ผลิตภัณฑ์นี้มีคุณสมบัติการประเมินผล-เครื่องหมายอ้างอิง (REF)

### 6.8 เครื่องหมายอ้างอิงของตัวเข้ารหัส

โดยปกติตัวเข้ารหัสจะประกอบด้วยเครื่องหมายอ้างอิงหนึ่งหรือสองเครื่องหมายขึ้นไป ซึ่งคุณสมบัติการประ-เมินผลเครื่องหมายอ้างอิงจะใช้ในการสร้างตำแหน่งจุดอ้างขึ้นอีกครั้ง หลังจากระบบจ่ายไฟถูกตัดขาด มีตัวเลือก-หลักสองตัวเลือกสำหรับเครื่องหมายอ้างอิง:

- เครื่องหมายอ้างอิงแบบตายตัว
- เครื่องหมายอ้างอิงแบบเข้ารหัสระยะ

### เครื่องหมายอ้างอิงแบบตายตัว

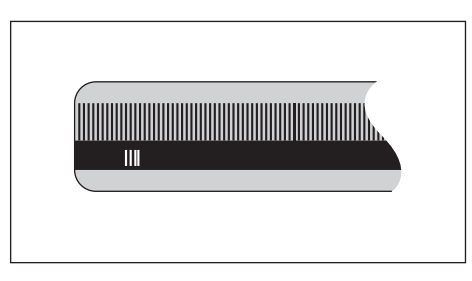

ตัวเข้ารหัสที่มีหนึ่งเครื่องหมายขึ้นไปบนช่วงห่างคงที่จะต้องสร้างจุดอ้างใหม่อย่างถูกต้อง จำเป็นจะต้องใช้เครื่อง-หมายอ้างเครื่องหมายเดียวกัน ในระหว่างงานการประเมินผลเครื่องหมายอ้างอิงตามปกติ ซึ่งเครื่อง-หมายดังกล่าวใช้ในการกำหนดจุดอ้างขึ้นครั้งแรก

#### ติดตามตำแหน่ง (เครื่องหมายอ้างอิงแบบเข้ารหัสระยะ)

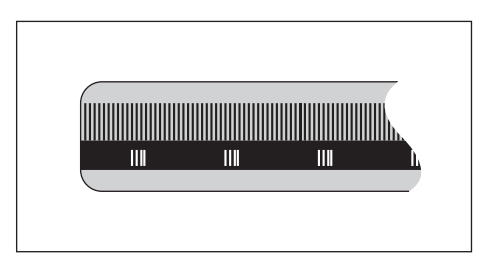

ตัวเข้ารหัสที่มีเครื่องหมายที่ถูกแยกโดยรูปแบบการเข้ารหัสที่เฉพาะเจาะจง ซึ่งอนุญาตให้ผลิตภัณฑ์ใช้คู่ของ-เครื่องหมายใดๆ ตลอดความยาวของตัวเข้ารหัสเพื่อสร้างตำแหน่งจุดอ้างก่อนหน้านี้ขึ้นอีกครั้ง การตั้งค่านี้หมาย-ความว่า คุณต้องการเพียงแค่เคลื่อนตำแหน่งในระยะตำกว่า 20 มม. บิรเวณใด็กไดบนัตวเ้ขารัหส เพื่อสร้างตำ-แหน่งจุดอ้างขึ้นอีกครั้ง เมื่อผลิตภัณฑ์ได้รับการเปิดเครื่องอีกครั้ง

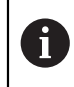

จุดอ้างที่กำหนดขึ้นจะไม่สามารถเรียกกลับคืนได้เมื่อระบบจ่ายไฟฟ้ากลับสู่สภาพปกติ หาก-เครื่องยังไม่ได้เคลื่อนผ่านเครื่องหมายอ้างอิงดังกล่าวก่อนการกำหนดจุดอ้าง

การใชงานี้พนฐาน

7

#### 7.1 ภาพรวม

บทนี้อธิบายองค์ประกอบการทำงานของผลิตภัณฑ์และอินเตอร์เฟซผู้ใช้ รวมึถงัฟง์กัชนี้พนฐาน

# 7.2 แผงด้านหน้าและปุมกด

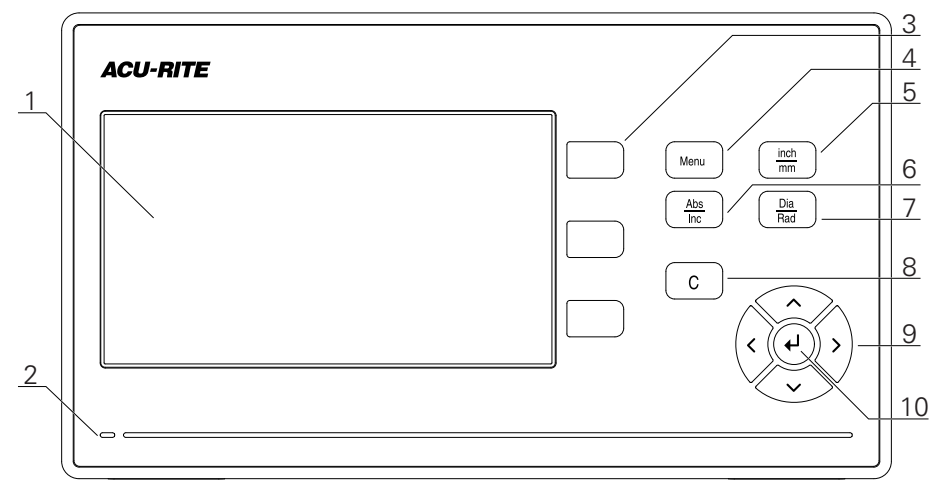

- 1 การแสดงผล
- 2 LED แสดงการเปิดปิดเครื่อง
- 3 ปุ่มแกน
- 4 ปุ่ม Menu
- 5 ปุ่ม inch/mm
- 6 ปุ่ม Abs/Inc
- 7 ปุ่ม Dia/Rad
- 8 ปุ่ม C
- 9 ปุ่มูลกศร
- 10 ปุ่ม Enter

| ปุ่ม    | ฟัง์กัชน                                                                                     |  |
|---------|----------------------------------------------------------------------------------------------|--|
| แกน     | กดุ่ปม <b>แกน</b> เพื่อเลือนแกนไปยังค่าศูนย์                                                 |  |
| Menu    | กดุ่ปม Menu เ็พอโขาู่สเมูนัตง่คา                                                             |  |
| inch/mm | กดุ่ปม inch/mm เพื่อสลับหน่วยของการวัดระหว่างนี้วและมิลลิเมตร                                |  |
| Abs/Inc | กดุ่ปม Abs/Inc เพื่อสลับระหว่างโหมดค่าจริง (ัสมูบร์ณ) และระยะที่ต้องเคลื่อนที<br>(ส่วนเพิ่ม) |  |
| Dia/Rad | กดุ่ปม Dia/Rad เพื่อสลับระหว่างการวัดค่าเส้นผ่านศูนย์กลางและรัศมี                            |  |
| С       | กดุ่ปม C เพื่อลบการกรอกข้อมูลและข้อความข้อผิดพลาด หรือย้อน-<br>กลับไปหน้าจอก่อนหน้า          |  |
| ลูกศร   | กดุ่ปม <b>ลูกศร</b> เพื่อนำทางใน <b>เมูนัตง่คา</b>                                           |  |
| Enter   | กดุ่ปม Enter เพื่อยืนยันการเลือก และกลับไปยังหน้าจอก่อนหน้า                                  |  |

#### อินเตอ์รเฟซู้ผใช 7.3

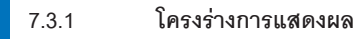

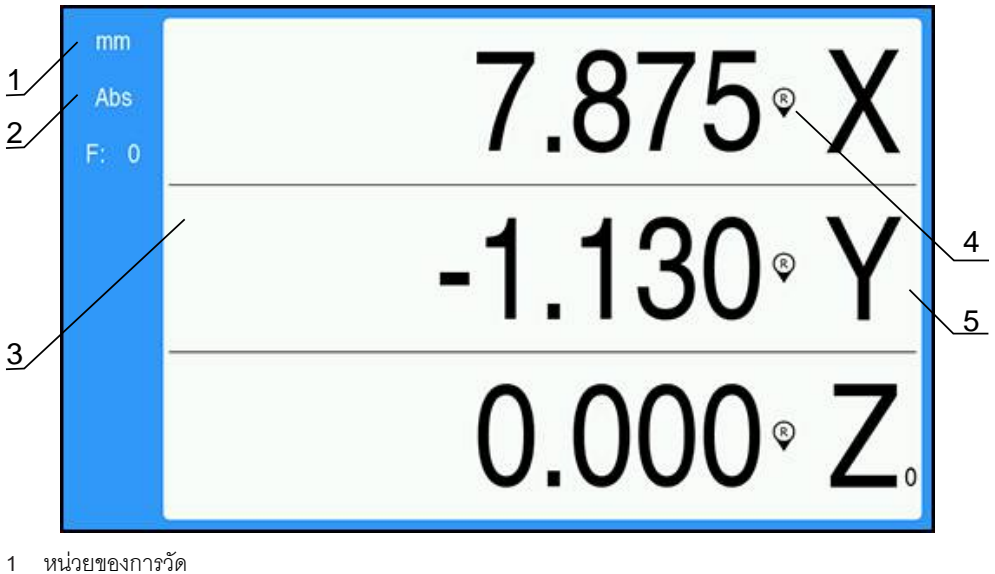

- 1
- โหมดการใช้งาน 2
- พื้นที่แสดงผล 3
- ตัวบ่งชี้เครื่องหมายอ้างอิง 4
- ชื่อแกน 5

| คุณสมับิต                   | พัง์กัชน                                                                                                    |
|-----------------------------|----------------------------------------------------------------------------------------------------|
| แถบสถานะ                    | แสดงโหมดการใช้งานและหน่วยของการวัดปัจจุบัน                                                                   |
| พื้นทีแสดงผล                | แสดงตำแหน่งปัจจุบันของแต่ละแกน อีก้ทงัยงแสดงฟอ์รม, ช่อง,<br>บ็อกซ์คำแนะนำ, ข้อความ้ขอิผดพลาด และัหว้ขอิวีธไช |
| ชื่อแกน                     | แสดงแกนของปุ่มแกนที่เกี่ยวข้อง                                                                               |
| ตัวบ่งซึ้เครื่องหมายอ้างอิง | แสดงสถานะเครื่องหมายอ้างอิงบัจจุบัน                                                                          |
|                             | 🗭 เครื่องหมายอ้างอิงถูกเปิดใช้                                                                               |

🖉 เครื่องหมายอ้างอิงถูกปิดใช้

### 7.3.2 โหมดการใช้งาน

ผลิตภัณฑ์มีโหมดการใช้งาน 2 โหมด คือ

- ระยะที่ต้องเคลื่อนที่ (ส่วนเพิ่ม)
- ค่าจิรง (ัสมูบร์ณ)

### โหมดระยะที่ต้องเคลื่อนที่ (ส่วนเพิ่ม)

โหมดระยะที่ต้องเคลื่อนที่ทำให้คุณสามารถเคลื่อนที่สู่ตำแหน่งที่กำหนดด้วยการกำหนดค่าแกนเป็นศูนย์ และ-เคลื่อนที่ไปยังตำแหน่งใดๆ โดยอิงตามระยะจากตำแหน่งที่ได้รับการปรับเป็นศูนย์

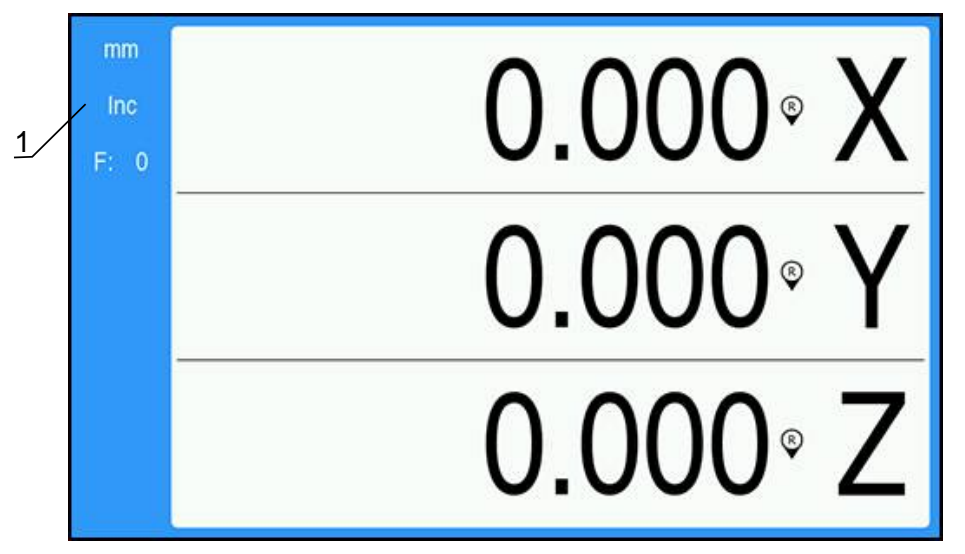

1 โหมดระยะที่ต้องเคลื่อนที่ (Inc)

#### โหมดค่าจริง (ัสมูบร์ณ)

โหมดการใช้งานค่าจริงจะแสดงตำแหน่งจริงของเครื่องมือบัจจุบันซึ่งสัมพันธ์กับจุดอ้างที่ใช้อยู่ ในโหมดนี้ การ-เคลือนที่ทั้งหมดทำได้โดยการเลือนเครื่องมือจนกระทั่งค่าทีแสดงบนจอภาพตรงกันกับตำแหน่งที่กำหนดตามที่ต้อง-การ

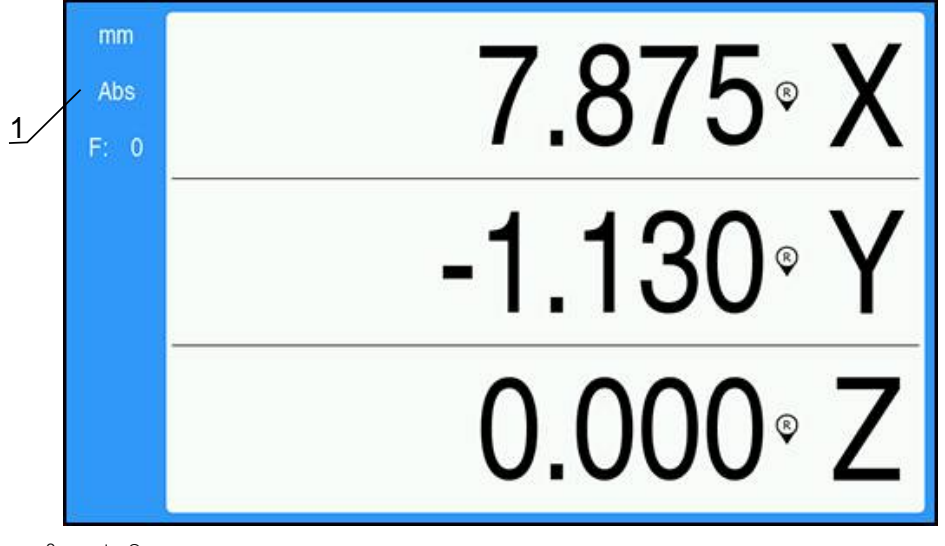

1 โหมดค่าจริง (Abs)

# การเปลียนโหมดการใช้งาน

การเปลี่ยนโหมดการใช้งาน:

▶ กดุ่ปม Abs/Inc เพื่อสลับไปมาระหว่างสองโหมดการใช้งาน

#### 7.3.3 การประเมินผลเครื่องหมายอ้างอิง

คุณสมบัติการประเมินผลเครื่องหมายอ้างอิง จะสร้างความสัมพันธ์โดยอัตโนมัติอีกครั้งระหว่างตำแหน่งแกนเลื่อน และค่าที่แสดงที่ได้รับการกำหนดไว้ครั้งสุดท้ายโดยการตั้งค่าจุดอ้าง

ตัวบ่งชี้เครื่องหมายอ้างอิงจะกระพริบสำหรับแต่ละแกน พร้อมด้วยตัวเข้ารหัสที่มีเครื่องหมายอ้างอิง ตัวบ่งชี้จะ-หยุดกระพริบหลังจากข้ามผ่านเครื่องหมายอ้างอิง

#### การเปิดใช้เครื่องหมายอ้างอิง

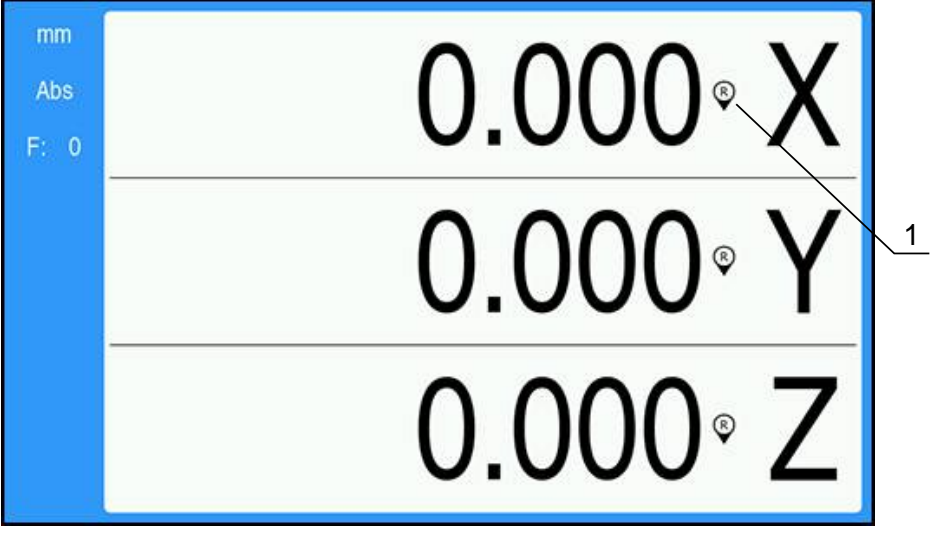

1 เปิดใช้เครื่องหมายอ้างอิง

การเปิดใช้เครื่องหมายอ้างอิง:

- ข้ามผ่านเครื่องหมายอ้างอิงสำหรับแต่ละแกนเพื่อเปิดใช้การอ้างอิง
- > หลังจากการประเมินผลเครื่องหมายอ้างอิงเสร็จสมบูรณ์แล้ว ตัวบ่งชี้จะหยุดกะพริบ

### การทำงานโดยไม่มีเครื่องหมายอ้างอิง

7

คุณสามารถใช้งานผลิตภัณฑ์ที่ปราศจากการข้ามผ่านเครื่องหมายอ้างอิงได้ด้วย

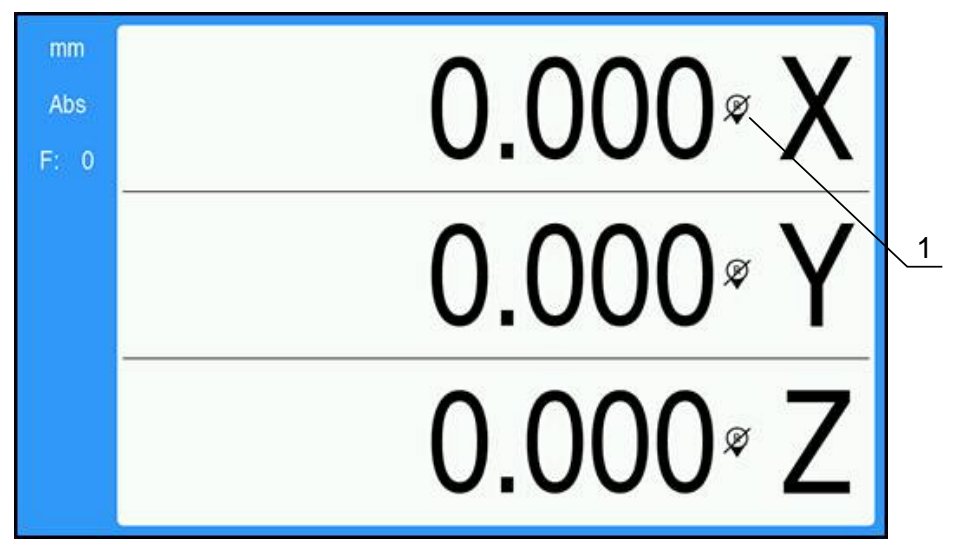

1 ปิดใช้เครื่องหมายอ้างอิง

การทำงานโดยไม่มีเครื่องหมายอ้างอิง:

- ▶ กดุ่ปม C เพื่อออกจากรอบคำสังการประเมินผลเครื่องหมายอ้างอิง และทำงานต่อ
- > หลังจากปิดใช้เครื่องหมายอ้างอิง ตัวบ่งชี้จะมีเครื่องหมายสแลชเอียงไปข้างหน้าทับอยู่ เพื่อแสดงว่าเครื่องหมา-ยอ้างอิงถูกปิดใช้แล้ว

### การเปิดใช้เครื่องหมายอ้างอิงอีกครั้ง

เครื่องหมายอ้างอิงสามารถเปิดใช้ได้ตลอดเวลาหลังจากที่ถูกปิดใช้ไปแล้ว

การเปิดใช้เครื่องหมายอ้างอิงอีกครั้ง:

▶ กดุ่ปม Abs/Inc ค้างไว้สองวินาทีเพื่อเปิดใช้เครื่องหมายอ้างอิงอีกครั้ง

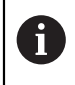

หากตัวเข้ารหัสได้รับการจัดเตรียมโดยไม่ใช้เครื่องหมายอ้างอิง ตัวบ่งชี้การอ้างอิงจะไม่ปรากฏ จุดอ้างที่กำหนดจากแกนจะสูญหายไปเมื่อปิดเครื่อง

#### 7.3.4 การวัดเส้นผ่าศูนย์กลางและรัศมี

แบบเขียนสำหรับชิ้นส่วนเครื่องกลึงโดยปกติจะแสดงค่าเส้นผ่าศูนย์กลาง ผลิตภัณฑ์สามารถแสดงเส้นผ่าศูนย์กลาง-หรือรัศมีอย่างใดอย่างหนึ่ง เมื่อแสดงค่าเส้นผ่าศูนย์กลาง จะมีเครื่องหมายเส้นผ่าศูนย์กลาง Ø ปรากฏใกล้กับค่าตำ-แหน่ง

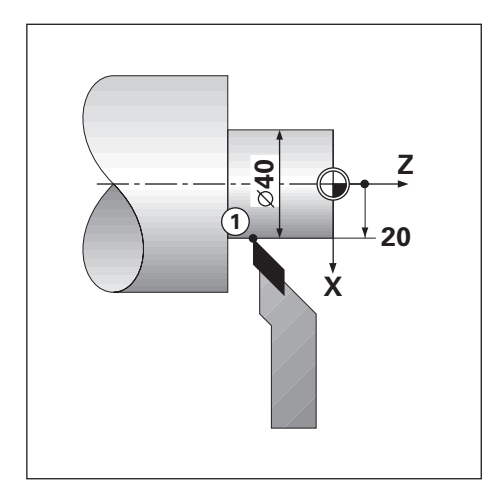

### ตัวอ่ยาง:

- แสดงัรศีม, ตำแห่นง 1, X = 20
- แสดงเส้นผ่าศูนย์กลาง, ตำแห่นง 1, X = Ø 40

การเปิดใช้การวัดเส้นผ่าศูนย์กลางและรัศมีสำหรับแกน

**ข้อูมลโพมโตม**: "แกนเส้นผ่าศูนย์กลาง", ห้นา 77

### การสลับระหว่างการวัดเส้นผ่าศูนย์กลางและรัศมี

การสลับไปมาระหว่างการวัดเส้นผ่าศูนย์กลางและรัศมี:

กดุ่ปม Dia/Rad

#### 7.3.5

วีธใช

A

คำแนะนำการใช้งานในตัวเครื่องนี้จะให้ข้อมูล **วีธใช** ตามบริบท เมื่อใช้งานผลิตภัณฑ์

- คำแนะนำการใช้งานอาจใช้เวลาโหลดสักครู่ในการเปิดครั้งแรก:
  - หลังจากอัปโหลดไฟล์คำแนะนำการใช้งานใหม่
  - 🔳 หลังจากเปลี่ยนภาษาอินเตอร์เฟซผู้ใช้

ข้อความ **กำลังโหลดไฟล์ กุรณารอัสกคู่ร** ... จะแสดงขึ้นขณะโหลดคำแนะนำการใช้งาน

เมื่อต้องการเปิดคำแนะนำการใช้งาน:

- ▶ กดุ่ปม Menu ค้างไว้สองวินาที
- > คำแนะนำการใช้งานจะเปิดไปยังส่วนที่ครอบคลุมคุณสมบัติหรือพังก์ชันปัจจุบันที่กำลังใช้ในผลิตภัณฑ์

สามารถดูพึงก์ชันของปุ่มต่อไปนี้ได้ใน **วีธใช**:

| ปุ่ม       |                                                                    |  |
|------------|--------------------------------------------------------------------|--|
| แกนีทหึ้นง | กดุ่ปม <b>แกนีทหึนง</b> เ็พอโปดสารับญ                              |  |
| ลูกศรีขน   | กดุ่ปม <b>ลูกศรีขน</b> เพื่อย้อนกลับไปยังคำแนะนำการใช้งาน          |  |
| ลูกศรลง    | กดุ่ปม <b>ลูกศรลง</b> เพื่อเสือนดูเพิ่มเติมในคำแนะนำการใช้งาน      |  |
| ลูกศรขวา   | กดุ่ปม <b>ลูกศรขวา</b> เพื่อเลือนแถบสีมาที่ลิงก์แรกในหน้า          |  |
|            | หากเลือนแถบสีมาที่ลิงก์เรียบร้อยแล้ว:                              |  |
|            | กดุ่ปม <b>ลูกศรขวา</b> เพื่อเลือนแถบสีมาที่สิ่งก์ต่อไปในหน้า       |  |
| ลูกศร้ซาย  | กดุ่ปม <b>ลูกศรัชาย</b> เพือเลือนแถบสีมาทีลิงก์สุดท้ายในหน้า       |  |
|            | หากเลือนแถบสีมาทีลิงก์เรียบร้อยแล้ว:                               |  |
|            | กดุ่ปม <b>ลูกศรซ้าย</b> เพื่อเลือนแถบสีมาที่ลิงก์ก่อนหน้านี้ในหน้า |  |
| Enter      | กดุ่ปม Enter เพื่อไปยังลิงก์ที่ทำแถบสี                             |  |
| С          | กดุ่ปม C เพื่อลบแถบสีจากลิงก์                                      |  |
|            | หากไม่มีลิงก์ที่ทำแถบสี:                                           |  |
|            | กดุ่ปม C เพื่อออกจาก <b>วีธใช</b>                                  |  |

### 7.4 เปิดเคีรอง/ปิดเคีรอง

### 7.4.1 เปิดเคีรอง

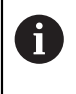

ก่อนไซผิลตัภณ์ฑ คุณจำเป็นต้องดำเนินขั้นตอนการทดสอบ คุณสามารถตั้งค่าพา-รามิเตอร์การจัดเตรียมเพิ่มเติมได้ ขึ้นอยู่กับเป้าหมายของการใช้งาน ข้อ**ูมลโพมโตม**: "การทดสอบ", ห้นา 59

การเปิดเครื่องผลิตภัณฑ์:

- เปิดสวิตช์ระบบจ่ายไฟ
  สวิตช์ระบบจ่ายไฟอยู่ที่ด้านหลังของเครื่อง
- > เครื่องจะเริ่มทำงาน ซึ่งอาจใช้เวลาสักครู่
- > หน้าจอตั้งค่าครั้งแรกจะปรากฏหากคุณเปิดเครื่องผลิตภัณฑ์เป็นครั้งแรก หรือหลังจากการตั้งค่าใหม่เป็นค่า-เริ่มต้นจากโรงงาน
- กดุ่ปม Menu เพอไป้ยง คืมอการิตดั้ดง

หื่วอ

▶ กดุ่ปมใดๆ เพื่อดำเนินการต่อไปยังการแสดงผล

#### 7.4.2 ปิดเคีรอง

การปิดเครื่องผลิตภัณฑ์:

- ปิดสวิตช์ระบบจ่ายไฟ
  สวิตช์ระบบจ่ายไฟอยู่ที่ด้านหลังของเครื่อง
- > เครื่องจะหยุดการทำงาน

### 7.5 ข้อความ้ขอิผดพลาด

ถ้าข้อผิดพลาดเกิดขึ้นในขณะกำลังทำงานกับผลิตภัณฑ์ ข้อความจะ ปรากฏบนจอแสดงผลและจะให้คำ-อธิบายถึงสาเหตุของ ข้อิผดพลาด

**ข้อูมลเพมโตม**: "ฉันควรทำอย่างไรหาก...", ห้นา 111

การลบ้ขอความ้ขอิผดพลาด:

- ▶ กดุ่ปม C
- > ข้อความ้ขอิผดพลาดจะูถกลบออก และการทำงานตามปกติจะดำเนินต่อไป

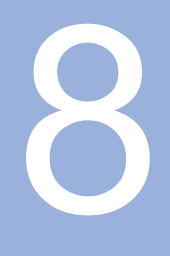

การทดสอบ

#### 8.1 ภาพรวม

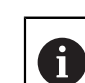

ตรวจสอบให้แน่ใจว่าคุณได้อ่านและทำความเข้าใจบท "การโชงานี้พนฐาน" ก่อนดำ-เนินกิจกรรมที่อธิบายไว้ในส่วนนี้ ข้อ**มลโพมโตม**: "การโชงานี้พนฐาน", ห้นา 47

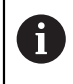

ข้นตอนต่อไปนี้ทำได้โดยบุคลากรที่ได้รับการรับรองเท่านั้น ข้อมล**ิเพมโตม**: "คุณสมบัติของบุคลากร", ห้นา 19

ระหว่างกระบวนการทดสอบ ผลิตภัณฑ์จะได้รับการตั้งค่าสำหรับใช้งาน

พารามิเตอร์ที่ถูกเปลี่ยนแปลงระหว่างกระบวนการทดสอบสามารถตั้งค่าใหม่เป็นค่าเริ่มต้นจากโรงงานได้

**ข้อูมลโพมโตม**: "ค่าเริ่มต้นจากโรงงาน", ห้นา 74

#### การสำรองข้อมูลการตั้งค่า

คุณสามารถสำรองข้อมูลการตั้งค่าหลังจากทำการทดสอบได้ ข้อมูลการตั้งค่าสามารถใช้ซ้ำสำ-หรับผลิตภัณฑ์ทีเทียบเท่ากันได้

**ข้อูมลโพมโตม**: "พารามิเตอร์ตั้งค่า", ห้นา 63

### 8.2 คืมอการิตดั้ดง

An **คู่มอการิตดัตง** จะแสดงขึ้นในครั้งแรกที่คุณเปิดเครื่องผลิตภัณฑ์ คู่มือนี้จะแนะนำคุณผ่านพารามิเตอร์การทด-สอบทั่วไป

ข้อมูลเกี่ยวกับพารามิเตอร์ที่เฉพาะเจาะจงที่มีอยู่ใน **คู่มอการิตดัตง** สามารถดูได้ในส่วนการตั้งค่าของคำแนะนำ-เหล่านี้

ข้อมลโพมโตม: "การ้ัตง่คา", ห้นา 101

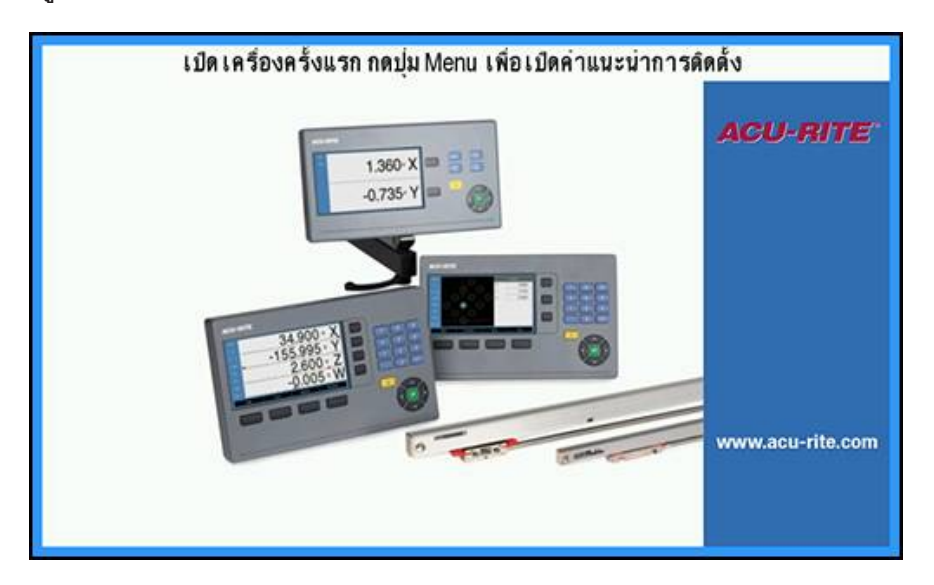

**คู่มอการิตดั้ตง** จะมอบตัวเลือกในการตั้งค่าสำหรับพารามิเตอร์ต่อไปนี้:

- ∎ ภาษา
- การััตง่คา่อาน่คา
  - จำนวนแกน
- จัดเตีรยมัตวเ้ขารัหส
  - ชินดของัตวเ้ขารัหส
  - ความละเอียด
  - ทิศการันบ
  - 🔳 เ็ตอน้ขอิผดพลาด
- ตั้งค่าการแสดงผล
  - ความละเอียด-การแสดงผล
  - ∎ ชื่อ
- ตารางีสการแสดงผล
  - โหมดีส

#### การเปิด คูีมอการิตดั้ตง

การเข้าใช้ **คู่มอการิตดัตง** จากหน้าจอการเริ่มต้นใช้งานครั้งแรก:

- กดุ่ปม Menu
- ดืมอการิตดั้ดง จะเปิด

### การนำทางใน คืมอการิตดั้ตง

- กดุ่ปม ลูกศรขวา เพื่อเปิดเมนูดรอปดาวน์ของพารามิเตอร์
- กดุ่ปมูลกศร ขึ้น หีรอ ลง ในการเลือนแถบสีมาที่ตัวเลือกพารามิเตอร์
- ▶ กดุ่ปม Enter เืพอเืลอกัตวเืลอก
- กดุ่ปม ลูกศรลง เพื่อข้ามไปที่พารามิเตอร์ต่อไป

#### หื่วอ

- กดุ่ปม ลูกศรีขน เพือกลับไปยังพารามิเตอร์ก่อนหน้า
- ▶ ทำซ้ำขั้นตอนเหล่านี้จนกว่าจะกำหนดพารามิเตอร์ทั้งหมดเรียบร้อย

# 8.3 จัดเตรียมการติดตั้ง

i

พารามิเตอร์ **จัดเตรียมการติดตั้ง** จะใช้เพื่อสร้างพารามิเตอร์ตัวเข้ารหัส การแสดงผล และการติดต่อสื่อสาร **ข้อูมลโพมโตม**: "การ**้**ตง่คา", ห้นา 101

พารามิเตอร์ **จัดเตรียมการติดตั้ง** ต้องได้รับการกำหนดค่าโดยบุคลากรที่ได้รับการรับรองเท่านั้น **ข้อูมลเีพมเิตม**: "คุณสมบัติของบุคลากร", ห้นา 19

| mm   | จัดเตรียมการดิดตั้ง  | การจัดการไฟล                          |
|------|----------------------|---------------------------------------|
| Abs  | การจัดการไฟล         | โหลดหน้าจอเริ่มด้นหรือแอปพลิเคชันใหม่ |
| F: 0 | จ้ดเดรียมด้วเข้ารทัส | โหลดหรือบันทึก ไฟล์ตั้งค <b>ำ</b>     |
|      | ดั้งค่าการแสดงผล     |                                       |
|      | การดังค่าอ่านค่า     |                                       |
|      | วิเคราะห             |                                       |
|      | ดารางสีการแสดงผล     |                                       |
|      | ค่าเริ่มต้นจากโรงงาน |                                       |
|      | การชดเชยข้อผิดพลาด   |                                       |

การเข้าใช้เมนู **จัดเตรียมการติดตั้ง**:

- กดุ่ปม Menu
- ใช่ปมูลกศร ขึ้น หีรอ ลง ในการเลือนแถบสีมาที่ จัดเตรียมการติดตั้ง
- กดุ่ปม ลูกศรขวา
- > เมูน จัดเตรียมการติดตั้ง จะปรากฏขึ้น

#### 8.3.1 การจัดการไฟล์

#### พารามิเตอร์ตั้งค่า

คุณสามารถสำรองข้อมูลการตั้งค่าผลิตภัณฑ์เป็นไฟล์ได้ เพื่อให้พร้อมใช้งานหลังจากการตั้งค่าใหม่เป็นค่า-เริ่มต้นจากโรงงาน หรือสำหรับการติดตั้งในผลิตภัณฑ์หลายชื้น ไฟล์ที่มีคุณสมบัติต่อไปนี้จำเป็นต้องจัดเก็บไว้ใน-ผลิตภัณฑ์สำหรับเป้าหมาย:

- ฏปแบบไฟล์: DAT
- ∎ ชื่อไฟ์ล: config.dat

การนำเข้า พารามิเตอร์ตั้งค่า

การนำเข้า **พารามิเตอร์ตั้งค่า**:

- กดุ่ปม Menu
- ▶ เปิดตามลำัดบ
  - จัดเตรียมการติดตั้ง
  - การัจดการไฟ์ล
  - พาราิมเตอ์รั**้**ตง่คา
- เลอก นำเข้า
- ▶ กดุ่ปม Enter เพื่อยืนยันการเลือก
- ▶ กดุ่ปม Enter เพื่อเริ่มการนำเข้าพารามิเตอร์ตั้งค่า
- คำเตือนแบบป็อปอัปจะแจ้งให้คุณทราบว่าการตั้งค่าพารามิเตอร์ปัจจุบันจะถูกเขียนทับ
- กดุ่ปม Enter เพื่อน้ำเข้าพารามิเตอร์ตั้งค่าและกลับไปยังเมนู การจัดการไฟล์

หื่วอ

▶ กดุ่ปม C เพื่อยกเลิก

### การส่งออก พารามิเตอร์ตั้งค่า

การส่งออกพารามิเตอร์ตั้งค่า:

- กดุ่ปม Menu
- ▶ เิปดตามลำัดบ
  - จัดเตรียมการติดตั้ง
  - การัจดการไฟ์ล
  - พาราิมเตอ์รััตง่คา
- กดุ่ปม Enter เพื่อยืนยันการเลือก
- ▶ กดุ่ปม Enter เพื่อเริ่มการส่งออกพารามิเตอร์ตั้งค่า
- > คำเตือนแบบป้อปอัปจะแจ้งให้คุณทราบว่าการตั้งค่าพารามิเตอร์บัจจุบันจะถูกส่งออกไปยังอุปกรณ์หน่วย-ความจำ USB ที่เชือม่ตอ
- กดุ่ปม Enter เพื่อส่งออกพารามิเตอร์ตั้งค่าและกลับไปยังเมนู การจัดการไฟล์

หื่วอ

▶ กดุ่ปม C เพื่อยกเลิก

### คำแนะนำการใช้งาน

**คำแนะนำการใช้งาน** ของผลิตภัณฑ์สามารถโหลดมายังผลิตภัณฑ์และดูได้โดยใช้พังก์ชัน **วีธใช** 

**คำแนะนำการใช้งาน** สามารถโหลดมายังผลิตภัณฑ์ได้ในหลายภาษา ผลิตภัณฑ์จะค้นหาคำแนะนำการใช้งานใน ภาษา ทีเลือกไว้ในเมนู **จัดเตรียมงาน** เมื่อโหลดไฟล์จากอุปกรณ์หน่วยความจำ USB

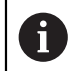

ข้อผิดพลาดจะแสดงขึ้นหากไม่พบคำแนะนำการใช้งานในอุปกรณ์หน่วยความจำ USB ใน **ภาษา** ที่โลอก

คำแนะนำการใช้งาน สามารถดาวน์โหลดได้จากพื้นที่ดาวน์โหลดที่ www.acu-rite.com.

ไฟล์ที่มีคุณสมบัติต่อไปนี้จำเป็นต้องโหลดไว้ในผลิตภัณฑ์:

- ∎ รูปแบบไฟล์: mPub
- ∎ ชื่อไฟ์ล: DRO100\_*xx*.mpub¹)

<sup>1)</sup> xx: สอดค้ลองักบรัหสสองัตวัอกษร ISO 639-1

การโหลด **คำแนะนำการใช้งาน**:

▶ เึลอก ภาษา ที่ต้องการหากเป็นภาษาที่ต่างจากภาษาที่เลือกไว้ในปัจจุบัน

**ข้อูมลโพมโตม**: "ภาษา", ห้นา 79

- ใส่อุปกรณ์หน่วยความจำ USB ทีมไฟล mPub ของ คำแนะนำการใช้งาน เข้าไปในจุดเชื่อมต่อ USB
- กดุ่ปม Menu
- ▶ เิปดตามลำัดบ
  - จัดเตรียมการติดตั้ง
  - การัจดการไฟ์ล
  - คำแนะนำการใช้งาน
- เลือก โหลด
- กดุ่ปม Enter เพื่อยืนยันการเลือก
- กดุ่ปม Enter เพื่อเริ่มต้นการโหลด คำแนะนำการใช้งาน
- คำเตือนแบบปอปอัปจะแจ้งให้คุณทราบว่า คำแนะนำการใช้งาน จะถกโหลดีขนมา
- กดุ่ปม Enter เพอโหลด คำแนะนำการใช้งาน

หืวอ

กดุ่ปม C เพื่อยกเลิก

#### หน้าจอเปิดเครื่อง

คุณสามารถระบุ **หน้าจอเปิดเครือง** เฉพาะ OEM ได เช่น ชื่อหรือโลโก้บริษัท ซึ่งจะปรากฏเมื่อมีการเปิดเครื่อง-ผลิตภัณฑ์ ไฟล์รูปภาพที่มีคุณสมบัติต่อไปนี้จำเป็นต้องจัดเก็บไว้ในผลิตภัณฑ์สำหรับเป้าหมายนี้:

- ∎ รูปแบบไฟล์: 24-Bit Bitmap
- ขนาดูรปภาพ: 800 x 480 px
- ∎ ชื่อไฟ์ล: OEM\_SplashScreen.bmp

8

### การนำเข้าหน้าจอเปิดเครื่อง

วิธีน้ำเข้าหน้าจอเปิดเครื่อง:

- ▶ ใชอม่ตอุอปกร์ณ์เกบ้ขอูมลแบบ USB ทีมไฟล OEM\_SplashScreen.bmp ไขาักบ่ชอง่ตอ USB ของผลิตภัณฑ์
- กดุ่ปม Menu
- ▶ เิปดตามลำัดบ
  - จัดเตรียมการติดตั้ง
  - การัจดการไฟ์ล
  - หน้าจอเปิดเครื่อง
- เลอก นำเข้า
- ▶ กดุ่ปม Enter เพื่อยืนยันการเลือก
- ▶ กดุ่ปม Enter เพื่อเริ่มต้นการโหลดหน้าจอเปิดเครื่อง
- คำเตือนแบบปือปอัปจะแจ้งให้คุณทราบว่าหน้าจอเปิดเครื่องจะถูกโหลดขึ้นมา
- ▶ กดุ่ปม Enter เพื่อโหลดหน้าจอเปิดเครื่องและกลับไปยังเมนู การจัดการไฟล์

หื่วอ

▶ กดุ่ปม C เพื่อยกเลิก

### การส่งออกหน้าจอเปิดเครื่อง

วิธีส่งออกหน้าจอเปิดเครื่อง

- กดุ่ปม Menu
- ▶ เิปดตามลำัดบ
  - จัดเตรียมการติดตั้ง
  - การัจดการไฟ์ล
  - หน้าจอเปิดเครื่อง
- ▶ กดุ่ปม Enter เพื่อยืนยันการเลือก
- ▶ กดุ่ปม Enter เพื่อเริ่มต้นส่งออกหน้าจอเปิดเครื่อง
- คำเตือนที่ได้งขึ้นมาจะแจ้งให้คุณทราบว่าหน้าจอเปิดเครื่องปัจจุบันจะส่งออกไปยังอุปกรณ์หน่วยความจำ USB

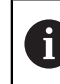

ไฟ์ล OEM\_SplashScreen.bmp ในหน่วยความจำของ USB จะูถกับนึทกัทบ

กดุ่ปม Enter เพื่อที่จะส่งออกหน้าจอเริ่มต้น และกลับไปยังเมนู การจัดการไฟล์

#### หื่วอ

กดุ่ปม C เพื่อยกเลิก

#### Service File

เครื่องจะทำการบันทึกข้อมูลผลลัพธ์เพื่อนำไปใช้วิเคราะห์ในภายหลัง อาจมีการขอให้คุณให้ข้อมูล โดยการส่งออก Service File, ในกรณีทีผลิตภัณฑ์ของคุณต้องการบริการ

#### การส่งออก Service File

เมื่อต้องการส่งออก Service File:

- กดุ่ปม Menu
- ▶ เปิดตามลำัดบ
  - จัดเตรียมการติดตั้ง
  - การัจดการไฟ์ล
  - Service File
- เลือก ส่งออก
- กดุ่ปม Enter เพื่อยืนยันการเลือก
- ▶ กดุ่ปม enter เพื่อเริ่มต้นส่งออกไฟล์
- หน้าจอแจ้งเตือนจะเด้งขึ้นมาเพื่อแจ้งว่าบันทึกไฟล์ลงไปยังอุปกรณ์หน่วยความจำ USB
- กดุ่ปม enter เพื่อที่จะส่งออกไฟล์ และกลับไปยังเมนู การจัดการไฟล์

หื่วอ

▶ กดุ่ปม C เพื่อยกเลิก

#### ล้าง้ขอมล Service File

HEIDENHAIN แนะนำให้รักษาพื้นที่ว่างสูงสุดในหน่วยความจำภายใน โดย-การล้างข้อมูลที่บันทึกไว้หลังจากที่ส่งออก Service File

การล้างข้อมูลการบริการ

- กดุ่ปม Menu
- ▶ เิปดตามลำัดบ
  - จัดเตรียมการติดตั้ง
  - การัจดการไฟ์ล
  - Service File
- เลอก ล้าง
- ▶ กดุ่ปม Enter เพื่อยืนยันการเลือก
- กดุ่ปม enter เพื่อเริ่มต้นการล้างประวัติ
- > หน้าจอแจ้งเตือนจะเด้งขึ้นมาเพื่อแจ้งว่าประวัติจะถูกลบ
- กดุ่ปม enter เพื่อล้างข้อมูลและกลับไปยังเมนู การจัดการไฟล์

หืรอ

▶ กดุ่ปม C เพื่อยกเลิก

### ซอฟ์ตแว์รผิลตัภณ์ฑ

การติดตั้งการอัปเดตซอฟต์แวร์ผลิตภัณฑ์:

- ใชอม่ตออปกร์ณัจดโกบ้ขอูมล USB ที่จดโกบไฟลการัอปเดต ซอฟ์ตแว์รผิลตัภณ์ฑ ไว้เขาักบ พอ์รต USB ของ-ผลิตภัณฑ์
- กดุ่ปม Menu
- ▶ เิปดตามลำัดบ
  - จัดเตรียมการติดตั้ง
  - การจัดการไฟล์การัจดการไฟ์ล
  - ซอฟ์ตแว์รผิลตัภณ์ฑ
- เลอก ดิดัตง
- ▶ กดุ่ปม Enter เพื่อยืนยันการเลือก
- ▶ กดุ่ปม Enter เพื่อเริ่มการติดตั้งการอัปเดตซอฟต์แวร์
- > คำเตือนแบบป็อปอัปจะแจ้งให้คุณทราบว่าการอัปเดตซอฟต์แวร์จะถูกติดตั้ง
- กดุ่ปม Enter เพื่อติดตั้งการอัปเดตซอฟต์แวร์
- > ผลิตภัณฑ์จะเริ่มการทำงานใหม่

หืรอ

▶ กดุ่ปม C เพื่อยกเลิก

### 8.3.2 จัดเดีรยมัตวเ้ขารัหส

พารามิเตอร์จัดเตรียมตัวเข้ารหัสใช้สำหรับตั้งค่าอินพุตตัวเข้ารหัสแต่ละรายการ

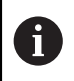

ขั้นตอนการปรับแต่งจะเหมือนกันสำหรับแต่ละแกน ส่วนต่อไปนี้อธิบายการตั้งค่าของแต่ละแกน ทำ-ซ้ำขั้นตอนสำหรับแต่ละแกน

การัจดเตีรยมัตวเ้ขารัหส:

- กดุ่ปม Menu
- ▶ เิปดตามลำัดบ
  - จัดเตรียมการติดตั้ง
  - จัดเตีรยมัดวเ้ขารัหส
- เลือกตัวเข้ารหัสที่ต้องการจัดเตรียม:
  - X1
  - X2
  - X3
- พารามิเตอร์ จัดเตีรยมัตวเขารัหส จะปรากฏขึ้นสำหรับแต่ละแกนทีเลือก
- โลอก ความละเอียด ที่ต้องการ:
  - 0.5 µm
  - 1.0 µm
  - 2.0 µm
  - 5.0 μm
  - 10.0 µm

i

**ความละเอียด** ยังสามารถสร้างได้ด้วยการเคลื่อนแกนไปในทิศทางใดทิศทางหนึ่งอีกด้วย

- ▶ กดุ่ปม Enter เพื่อยืนยันการเลือก
- เลือกชนิดของ เครื่องหมายอ้างอิง ที่ต้องการ:
  - ไมีม: ไมีมัสญญาณ้อางิอง
  - แก่งาน เครื่องหมายอ้างอิงแบบเดียว
  - Position Trac: ตัวไขารัหสีที่มุคณสมับิต Position-Trac
  - P-Trac(ENC 250): ตัวไขารัหส ENC 250 ที่มุคณสมับิต Position-Trac
  - P-Trac (LB 382C): ตัวเขารัหส LB 382C ที่มุคณสมับิต Position-Trac
  - EverTrack: ตัวเขารัหสีทีมุคณสมับิต EverTrack
  - LMF: ตัวไขารัหส LMF ที่มีเครื่องหมายอ้างอิง
- ▶ กดุ่ปม Enter เพื่อยืนยันการเลือก

- ไลอก ทิศการันบ ที่ต้องการ:
  - ทางลบ
  - ∎ ทางบวก

หากิทศการันบของัตวไขารัหสตรงักบิทศการันบของู้ผปิฏับิตงาน ให้เลอก **ทางบวก**. หากไมตรงักน ให้เลอก ทางลบ.

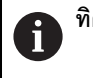

**ทิศการันบ** ยังสามารถสร้างได้ด้วยการเคลือนแกนไปยังทิศทางบวกอีกด้วย

- ▶ กดุ่ปม Enter เพื่อยืนยันการเลือก
- โลอกโปด หีรอ ปิด ในพารามิเตอร์ โตอน้ขอิผดพลาด เพื่อเปิดหรือปิดใช้การเดือนข้อผิดพลาด

**โปด** อนุญาตให้ DRO ตรวจสอบข้อผิดพลาดในการนับ ชนิดของข้อผิดพลาดการนับ คือ ข้อผิดพลาดที่มีการ-ปนเปื้อน (เมื่อสัญญาณที่ไปยังตัวเข้ารหัสตกลงต่ำกว่าขีดจำกัดที่กำหนดไว้) และข้อผิดพลาดของความถี (เมื่อความถีของสัญญาณเกินขีดจำกัดที่กำหนดไว้)

- ▶ กดุ่ปม Enter เพื่อยืนยันการเลือก
- กดุ่ปม Enter เพื่อบันทึกการเปลี่ยนแปลงพารามิเตอร์ จัดเดีรยมัดวเขารัหส และกลับไปยังเมนู จัดเตรียม-การติดตั้ง

หีรอ

กดุ่ปม C เพื่อยกเลิก

#### 8.3.3 ตั้งค่าการแสดงผล

พารามิเตอร์ **ตั้งค่าการแสดงผล** ใช้สำหรับตั้งค่าวิธีการที่ข้อมูลแกนปรากฏบนจอแสดงผล

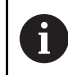

ข้นตอนการปรับแต่งจะเหมือนกันสำหรับแต่ละการแสดงผลของแกน ส่วนต่อไปนี้อธิบายการตั้งค่า-ของแต่ละการแสดงผลของแกน ทำซ้ำข้นตอนสำหรับแต่ละการแสดงผลของแกน

การตั้งค่าการแสดงผลของแกน:

- กดุ่ปม Menu
- ▶ เิปดตามลำัดบ
  - จัดเตรียมการติดตั้ง
  - ตั้งค่าการแสดงผล
- เลือกการแสดงผลแกนที่ต้องการจัดเตรียม:
  - 🔳 การแสดงผล 1
  - 🔳 การแสดงผล 2
  - 🔳 การแสดงผล 3
- พารามิเตอร์ ตั้งค่าการแสดงผล จะปรากฏขึ้นสำหรับการแสดงผลแกนทีเลือก
- ไลอก ความละเอียดการแสดงผล ที่ต้องการ

ตัวเลือกความละเอียดการแสดงผลจะแต่งต่างกันไป ขึ้นอู่ยักบัตวเ้ขารัหสีทเีซอม่ตออู่ยักบผิลตัภณ์ฑ

- กดุ่ปม Enter เพื่อยืนยันการเลือก
- ▶ เึลอก ชือ สำหรับการแสดงผลแกน หีรอ ปิด เพื่อปิดการแสดงผลแกนทีเลือก:
  - ปิด
  - X B
  - Y C
  - Z S
  - U T
  - V Q
  - W
- ▶ กดุ่ปม Enter เพื่อยืนยันการเลือก

70

- ▶ กดุ่ปม Enter เพื่อยืนยันการเลือก
- ▶ เลือกอินพุตที่ต้องการสำหรับการแสดงผลแกนในพารามิเตอร์ อินุพต 1:
  - X1
  - X2
  - X3
- ▶ กดุ่ปม Enter เพื่อยืนยันการเลือก
- - +
  - -
  - 🔳 ปิด
- ▶ กดุ่ปม Enter เพื่อยื่นยันการเลือก
- เลือกอินพุตที่ต้องการเพื่อควบรวมกับ อินุพต 1 ในพารามิเตอร์ อินุพต 2:
  - ไมกำหนด
  - X1
  - X2
  - **X**3
- กดุ่ปม Enter เพื่อยืนยันการเลือก
- กดุ่ปม Enter เพื่อบันทึกการเปลี่ยนแปลงพารามิเตอร์ ตั้งค่าการแสดงผล และกลับไปยังเมนู จัดเตรียม-การติดตั้ง

หืวอ

กดุ่ปม C เพื่อยกเลิก

### 8.3.4 การััตง่คา่อาน่คา

พารามิเตอร์ **การัตง่คา่อาน่คา** ใช้สำหรับกำหนดข้อกำหนดแกนและการเรียกคืนตำแหน่ง

การตั้งค่าเครื่องอ่านค่า:

- กดุ่ปม Menu
- ▶ เิปดตามลำัดบ
  - จัดเตรียมการติดตั้ง
  - การ์ัตง่คา่อาน่คา
- เลือก จำนวนแกน:
  - 1
  - 2
  - 3
- กดุ่ปม Enter เพื่อยืนยันการเลือก
- ▶ เึลอก**เิปด** หืวอ **ปิด**เ็พอเิปดใชหีรอิปดใช **เรียกคืนตำแหน่ง**

**เรียกคืนตำแหน่ง** จะเก็บค่าตำแหน่งสุดท้ายของแต่ละแกนเมื่อปิดเครื่อง และจะแสดงค่าตำ-แหน่งนั้นอีกครั้งเมื่อเปิดเครื่อง

6

- กดุ่ปม Enter เพื่อยืนยันการเลือก
- กดุ่ปม Enter เพื่อบันทึกการเปลี่ยนแปลงพารามิเตอร์ การััดง่คา่อาน่คา และกลับไปยังเมนู จัดเตรียม-การติดตั้ง

หื่วอ

▶ กดุ่ปม C เพื่อยกเลิก
#### 8.3.5 วิเคราะ์ห

คุณสมับิต **วิเคราะ์ห** มอบหนทางในการทดสอบแผงปุ่มและการแสดงผล

- กดุ่ปม Menu
- ▶ เิปดตามลำัดบ
  - จัดเตรียมการติดตั้ง
  - วิเคราะ์ห

#### ทดสอบแผงปุ่ม

ภาพจำลองของแผงปุ่มจะมีตัวบ่งชี้ เมื่อมีการกดและปล่อยปุ่ม

การทดสอบแผงปุ่ม:

- ▶ กดแต่ละปุ่มเพื่อทดสอบ
- > ปุ่มที่ทำงานอย่างเหมาะสมจะเปลี่ยนเป็นสีเขียวในหน้าจอ วิเคราะ์ห เมื่อถูกกดบนแผงปุ่ม และเปลี่ยน-เป็นสีเทาเมือปล่อย
- กดุ่ปม C สองครั้งเพื่อออกจาก ทดสอบแผงปุ่ม

#### ทดสอบการแสดงผล

**ทดสอบการแสดงผล** มีวงรอบสีของพิกเซลห้าแบบ ไดแ่ก สีแดง สีเขยว สีน้ำเงิน สีดำ และีสขาว การวน่ผานีสของิพกเซล่ตางๆ ทำให้คุณสามารถมองเห็นได้ง่ายขึ้นว่ามีปัญหาของสีในการแสดงผลหรือไม่ การทดสอบการแสดงผล:

กดุ่ปม Enter เพื่อวน่ผานี้สของิพกเซล่ตางๆ

#### 8.3.6 ตารางสีการแสดงผล

พารามิเตอร์ **ตารางสีการแสดงผล** ใช้สำหรับกำหนดตารางสีของผลิตภัณฑ์ เลือกตารางสีทีทำให้การแสดง-ผลง่ายต่อการดูมากที่สุดในสภาพแสดงของพื้นที่ทำงานของคุณ การเลือกตารางสี:

กดุ่ปม Menu

- เปิดตามลำัดบ
  - จัดเตรียมการติดตั้ง
  - ตารางีสการแสดงผล
- ไลอก โหมดีส:
  - กลางัวน: ตารางสี่จะถูกกำหนดเป็นโหมด กลางัวน และผู้ใช้จะไม่สามารถเลือกได้
  - กลางืคน: ตารางสีจะถูกกำหนดเป็นโหมด กลางืคน และผู้ใช้จะไม่สามารถเลือกได้
  - ผู้ใช้เลือกได้: ผู้ใช้สามารถเลือกโหมดสีได้จากเมนู จัดเตีรยมงาน
- กดุ่ปม Enter เพื่อยืนยันการเลือก
- กดุ่ปม Enter เพื่อบันทึกการเปลี่ยนแปลงพารามิเตอร์ ตารางสีการแสดงผล และกลับไปยังเมนู จัดเตรียม-การติดตั้ง

หืรอ

กดุ่ปม C เพื่อยกเลิก

# 8.3.7 ค่าเริ่มต้นจากโรงงาน

การเปลี่ยนแปลงพารามิเตอร์ที่ดำเนินการในเมนู **จัดเตรียมงาน** และ **จัดเตรียมการติดตั้ง** สามารถตั้งค่า-ใหม่เป็นการตั้งค่าเริ่มต้นจากโรงงานได้ พารามิเตอร์ทั้งหมดจะถูกตั้งค่าใหม่

**ข้อูมลเพมโตม**: "การ**้**ตง่คา", ห้นา 101

การตั้งค่าพารามิเตอร์ใหม่เป็นค่าเริ่มต้นจากโรงงาน:

- กดุ่ปม Menu
- ▶ เปิดตามลำัดบ
  - จัดเตรียมการติดตั้ง
  - ค่าเริ่มต้นจากโรงงาน
  - รีโซตการั้ตง่คา
- ▶ เึลอก ใช
- ▶ กดุ่ปม Enter เพื่อยอมรับการเลือก
- ▶ กดุ่ปม Enter เพื่อเริ่มต้นการตั้งค่าผลิตภัณฑ์ใหม่เป็นการตั้งค่าเริ่มต้นจากโรงงาน
- > หน้าต่างคำเตือนจะปรากฏเพื่อยืนยันการตั้งค่าใหม่
- ▶ กดุ่ปม Enter เพื่อตั้งค่าพารามิเตอร์ใหม่เป็นการตั้งค่าเริ่มต้นจากโรงงาน
- > ผลิตภัณฑ์จะเริ่มการทำงานใหม่

หีรอ

กดุ่ปม C เพื่อยกเลิกการตั้งค่าใหม่

#### 8.3.8 การชดเชยข้อผิดพลาด

ระยะที่เครื่องมือการตัดเคลื่อนที่ ซึ่งวดโดยัตวไขารัหส สามารถแตกต่างจากระยะเคลื่อนที่จริงของเครื่องมือได้ในบาง-กรณี ข้อผิดพลาดนี้สามารถเกิดขึ้นได้ เนื่องจากข้อผิดพลาดของระยะพันของสกรูบอล หรือการเบียงเบนและการ-เอียงของแกน ข้อผิดพลาดสามารถกำหนดได้ด้วยระบบการวัดค่าอ้างอิง เช่น บ็ลอกัวด่คา

ผลิตภัณฑ์มอบความสามารถในการชดเชยข้อผิดพลาดแบบเส้นตรง และแต่ละแกนสามารถตั้งโปรแกรมแยกจา-กกันด้วยการชดเชยที่เหมาะสม

การชดเชยข้อผิดพลาดแบบเส้นตรง (Linear Error Compensation - LEC) สามารถใช้ได้ ถ้าผลของการ-เปรียบเทียบด้วยมาตรฐานการอ้างอิงแสดงว่ามีการเบียงเบนแบบเส้นตรงตลอดช่วงความยาวทีวัดทั้งหมด ใน-กรณีนี้ข้อผิดพลาดสามารถชดเชยโดยการคำนวณค่าแฟกเตอร์แก้ไขแบบเดียว

แฟกเตอร์แก้ไขสามารถคำนวณได้โดยอัตโนมัติด้วยการใช้บล็อกวัดค่ามาตรฐาน

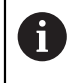

ข้นตอนการปรับแต่งจะเหมือนกันสำหรับแต่ละแกน ส่วนต่อไปนี้อธิบายการตั้งค่าของแต่ละแกน ทำ-ซ้ำข้นตอนสำหรับแต่ละแกน

#### การััตง่คา LEC:

- กดุ่ปม Menu
- โปดตามลำัดบ
  - จัดเตรียมการติดตั้ง
  - การชดเชยข้อผิดพลาด
- เลือกอินพุตที่ต้องการตั้งค่า:
  - X1
  - X2
  - X3
- ไลอก เส้นตรง เพอ้ตง่คา LEC สำหรับอินพุต
- กดุ่ปม Enter เพื่อยืนยันการเลือก
- ▶ กดุ่ปม Menu เพื่อเริ่มต้นการสอบแฟกเตอร์ LEC
- แตะที่หนึ่งขอบของมาตรฐานด้วยเครื่องมือ
- กดุ่ปม Enter
- ▶ แตะขอบตรงข้ามของมาตรฐานด้วยเครื่องมือ
- กดุ่ปม Enter เพอียนัยน่คา วัด
- ▶ เลื่อนตัวเข้ารหัสจนกว่าช่อง **จิรง** จะแสดงขนาดจริงของมาตรฐานพวกด้วยเส้นผ่าศูนย์กลางของตัวตรวจสอบ
- ช่อง แฟกเตอร์ทีคำนวณ จะแสดงแฟกเตอร์แก้ไขตามค่า วัด และ่คา จิรง
- กดุ่ปม Enter เพอียนัยน่คา
- กดุ่ปม Enter เพื่อบันทึกการเปลี่ยนแปลงพารามิเตอร์ การชดเชยข้อผิดพลาด และกลับไปยังเมนู จัดเตรียม-การติดตั้ง

หื่วอ

กดุ่ปม C เพื่อยกเลิก

# 8.4 จัดเตรียมงาน

พารามิเตอร์ **จัดเตรียมงาน** จะใช้เพื่อจัดความต้องการใช้งานเครื่องจักรที่เฉพาะเจาะจงให้เหมาะสมสำหรับแต่ละ-งาน พารามิเตอร์เหล่านี้สามารถกำหนดได้ด้วยผู้ติดตั้ง ผู้ดแล และผู้ปฏิบัติงานของระบบ

**ข้อูมลโพมโตม**: "การ**ั**ตง่คา", ห้นา 101

| mm   | จัดเตรียมงาน        | หน่วย                                      |
|------|---------------------|--------------------------------------------|
| Abs  | หน่วย               | < กำหนดหน่วยวัดในขณะทำงานสำหรับขนาดแบบเส้น |
| F: 0 | แกนเส้นผ่าศูนย์กลาง | ครงและแบบมุ่ม                              |
|      | การตั้งค่าการแสดงผล |                                            |
|      | ข้อมูลระบบ          |                                            |
|      | ภาษา                |                                            |
|      |                     |                                            |
|      |                     |                                            |
|      |                     |                                            |

การเข้าใช้เมนู **จัดเตรียมงาน**:

- กดุ่ปม Menu
- ใช่ปมูลกศร ขึ้น หีรอ ลง ในการเลือนแถบสีมาที จัดเตรียมงาน
- กดุ่ปม ลูกศรขวา
- > เมูน จัดเตรียมงาน จะปรากฏขึ้น

#### 8.4.1 ห่นวย

พารามิเตอร์ **ห่นวย** จะใช้เพื่อระบุการแสดงหน่วยและรูปแบบที่ต้องการ คุณยังสามารถเลือกหน่วยวัดโดยการกดปุ่ม inch/mm ในโหมดการทำงานใดโหมดหนึ่ง

การกำหนดหน่วยของการวัด:

- กดุ่ปม Menu
- ▶ เิปดตามลำัดบ
  - จัดเตีรยมงาน
  - ∎ ห่นวย
- เลือกหน่วยของการวัด เส้นตรง:
  - ∎ นิ้ว
  - mm
- ▶ กดุ่ปม Enter เพื่อยื่นยันการเลือก
- เลือกหน่วยของการวัด แบบุมม:
  - องศาทศินยม
  - เรเ็ดยน
  - DMS: องศา, ลิปดา, ฟิลปดา
- ▶ กดุ่ปม Enter เพื่อยืนยันการเลือก
- กดุ่ปม Enter เพื่อบันทึกการเปลี่ยนแปลงพารามิเตอร์ ห่นวย และกลับไปยังเมนู จัดเตรียมงาน

#### หีรอ

กดุ่ปม C เพื่อยกเลิก

#### 8.4.2 แกนเส้นผ่าศูนย์กลาง

พารามิเตอร์ แกนเส้นผ่าศูนย์กลาง ใช้สำหรับ กำหนดว่าแกนใดบ้างที่สามารถแสดง-

ผลค่ารัศมีหรือเส้นผ่าศูนย์กลาง

การจัดเตรียมการแสดงผลของค่ารัศมีหรือเส้นผ่าศูนย์กลาง:

- กดุ่ปม Menu
- เปิดตามลำัดบ
  - จัดเตีรยมงาน

## แกนเ้สน่ผาูศน์ยกลาง

- เลือกแกนที่ต้องการจัดเตรียม
- โลอกโปด or ปิด เพื่อเปิดใช้หรือปิดใช้การแสดงผลรัศมีหรือเส้นผ่าศูนย์กลางสำหรับแกนที่เลือก
- กดุ่ปม Enter เพื่อยืนยันการเลือก
- กดุ่ปม Enter เพื่อบันทึกการเปลี่ยนแปลงพารามิเตอร์ แกนเส้นผ่าศูนย์กลาง และกลับไปยังเมนู จัดเตรียม-งาน

หืรอ

กดุ่ปม C เพื่อยกเลิก

#### 8.4.3 การตั้งค่าการแสดงผล

พารามิเตอร์ **การตั้งค่าการแสดงผล** ใช้สำหรับปรับแต่งลักษณะที่ปรากฏของการแสดงผล

การกำหนดค่า **การตั้งค่าการแสดงผล**:

- กดุ่ปม Menu
- ▶ เปิดตามลำัดบ
  - จัดเตีรยมงาน
  - การตั้งค่าการแสดงผล
- ใชุ่ปมูลกศร ซ้าย หีรอ ขวา ไพอปัรบระัดบ ความสว่าง ของการแสดงผล

**ความสว่าง** ยังสามารถปรับแต่งได้โดยใช้ปุ่มลูกศร **ขึ้น** และ **ลง** อีก้ดวย เมื่อผลิตภัณฑ์อยู่ในโหมดการใช้งาน-โหมดใดโหมดหนึ่ง

- เลือกเวลาเป็นหน่วยนาทีทีการแสดงผลไม่มีการใช้งานก่อนที่ โปรแกรมพักหน้าจอ (นาีท) จะถูกโปดโซ และ-การแสดงผลปิดการทำงานลง:
  - ∎ ปิด
  - 10
  - **3**0
- กดุ่ปม Enter เพื่อยืนยันการเลือก
- เลอก โหมดีส ที่ต้องการ:
  - ∎ กลางืคน
  - กลางัวน
- กดุ่ปม Enter เพื่อยืนยันการเลือก
- เลือกวิธีการแสดงผลแกนที่กำลังเคลือนที่:
  - ปิด: แกน้ทงหมดจะถูกแสดงตามปกิต
  - ซูมไดนามิก: แกนทีเคลือนไหวอยู่จะแสดงขนาดที่ใหญ่กว่าแกนที่ไม่ได้เคลือนไหว
  - ไฮไล์ด: แกนทีเคลือนไหวจะแสดงให้เห็นเป็นสีดำ แกนที่ไม่ได้เคลือนไหวจะเป็นสีเทา
- กดุ่ปม Enter เพื่อยืนยันการเลือก
- กดุ่ปม Enter เพื่อบันทึกการเปลี่ยนแปลงพารามิเตอร์ การตั้งค่าการแสดงผล และกลับไปยังเมนู จัดเตรียม-งาน

หืรอ

▶ กดุ่ปม C เพื่อยกเลิก

#### 8.4.4 ข้อมูลระบบ

หน้าจอ **ข้อมูลระบบ** จะให้ข้อมูลผลิตภัณฑ์และซอฟต์แวร์ ข้อูมลีทีม:

ชื่อผิลตัภณ์ฑ

- ID ผิลตัภณ์ฑ
- หมายเลขเครื่อง
- เวอ์รัชนซอฟ์ตแว์ร
- เวอ์รัชน Bootloader
- เวอ์รัชน FPGA
- ID บอ์รด

การเข้าใช้ **ข้อมูลระบบ**:

- กดุ่ปม Menu
- เปิดตามลำัดบ
  - จัดเตีรยมงาน
  - ข้อมลระบบ
- กดุ่ปม Enter
- > หน้าจอ ข้อมูลระบบ จะปรากฏขึ้น
- กดุ่ปม C เพื่อออกจาก ข้อมูลระบบ

#### 8.4.5 ภาษา

พารามิเตอร์ **ภาษา** ใช้สำหรับเลือกภาษาของอินเตอร์เฟซผู้ใช้ ภาษาเริ่มต้นได้แก่ ภาษาอังกฤษ เมื่อต้องการเปลี่ยนภาษา:

- กดุ่ปม Menu
- เปิดตามลำัดบ
  - จัดเดีรยมงาน
  - ∎ ภาษา
- เลือกภาษาที่ต้องการ
- กดุ่ปม Enter เพื่อยืนยันการเลือก
- กดุ่ปม Enter เพื่อบันทึกการเปลี่ยนแปลงพารามิเตอร์ ภาษา และกลับไปยังเมนู จัดเตรียมงาน

หืรอ

▶ กดุ่ปม C เพื่อยกเลิก

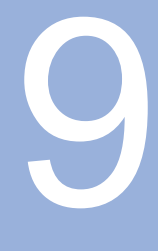

# การใชงาน

#### 9.1 ภาพรวม

บทนี้อธิบายขึ้นตอนสำหรับการทำงาน ของเครื่องแบบง่าย

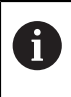

ตรวจสอบให้แน่ใจว่าคุณได้อ่านและทำความเข้าใจบท "การโซงานี้พนฐาน" ก่อนดำ-เนินกิจกรรมที่อธิบายไว้ในส่วนนี้ -

**ข้อูมลโพมโตม**: "การโชงานี้พนฐาน", ห้นา 47

## คำอธิบายขนาดส**ั**น

ด้วยการเคลือนเครื่องหมายอ้างอิงบนตัวเข้ารหัส คุณจะสามารถ กำหนดตำแหน่งสัมบูรณ์ได้ เมื่อคุณเสร็จสิ้นการค้นหาเครื่องหมายอ้างอิง คุณจะต้องกำหนดจุดอ้างที่จะนำไปใช้งานในฐานะ พื้นฐานสำ-หรับการวัดในครั้งต่อๆ ไป

# 9.2 การตรวจสอบสำหรับการตั้งค่าจุดอ้าง

## การตรวจสอบด้วยเครื่องมือ

การตรวจสอบและกำหนดจุดอ้างโดยใช้เครื่องมือ

#### การตรวจสอบขอบ

จุดอ้างสามารถกำหนดได้ด้วยการตรวจสอบขอบของชิ้นงานด้วยเครื่องมือ ปรับค่าแกนตามลำดับให้เป็นศูนย์ และ-ทำซ้ำข้นตอนนี้สำหรับแกนอื่นๆ ทีเห็ลอ

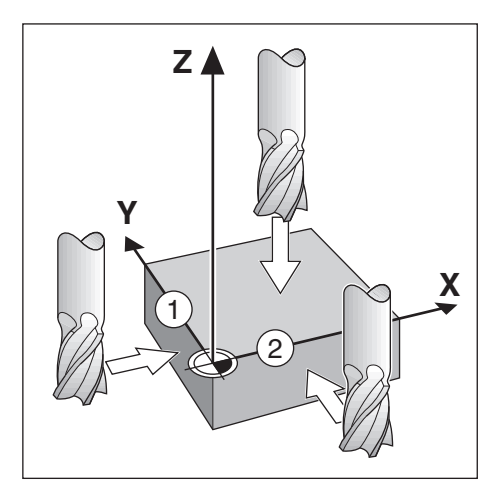

#### การชดเชยเครื่องมือ

การชดเซยเครืองมือสามารถทำได้ด้วยการเคลือนระยะของรัศมีของเครืองมือไปเข้าหาชิ้นงานและกดปุ่มศูนย์ หลังจากการปรับค่าศูนย์ที่ขอบใดขอบหนึ่ง

# ตัวอ่ยาง: ตรวจสอบขอบชิ้นงาน และกำหนดขอบเสมือนเป็นจุดอ้าง

ใน้ตวอ่ยาง แสดงหัวกัดปลายพร้อมด้วยการแสดงผลของผลิตภัณฑ์

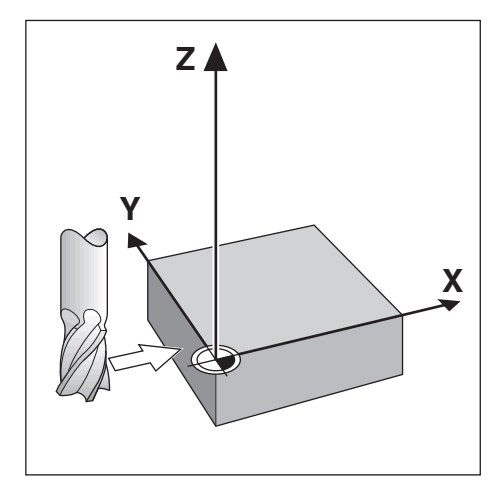

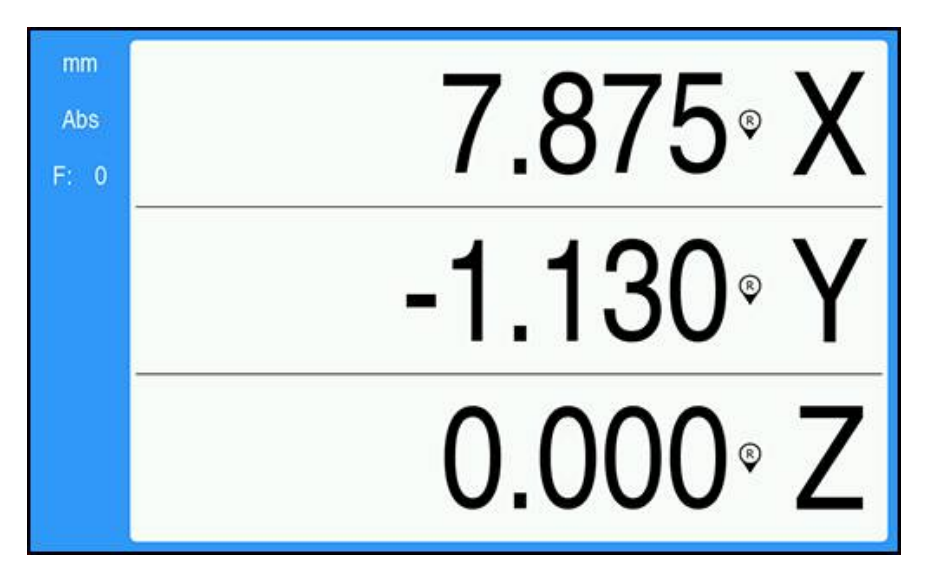

การเตรียมการ:

- ใส่เครื่องมือที่จะใช้ในการกำหนดจุดอ้าง
  - แกนุจด้อาง: X =0
  - เส้นผ่าศูนย์กลางเครื่องมือ D = 0.25 นิ้ว
- ▶ หากจำเป็น ใัหกดุ่ปม Abs/Inc เ็พอเืลอก
- ▶ แตะที่ขอบของชิ้นงาน
- ▶ กดุ่ปม **ศูน์ย** ของแกน X เพื่อปรับค่าสัมบูรณ์ปัจจุบันให้เป็นศูนย์ในขณะที่ เครื่องมือแตะที่ขอบของชั้นงาน

ตำแหน่งสำหรับ ขอบที่สัมผัสอยู่จะไม่ได้รับผลกระทบจากเส้นผ่าศูนย์กลางของเครื่องมือที่ใช้

- ยกเครื่องมือขึ้นให้สูงพอจนห่างจากชิ้นงาน
- ▶ เคลือนเครื่องมือตามระยะของรัศมีเครื่องมือเข้าหาชิ้นงาน
- กดุ่ปม ศูน์ย ของแกน X เพื่อปัวบ่คาสมูบร์ณัปจุจับนเป็นศน์ย

# 10

การใช้งานภายนอก

# 10.1 การใช้งานภายนอก

คุณสามารถใช้งานผลิตภัณฑ์ผ่านอินเตอร์เฟซข้อมูล USB จากแอปพลิเคชันโฮสต์ได้ คำสังพิเศษมีให้เลือกใช้ได้ดังนี้: <Ctrl>B 'สง ตำแหน่งปัจจุบัน', <Ctrl>P 'ส่งการบันทึกหน้าจอ'.

คำสังของปุ่ม มีให้เลอกใชได้ดงั้น:

#### รูปแบบ ปุ่มูถกกด <ESC>TXXXX<CR> เอาต์พุตของเนื้อหาบนหน้าจอ <ESC>AXXXX<CR> ฟัง์กัชนิพเศษ <ESC>SXXXX<CR> ฟัง์กัชน ลำดับของคำสัง ปุ่ม C <ESC>T0100<CR> <ESC>T0104<CR> ปุ่ม Enter <ESC>T0109<CR> ปุ่มแกน 1 <ESC>T0110<CR> ปุ่มแกน 2 ปุ่มแกน 3 <ESC>T0111<CR> <ESC>T0135<CR> ปุ่มูลกศรัชาย <ESC>T0136<CR> ปุ่มูลกศรขวา <ESC>T0137<CR> ปุ่มูลกศรีขน ปุ่มูลกศรลง <ESC>T0138<CR> <ESC>T0140<CR> ปุ่ม Menu <ESC>T0141<CR> ปุ่ม inch/mm ปุ่ม Abs/Inc <ESC>T0142<CR> ปุ่ม Dia/Rad <ESC>T0143<CR> เ้ขาใชุคณสมับิต **วีธใช** <ESC>T0144<CR> เปิดใช้เครื่องหมายอ้างอิง <ESC>T0145<CR> ส่งข้อมูลเฉพาะของอุปกรณ์ <ESC>A0000<CR> ส่งตำแหน่งจริง <ESC>A0200<CR> ตั้ง่คาอปกร์ณให่ม <ESC>S0000<CR> ล็อคแผงุ่ปม <ESC>S0001<CR> ปลด็ลอคแผงุ่ปม <ESC>S0002<CR>

# 11

ตาราง้อางิอง

# 11.1 ขนาดรูเจาะในหน่วยนิ้วทศนิยม

| ขนาด     | นิ้ว   |
|----------|--------|
| 1.0 มม.  | 0.0394 |
| 60       | 0.0400 |
| 59       | 0.0410 |
| 1.05 มม. | 0.0413 |
| 58       | 0.0420 |
| 57       | 0.0430 |
| 1.10 มม. | 0.0433 |
| 1.15 มม. | 0.0453 |
| 56       | 0.0465 |
| 3/64     | 0.0469 |
| 1.20 มม. | 0.0472 |
| 1.25 มม. | 0.0492 |
| 1.30 มม. | 0.0512 |
| 55       | 0.0520 |
| 1.35 มม. | 0.0531 |
| 54       | 0.0550 |
| 1.40 มม. | 0.0551 |
| 1.45 มม. | 0.0571 |
| 1.50 มม. | 0.0591 |
| 53       | 0.0595 |
| 1.55 มม. | 0.0610 |
| 1/16     | 0.0625 |
| 1.60 มม. | 0.0630 |
| 52       | 0.0635 |
| 1.65 มม. | 0.0650 |
| 1.70 มม. | 0.0669 |
| 51       | 0.0670 |
| 1.75 มม. | 0.0689 |
| 50       | 0.0700 |
| 1.80 มม. | 0.0728 |
| 49       | 0.0730 |
| 1.90 มม. | 0.0748 |
| 48       | 0.0760 |
| 1.95 มม. | 0.0768 |
| 5/64     | 0.0781 |
| 47       | 0.0785 |
| 2.00 มม. | 0.0787 |

| ขนาด     | นิ้ว   |
|----------|--------|
| 2.05 มม. | 0.0807 |
| 46       | 0.0810 |
| 45       | 0.0820 |
| 2.40 มม. | 0.0827 |
| 2.15 มม. | 0.0846 |
| 44       | 0.0860 |
| 2.20 มม. | 0.0866 |
| 2.25 มม. | 0.0886 |
| 43       | 0.0890 |
| 2.30 มม. | 0.0906 |
| 2.35 มม. | 0.0925 |
| 42       | 0.0935 |
| 3/32     | 0.0938 |
| 2.40 มม. | 0.0945 |
| 41       | 0.0960 |
| 2.45 มม. | 0.0965 |
| 40       | 0.0980 |
| 2.50 มม. | 0.0984 |
| 39       | 0.0995 |
| 38       | 0.1015 |
| 2.60 มม. | 0.1024 |
| 37       | 0.1040 |
| 2.70 มม. | 0.1063 |
| 36       | 0.1065 |
| 2.75 มม. | 0.1083 |
| 7/64     | 0.1094 |
| 35       | 0.1100 |
| 2.80 มม. | 0.1102 |
| 34       | 0.1110 |
| 33       | 0.1130 |
| 2.90 มม. | 0.1142 |
| 32       | 0.1160 |
| 3.00 มม. | 0.1181 |
| 31       | 0.1200 |
| 3.10 มม. | 0.1220 |
| 1/8      | 0.1250 |
| 3.20 มม. | 0.1260 |
| 3.25 มม. | 0.1280 |
| 30       | 0.1285 |

| ขนาด     | นิ้ว   |
|----------|--------|
| 3.30 มม. | 0.1299 |
| 3.40 มม. | 0.1339 |
| 29       | 0.1360 |
| 3.50 มม. | 0.1378 |
| 28       | 0.1405 |
| 9/64     | 0.1406 |
| 3.60 มม. | 0.1417 |
| 27       | 0.1440 |
| 3.70 มม. | 0.1457 |
| 26       | 0.1470 |
| 3.75 มม. | 0.1476 |
| 25       | 0.1495 |
| 3.80 มม. | 0.1495 |
| 24       | 0.1520 |
| 3.90 มม. | 0.1535 |
| 23       | 0.1540 |
| 5/32     | 0.1562 |
| 22       | 0.1570 |
| 4.00 มม. | 0.1575 |
| 21       | 0.1590 |
| 20       | 0.1610 |
| 4.10 มม. | 0.1614 |
| 4.20 มม. | 0.1654 |
| 19       | 0.1660 |
| 4.25 มม. | 0.1673 |
| 4.30 มม. | 0.1693 |
| 18       | 0.1695 |
| 44/64    | 0.1719 |
| 17       | 0.1730 |
| 4.40 มม. | 0.1732 |
| 16       | 0.1770 |
| 4.50 มม. | 0.1772 |
| 15       | 0.1800 |
| 4.60 มม. | 0.1811 |
| 14       | 0.1820 |
| 13       | 0.1850 |
| 4.70 มม. | 0.1850 |
| 4.75 มม. | 0.1870 |
| 3/16     | 0.1875 |

| ขนาด     | นิ้ว   |
|----------|--------|
| 4.80 มม. | 0.1890 |
| 12       | 0.1890 |
| 11       | 0.1910 |
| 4.90 มม. | 0.1929 |
| 10       | 0.1935 |
| 9        | 0.1960 |
| 5.00 มม. | 0.1969 |
| 8        | 0.1990 |
| 5.10 มม. | 0.2008 |
| 7        | 0.2010 |
| 13/64    | 0.2031 |
| 6        | 0.2040 |
| 5.20 มม. | 0.2047 |
| 5        | 0.2055 |
| 5.25 มม. | 0.2067 |
| 5.30 มม. | 0.2087 |
| 4        | 0.2090 |
| 5.40 มม. | 0.2126 |
| 3        | 0.2130 |
| 5.50 มม. | 0.2165 |
| 7/32     | 0.2188 |
| 5.60 มม. | 0.2205 |
| 2        | 0.2211 |
| 5.70 มม. | 0.2244 |
| 5.75 มม. | 0.2264 |
| 1        | 0.2280 |
| 5.80 มม. | 0.2283 |
| 5.90 มม. | 0.2323 |
| A        | 0.2340 |
| 15/64    | 0.2344 |
| 6.00 มม. | 0.2362 |
| В        | 0.2380 |
| 6.10 มม. | 0.2402 |
| С        | 0.2420 |
| 6.20 มม. | 0.2441 |
| D        | 0.2460 |
| 5.25 มม. | 0.2461 |
| 6.30 มม. | 0.2480 |
| E        | 0.2500 |

| ขนาด     | นั้ว   |
|----------|--------|
| 1/4      | 0.2500 |
| 6.40 มม. | 0.2520 |
| 6.50 มม. | 0.2559 |
| F        | 0.2570 |
| 6.60 มม. | 0.2598 |
| G        | 0.2610 |
| 6.70 มม. | 0.2638 |
| 17/64    | 0.2656 |
| 6.75 มม. | 0.2657 |
| Н        | 0.2660 |
| 6.80 มม. | 0.2677 |
| 6.90 มม. | 0.2717 |
| I        | 0.2720 |
| 7.00 มม. | 0.2756 |
| J        | 0.2770 |
| 7.10 มม. | 0.2795 |
| K        | 0.2810 |
| 9/32     | 0.2812 |
| 7.20 มม. | 0.2835 |
| 7.25 มม. | 0.2854 |
| 7.30 มม. | 0.2874 |
| L        | 0.2900 |
| 7.40 มม. | 0.2913 |
| M        | 0.2950 |
| 7.50 มม. | 0.2953 |
| 19/64    | 0.2969 |
| 7.60 มม. | 0.2992 |
| N        | 0.3020 |
| 7.70 มม. | 0.3031 |
| 7.75 มม. | 0.3051 |
| 7.80 มม. | 0.3071 |
| 7.90 มม. | 0.3110 |
| 5/16     | 0.3125 |
| 8.00 มม. | 0.3150 |
| 0        | 0.3160 |
| 8.10 มม. | 0.3189 |
| 8.20 มม. | 0.3228 |
| P        | 0.3230 |
| 8.25 มม. | 0.3248 |

| ขนาด      | นิ้ว   |
|-----------|--------|
| 8.30 มม.  | 0.3268 |
| 21/64     | 0.3281 |
| 8.40 มม.  | 0.3307 |
| Q         | 0.3320 |
| 8.50 มม.  | 0.3346 |
| 8.60 มม.  | 0.3386 |
| R         | 0.3390 |
| 8.70 มม.  | 0.3425 |
| 11/32     | 0.3438 |
| 8.75 มม.  | 0.3445 |
| 8.80 มม.  | 0.3465 |
| S         | 0.3480 |
| 8.90 มม.  | 0.3504 |
| 9.00 มม.  | 0.3546 |
| Т         | 0.3580 |
| 9.10 มม.  | 0.3583 |
| 23/64     | 0.3594 |
| 9.20 มม.  | 0.3622 |
| 9.25 มม.  | 0.3642 |
| 9.30 มม.  | 0.3661 |
| U         | 0.3680 |
| 9.40 มม.  | 0.3740 |
| 9.50 มม.  | 0.3740 |
| 3/8       | 0.3750 |
| V         | 0.3770 |
| 9.60 มม.  | 0.3780 |
| 9.70 มม.  | 0.3819 |
| 9.75 มม.  | 0.3839 |
| 9.80 มม.  | 0.3858 |
| W         | 0.3860 |
| 9.90 มม.  | 0.3898 |
| 25/64     | 0.3906 |
| 10.00 มม. | 0.3937 |
| X         | 0.3970 |
| Υ         | 0.4040 |
| 13/32     | 0.4062 |
| Z         | 0.4130 |
| 10.50 มม. | 0.4134 |
| 27/64     | 0.4219 |

| ขนาด      | นิ้ว   |
|-----------|--------|
| 11.00 มม. | 0.4331 |
| 7/16      | 0.4375 |
| 11.50 มม. | 0.4528 |
| 29/64     | 0.4531 |
| 15/32     | 0.4688 |
| 12.00 มม. | 0.4724 |
| 31/64     | 0.4844 |
| 12.50 มม. | 0.4921 |
| 1/2       | 0.5000 |
| 13.00 มม. | 0.5118 |
| 33/64     | 0.5156 |
| 17/32     | 0.5312 |
| 13.50 มม. | 0.5315 |
| 35/64     | 0.5469 |
| 14.00 มม. | 0.5512 |
| 9/16      | 0.5625 |
| 14.50 มม. | 0.5709 |
| 37/64     | 0.5781 |
| 15.00 มม. | 0.5906 |
| 19/32     | 0.5938 |
| 39/64     | 0.6094 |
| 15.50 มม. | 0.6102 |
| 5/8       | 0.6250 |
| 16.00 มม. | 0.6299 |
| 41/64     | 0.6406 |
| 16.50 มม. | 0.6496 |
| 21/32     | 0.6562 |
| 17.00 มม. | 0.6693 |
| 43/64     | 0.6719 |
| 11/16     | 0.6875 |
| 17.50 มม. | 0.6890 |
| 45/64     | 0.7031 |
| 18.00 มม. | 0.7087 |
| 23/32     | 0.7188 |
| 18.50 มม. | 0.7283 |
| 47/64     | 0.7344 |
| 19.00 มม. | 0.7480 |
| 3/4       | 0.7500 |
| 49/64     | 0.7656 |

| ขนาด      | นิ้ว   |
|-----------|--------|
| 19.50 มม. | 0.7677 |
| 25/32     | 0.7812 |
| 20.00 มม. | 0.7874 |
| 51/64     | 0.7969 |
| 20.50 มม. | 0.8071 |
| 13/16     | 0.8125 |
| 21.00 มม. | 0.8268 |
| 27/32     | 0.8438 |
| 21.50 มม. | 0.8465 |
| 55/64     | 0.8594 |
| 22.00 มม. | 0.8661 |
| 7/8       | 0.8750 |
| 22.50 มม. | 0.8858 |
| 57/64     | 0.8906 |
| 23.00 มม. | 0.9055 |
| 29/32     | 0.9062 |
| 59/64     | 0.9219 |
| 23.50 มม. | 0.9252 |
| 15/16     | 0.9375 |
| 24.00 มม. | 0.9449 |
| 61/64     | 0.9531 |
| 24.50 มม. | 0.9646 |
| 31/32     | 0.9688 |
| 25.00 มม. | 0.9843 |
| 63/64     | 0.9844 |
| 1         | 1.0000 |

# 11.2 ขนาดรูเจาะหัวทำเกลียวมาตราอังกฤษ

| หัวทำเกลียว | เจาะูร |
|-------------|--------|
| 2-56        | 50     |
| 2-64        | 50     |
| 4-40        | 43     |
| 4-48        | 42     |
| 6-32        | 36     |
| 6-40        | 33     |
| 8-32        | 29     |
| 8-36        | 29     |
| 10-24       | 26     |
| 10-32       | 21     |
| 1/4-20      | 7      |
| 1/4-28      | 3      |
| 5/16-18     | F      |
| 5/16-24     | I      |
| 3/8-16      | 5/16   |
| 3/8-24      | Q      |
| 1/2-13      | 27/64  |
| 1/2-20      | 29/64  |
| 5/8-11      | 17/32  |
| 5/8-18      | 37/64  |
| 3/4-10      | 21/32  |
| 3/4-16      | 11/16  |
| 1-8         | 7/8    |
| 1-12        | 59/64  |

# 11.3 ขนาดรูเจาะหัวทำเกลียวมาตราเมตริก

| หัวเกลียวมาตรา-<br>เมตริก | เจาะูร มม. | ~เจาะูร นั้ว |
|---------------------------|------------|--------------|
| m1.5                      | 1.25       | -            |
| m2                        | 1.60       | 52           |
| m3                        | 2.50       | 40           |
| m4                        | 3.30       | 30           |
| m5                        | 4.20       | 19           |
| m6                        | 5.00       | 9            |
| m8                        | 6.70       | 17/64        |
| m10                       | 8.50       | Q            |
| m12                       | 10.20      | Y            |
| m16                       | 14.00      | 35/64        |
| m20                       | 17.50      | 11/16        |
| m24                       | 21.00      | 53/64        |

# 11.4 ความเร็วที่ผิวที่แนะนำมาตราอังกฤษ

#### HSS

| วัสุด                       | BHN     | ฟุต/นาีท  |
|-----------------------------|---------|-----------|
| เห็ลกห่ลอ                   |         |           |
| อ่อน                        | 120-220 | 100 - 80  |
| ปานกลาง                     | 190-220 | 80 - 60   |
| นีขง                        | 220-260 | 60 - 30   |
|                             |         |           |
| เห็ลกีรดโยน & เห็ลกีรด้รอน* | 100-275 | 110 - 65  |
| เห็ลกผสม่ออน                | 125-225 | 100 - 90  |
| เหล็กผสมแข็ง                | 225-425 | 100 - 20  |
| เห็ลกก้ลา                   | 125-300 | 95 - 60   |
|                             |         |           |
| อูลิมเีนยม                  |         | 800 - 500 |
| ทองเหืลอง                   |         | 500 - 300 |
| ทองแดง                      |         | 140 - 80  |
| แมกีนโซยม                   |         | -         |
|                             |         |           |

\*ส่วนมากมีคาร์บอนต่ำและปานกลาง

## คา์รไบ์ด

| วัสุด                       | BHN     | ฟุต/นาีท    |
|-----------------------------|---------|-------------|
| เห็ลกห่ลอ                   |         |             |
| อ่อน                        | 120-220 | 400 - 360   |
| ปานกลาง                     | 190-220 | 380 - 240   |
| เเ็ขง                       | 220-260 | 240 - 120   |
|                             |         |             |
| เห็ลกีรดโยน & เห็ลกีรด้รอน* | 100-275 | 440 - 260   |
| เห็ลกผสม่ออน                | 125-225 | 400 - 360   |
| เหล็กผสมแข็ง                | 225-425 | 400 - 80    |
| เห็ลกก้ลา                   | 125-300 | 380 - 240   |
|                             |         |             |
| อูลิมเีนยม                  |         | 1800 - 1000 |
| ทองเหืดอง                   |         | 1000 - 600  |
| ทองแดง                      |         | 275 - 180   |
| แมกีนเีซยม                  |         | 3000 - 500  |

\*ส่วนมากมีคาร์บอนต่ำและปานกลาง

# 11.5 ความเร็วที่ผิวที่แนะนำมาตราเมตริก

#### HSS

| วัสุด                       | BHN     | เมตร/นาีท |
|-----------------------------|---------|-----------|
| เห็ลกห่ลอ                   |         |           |
| อ่อน                        | 120-220 | 30 - 25   |
| ปานกลาง                     | 190-220 | 25 - 20   |
| น็ขง                        | 220-260 | 20 - 10   |
| เห็ลกีรดโยน & เห็ลกีรด้รอน* | 100-275 | 35 - 20   |
| เห็ลกผสม่ออน                | 125-225 | 30 - 28   |
| เหล็กผสมแข็ง                | 225-425 | 30 - 6    |
| เห็ลกก้ลา                   | 125-300 | 29 - 18   |
|                             |         |           |
| อูลิมเีนยม<br>              |         | 240 - 150 |
| ทองเห็ลอง                   |         | 150 - 90  |
| ทองแดง                      |         | 40 - 25   |
| แมกีนเีซยม                  |         | -         |
|                             |         |           |

\*ส่วนมากมีคาร์บอนต่ำและปานกลาง

## คา์รไบ์ด

| วัสุด                       | BHN     | เมตร/นาีท |
|-----------------------------|---------|-----------|
| เห็ลกห่ลอ                   |         |           |
| อ่อน                        | 120-220 | 120 - 110 |
| ปานกลาง                     | 190-220 | 115 - 70  |
| แ็บง                        | 220-260 | 70 - 40   |
| เห็ลกีวดโยน & เห็ลกีวด้วอน* | 100-275 | 135 - 80  |
| เห็ลกผสม่ออน                | 125-225 | 120 - 110 |
| เหล็กผสมแข็ง                | 225-425 | 120 - 25  |
| เห็ลกก้ลา<br>               | 125-300 | 115 - 70  |
| -<br>ดูลิมเีนยม             |         | 545 - 300 |
| ทองเห็ลอง                   |         | 300 - 180 |
| ทองแดง                      |         | 80 - 55   |
| แมกีนไซยม                   |         | 910 - 150 |

\*ส่วนมากมีคาร์บอนต่ำและปานกลาง

12

การััตง่คา

#### 12.1 ภาพรวม

บทนี้อธิบายตัวเลือกการตั้งค่าและพารามิเตอร์ที่เกี่ยวข้องสำหรับผลิตภัณฑ์ ตัวเลือกการตั้งค่าพื้นฐานและพารามิเตอร์สำหรับการทดสอบมีอธิบายอยู่ในแต่ละบทตามลำดับ: ข**้อูมลโพมโตม**: "การทดสอบ", ห้นา 59

|                              | คำอิธบาย                             |
|------------------------------|--------------------------------------|
| จัดเตรียมงาน                 | กำหนดคุณสมบัติแต่ละข้อของงาน         |
| จัดเตรียมการติดต <b>ั้</b> ง | กำหนดคุณสมบัติการจัดเตรียมการติดตั้ง |
| การเปิดใช้งาน                |                                      |

กดุ่ปม Menu

# 12.2 ค่าเริ่มต้นจากโรงงาน

หากการตั้งค่าแต่ละรายการที่ได้รับการเปลี่ยนแปลงระหว่างการทดสอบจำเป็นต้องได้รับการตั้งค่า-ใหม่เป็นการตั้งค่าเริ่มต้น คุณสามารถค้นหาค่าเริ่มต้นสำหรับพารามิเตอร์การปรับค่าแต่ละรายการได้ในบทนี้ หากจำเป็นต้องตั้งค่าการตั้งค่าทั้งหมดใหม่ คุณสามารถคืนค่าผลิตภัณฑ์เป็นการตั้งค่าเริ่มต้นได้

**ข้อูมลเพมโตม**: "ค่าเริ่มต้นจากโรงงาน", ห้นา 74

# 12.3 จัดเตรียมงาน

#### 12.3.1 ห่นวย

การั้ตง่คา **ห่นวย** ใช้สำหรับกำหนดหน่วยวัดในขณะทำงานสำหรับการวัดขนาดแบบเส้นตรงและแบบมุม

| พาราิมเตอ์ร | คำอิธบาย                                   |
|-------------|--------------------------------------------|
| เ้สนตรง     | หน่วยของการวัดที่ใช้สำหรับการวัดแบบเส้นตรง |
|             | น้ำ หีรอ mm                                |
|             | การตั้งค่าเริ่มต้น: mm:                    |
| แบบํุทท     | หน่วยของการวัดที่ใช้สำหรับการวัดแบบมุม     |
|             | องศาทศินยม, เรโดยน, DMS                    |
|             | การตั้งค่าเริ่มต้น: DMS                    |

# 12.3.2 แกนเส้นผ่าศูนย์กลาง

การัตง่คา **แกนเส้นผ่าศูนย์กลาง** ใช้สำหรับกำหนดว่าตำแหน่งแสดงผลใดบ้างที่สามารถแสดงเป็นค่า-เส้นผ่านศูนย์กลาง

| พาราิมเตอ์ร | คำอิธบาย                |
|-------------|-------------------------|
| X, Y, Z     | ปิด หีรอโปด             |
|             | การตั้งค่าเริ่มต้น: ปิด |

# 12.3.3 การตั้งค่าการแสดงผล

การตั้งค่าการแสดงผล ใช้สำหรับปรับลักษณะที่ปรากฏของการแสดงผล

| พาราิมเตอ์ร             | คำอิธบาย                                                                                                    |  |
|-------------------------|----------------------------------------------------------------------------------------------------|--|
| ความส่วาง               | กำหนดความสว่างของการแสดงผล                                                                                   |  |
|                         | <ul> <li>ช่วงการตั้งค่า: 10 % 100 %</li> </ul>                                                               |  |
|                         | การตั้งค่าเริ่มต้น: 90 %                                                                                     |  |
| โปรแกรมัพกห้นาจอ (นาีท) | กำหนดระยะเวลาที่การแสดงผลสามารถหยุดการทำงานในหน่วยนาที<br>ก่อนที่โปรแกรมพักหน้าจอจะเปิดขึ้น                  |  |
|                         | การัตง่คา: ปิด, 10, 30                                                                                       |  |
|                         | การตั้งค่าเริ่มต้น: 30                                                                                       |  |
| โหมดีส                  | กำหนดโหมดสีสำหรับสภาวะแสงรอบข้างที่หลากหลาย                                                                  |  |
|                         | การัตง่คา: กลางีคน or กลางัวน                                                                                |  |
|                         | การตั้งค่าเริ่มต้น: กลางั่วน                                                                                 |  |
| แสดงแกน                 | กำหนดวิธีการแสดงผลแกนที่กำลังเคลื่อนที                                                                       |  |
|                         | ∎ ปีด                                                                                                    |  |
|                         | ซูมไดนามิก: แกนที่กำลังเคลื่อนไหวอยู่จะขยายใหญ่ในหน้าจอนี้                                                   |  |
|                         | <ul> <li>ไฮไล์ต: แกนทีกำลังเคลือนไหวอยู่จะมีไฮไลต์ในหน้าจอนี้ แกนือนๆ<br/>ทั้งหมดจะปรากฏเป็นสีเทา</li> </ul> |  |
|                         | การตั้งค่าเรียต้บ: <b>ปิด</b>                                                                                |  |

#### 12.3.4 ภาษา

การ**้**ตง่คา **ภาษา** ใช้สำหรับเลือกภาษาที่ใช้สำหรับอินเตอร์เฟซผู้ใช้

| พาราิมเตอ์ร | คำอิธบาย                    |
|-------------|-----------------------------|
| ภาษา        | การัตง่คา: หลายภาษา         |
|             | การตั้งค่าเริ่มต้น: English |

# 12.4 จัดเตรียมการติดตั้ง

#### 12.4.1 การจัดการไฟล์

ตัวเืลอก **การจัดการไฟล์** จะใช้เพื่อนำเข้า ส่งออก และติดตั้งไฟล์บนผลิตภัณฑ์

| พาราิมเตอ์ร                | คำอิธบาย                                       |
|----------------------------|------------------------------------------------|
| พาราิมเตอ์ร <b>ั</b> ดง่คา | นำเข้าหรือส่งออกไฟล์ <b>พาราิมเตอ์รั้ตง่คา</b> |
|                            | <ul> <li>ตัวโลอก: นำไขา หีรอ ส่งออก</li> </ul> |
| คำแนะนำการใช้งาน           | ติด้ตงไฟล <b>คำแนะนำการใช้งาน</b>              |
|                            | <ul> <li>ตัวโลอก: โหลด</li> </ul>              |
| หน้าจอเปิดเครื่อง          | นำเข้าหรือส่งออกไฟล์ <b>หน้าจอเปิดเครือง</b>   |
|                            | <ul> <li>ตัวโลอก: นำไขา หีรอ ส่งออก</li> </ul> |
| Service File               | ล้างหรือส่งออก Service File                    |
|                            | ตัวโลอก: ล้าง หีรอ ส่งออก                      |
| ซอฟ์ตแว์รผิลตัภณ์ฑ         | ติด้ตงไฟล <b>ซอฟ์ตแว์รผิลตัภณ์ฑ</b>            |
|                            | ตัวโลอก: ติดั้ดง                               |

## 12.4.2 จัดเดีรยมัตวเ้ขารัหส

การตั้งค่าตัวเข้ารหัสใช้สำหรับตั้งค่าพารามิเตอร์สำหรับตัวเข้ารหัสแต่ละตัว

| พาราิมเตอ์ร        | คำอิธบาย                                                    |
|--------------------|-------------------------------------------------------------|
| ชินดของัตวเ้ขารัหส | การัตง่คา: เ้สนตรง                                          |
|                    | การดังค่าเริ่มต้น: เสนตรง                                   |
| ความละเีอยด        | ∎ การััตง่คา: 0.5, 1.0, 2.0, 5.0, 10.0                      |
|                    | <ul> <li>การตั้งค่าเริ่มต้น: 5.0</li> </ul>                 |
| เคีรองหมาย้อางิอง  | 🔳 การัตง่คา: ไมีม, โดยว, Position Trac, P-Trac(ENC 250), P- |
|                    | Trac (LB 382C), EverTrack, LMF                              |
|                    | การตั้งค่าเริ่มต้น: Position Trac                           |
| ทิศการันบ          | การัตง่คา: ทางลบ or ทางบวก                                  |
|                    | การตั้งค่าเริ่มต้น: ทางบวก                                  |
| เตอน้ขอิผดพลาด     | ∎ ปิด หีรอโปด                                               |
|                    | การตั้งค่าเริ่มต้น: โปด                                     |

#### 12.4.3 ตั้งค่าการแสดงผล

การตั้งค่าการแสดงผลใช้สำหรับตั้งค่าความละเอียด ชื่อ และอินพุตที่แสดงบนจอแสดงผล

| พาราิมเตอ์ร          | คำอิธบาย                                                       |  |
|----------------------|----------------------------------------------------------------|--|
| ความละเีอยดการแสดงผล | การตั้งค่าจะแตกต่างกันไปตามตัวเข้ารหัสที่เชื่อมต่อกับผลิตภัณฑ์ |  |
| <br>ชื่อ             | การัดง่คา: ปิด, X, Y, Z, U, V, W, A, B, C, S, T, Q             |  |
|                      | การดังค่าเริ่มต้น:                                             |  |
|                      | 🔳 แสดง 1: X                                                    |  |
|                      | แสดง 2: Y                                                      |  |
|                      | 🔳 แสดง 3: Z                                                    |  |
| Subscript            | การัตง่คา: ปิด or โปด                                          |  |
|                      | การตั้งค่าเริ่มต้น: ปิด                                        |  |
| อินุพต 1             | การัดง่คา: X1, X2, X3                                          |  |
|                      | การตั้งค่าเริ่มต้น:                                            |  |
|                      | การแสดงผล 1: X1                                                |  |
|                      | การแสดงผล 2: X2                                                |  |
|                      | การแสดงผล 3: X3                                                |  |
| ควบรวมการทำงาน       | <ul> <li>การัดง่คา: +, -, ปิด</li> </ul>                       |  |
|                      | การตั้งค่าเริ่มต้น: ปิด                                        |  |
| อินุพต 2             | การัดง่คา: ไมกำหนด, X1, X2, X3                                 |  |
|                      | การตั้งค่าเริ่มต้น: ไมกำหนด                                    |  |

#### 12.4.4 การ**ั**ตง่คา่อาน่คา

#### การ**ัตง่คา่อาน่คา** ใช้สำหรับตั้งค่า การใชงาน, จำนวนแกน และ เรียกคืนตำแหน่ง.

| พาราิมเตอ์ร    | คำอิธบาย                |
|----------------|-------------------------|
| จำนวนแกน       | ∎ การัตง่คา: 1, 2, 3    |
|                | การตั้งค่าเริ่มต้น: 3   |
| โรยกีคนตำแห่นง | การัตง่คา: ปิด or โปด   |
|                | การตั้งค่าเริ่มต้น: ปิด |

# 12.4.5 วิเคราะ์ห

วิเคราะห์ใช้สำหรับทดสอบแผงปุ่มและการแสดงผล ข้อูมลโพมโตม:<sup>จ</sup>วเคราะ์ห", ห้นา 73

#### 12.4.6 ตารางสีการแสดงผล

การ้ตง่คา **ตารางสีการแสดงผล** ใช้สำหรับเลือก **โหมดีส** ของจอแสดงผลและกำหนดว่าผู้ใช้สามารถเลือก **โหมดีส** ไดหีรอไม

| พาราิมเตอ์ร | คำอิธบาย                                  |  |
|-------------|-------------------------------------------|--|
| โหมดีส      | การัตง่คา: กลางัวน, กลางีคน, ผู้ใชเีลอกได |  |
|             | การตั้งค่าเริ่มต้น: ผู้ใช้โลอกได          |  |

## 12.4.7 ค่าเริ่มต้นจากโรงงาน

ตัวใลอก **ค่าเริ่มต้นจากโรงงาน** ใช้สำหรับดังค่าพารามิเตอร์ **จัดเตรียมงาน** และ **จัดเตรียมการติดตั้ง** ใหม่ให้เป็นค่าเริ่มต้น

| พาราิมเตอ์ร               | คำอิธบาย               |
|---------------------------|------------------------|
| รีเ็ซตการ <b>้</b> ัดง่คา | การัตง่คา: ไม or ใช    |
|                           | การตั้งค่าเริ่มต้น: ไม |

# 12.4.8 การชดเชยข้อผิดพลาด

**การชดเชยข้อผิดพลาด** ทำให้คุณสามารถตั้งค่าการชดเชยข้อผิดพลาดแบบเส้นตรงสำหรับตัวเข้ารหัสแต่ละตัวได้

| พาราิมเตอ์ร | คำอิธบาย                       |
|-------------|--------------------------------|
| X1, X2, X3  | การัตง่คา: <b>ปิด, เ้สนตรง</b> |
|             | การดังค่าเริ่มต้น: <b>ปิด</b>  |

13

การซ่อมบำรุงและการบำ-รุงรักษา

#### 13.1 ภาพรวม

บทนี้อธิบายเกี่ยวกับงานบำรุงรักษาผลิตภัณฑ์โดยทั่วไป:

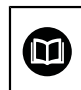

บทนี้มีเฉพาะคำอธิบายเกียวกับงานบำรุงรักษาสำหรับผลิตภัณฑ์นี้เท่านั้น ข้อ**ูมลเพมโตม**: เอกสารของผู้ผลิตสำหรับอุปกรณ์ต่อพ่วงทีเกียวข้อง

## 13.2 การทำความสะอาด

#### ประกาศ

การทำความสะอาดด้วยวัตถุที่มีขอบแหลมคมหรือสารทำความสะอาดที่มีฤทธิ์รุนแรง

การทำความสะอาดที่ไม่เหมาะสมจะก่อให้เกิดความเสียหายต่อผลิตภัณฑ์

- ห้ามใช้น้ำยาความความสะอาดที่มีฤทธิ์กัดกร่อนหรือรุนแรง และห้ามใช้ผงซักฟอกหรือตัวทำละ-ลายที่มีฤทธิ์รุนแรง
- ▶ ห้ามใช้วัตถุที่มีขอบแหลมคมในการขจัดสึงปนเปื้อนที่ติดทนนาน
- ▶ ใช้ผ้าชุบน้ำและผงซักฟอกที่มีฤทธิ์อ่อนโยนในการทำความสะอาดพื้นผิวภายนอกเท่านั้น
- ▶ ใช้ผ้าที่ไม่มีขุยและน้ำตาทำความสะอาดกระจกที่มีจำหน่ายตามท้องตลาดในการทำความสะอาดหน้าจอ

## 13.3 ตารางการบำรุงรักษา

ผลิตภัณฑ์โดยส่วนมากไม่จำเป็นต้องได้รับการบำรุงรักษา

#### ประกาศ

การใช้งานผลิตภัณฑ์ที่มีข้อบกพร่อง

การใช้งานผลิตภัณฑ์ที่มีข้อบกพร่องอาจก่อให้เกิดความเสียหายรุนแรง

- ห้ามใช้งานหรือซ่อมแซมผลิตภัณฑ์หากได้รับความเสียหาย
- เปลี่ยนผลิตภัณฑ์ที่บกพร่องทันที่ หรือิตด่ตอัตวแทนู้ผใหบิรการีทใด้รบอุนญาต

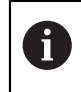

ขั้นตอนต่อไปนี้ทำได้โดยผู้เชี่ยวชาญด้านไฟฟ้าเท่านั้น

**ข้อูมลโพมโตม**: "คุณสมบัติของบุคลากร", ห้นา 19
#### ข้อกำหนดส่วนบุคคล

| ขั้นตอนการบำรุงรักษา |                                                                                             | ช่วง  | การแ้กไข                                                                               |
|----------------------|---------------------------------------------------------------------------------------------|-------|----------------------------------------------------------------------------------------|
|                      | ตรวจสอบป้ายและเครื่อง-<br>หมายทั้งหมดที่ปรากฏบน-<br>ผลิตภัณฑ์สำหรับความสามารถใน-<br>การอ่าน | รายีป | ▶ ติดต่อหน่วยงานให้บริการที่ได้รับอนุญาต                                               |
|                      | ตรวจสอบข้วต่อไฟฟ้าเพือดูความ-<br>เสียหายและตรวจสอบพึงก์ขัน                                  | รายีป | ▶ เปลี่ยนสายที่มีความบก-<br>พร่อง ติดต่อหน่วยงาน-<br>ให้บริการที่ได้รับอนุญาตหากจำเป็น |
|                      | ตรวจสอบสายไฟเพือหา-<br>การหุ้มฉนวนที่ผิดพลาดและจุดบก-<br>พร่อง                              | รายีป | ▶ เปลี่ยนสายไฟโดยสอดคล้องกับข้อกำ-<br>หนด                                              |

# 13.4 การใชงาน่ตอ

- ไพอโรมการโซงาน่ตอ เช่น เมื่อติดตั้งผลิตภัณฑ์อีกครั้งหลังจากการช่อมแซมหรือเมื่อยึดผลิตภัณฑ์อีกครั้ง มาตร-การและข้อกำหนดส่วนบุคคลเดิมจะยังคงมีผลสำหรับการยึดและติดตั้งผลิตภัณฑ์

**ข้อูมลโพมโตม**: "การิตด**้**ตง", ห้นา 27

**ข้อูมลโพมโตม**: "การิตด**้**ตง", ห้นา 33

**ข้อูมลเพมโตม**: "หน้าที่ความรับผิดชอบของบริษัทที่ดำเนินการ", ห้นา 20

# 13.5 การตั้งค่าใหม่เป็นค่าเริ่มต้นจากโรงงาน

คุณสามารถตั้งค่าการตั้งค่าของผลิตภัณฑ์ใหม่เป็นค่าเริ่มต้นจากโรงงานได้ หากจำเป็น "ค่าเริ่มต้นจากโรงงาน"

# 14

ฉันควรทำอย่างไรหาก...

#### 14.1 ภาพรวม

บทนี้อธิบายสาเหตุและผลของความผิดพลาดหรือการทำงานผิดปกติของผลิตภัณฑ์และ การดำ-เนินการแก้ไขที่เหมาะสม

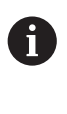

ตรวจสอบให้แน่ใจว่าคุณได้อ่านและทำความเข้าใจบท "การใชงานี้พนฐาน" ก่อนดำ-เนินกิจกรรมที่อธิบายไว้ในส่วนนี้ ข้อูมลโพมโตม: "การโชงานี้พนฐาน", ห้นา 47

## 14.2 การทำงานผิดปกติ

หากความผิดพลาดหรือการทำงานผิดปกติที่ไม่ได้ระบุไว้ในตาราง "การแ้กไข้ปญหา" ที่ด้านล่าง เกิดขึ้นระหว่าง-การใช้งาน โปรดอ้างอิงเอกสารของผู้ผลิตเครืองมือหรือ ติดต่อหน่วยงานให้บริการที่ได้รับอนุญาต

# 14.3 การแ้กัปญหา

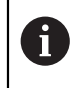

ข้นตอนการแก้ไขปัญหาต่อไปนี้ต้องดำเนินการโดยบุคลากรที่ระบุในตารางเท่านั้น ข**้อูมลโพมโตม**: "คุณสมบัติของบุคลากร", ห้นา 19

| ความิผดพลาด                                                                | สาเหตุของ-<br>ความผิดพลาด                                              | การแก้ไขความผิดพลาด                                                                           | บุคลากร                        |
|----------------------------------------------------------------------------|------------------------------------------------------------------------|-----------------------------------------------------------------------------------------------|--------------------------------|
| ไฟ LED แสดงสถานะไม่ส่องสว่าง<br>หลังจากเปิดเครื่อง                         | ไมีมการ่จาย<br>แรงัดนไฟ้ฟา                                             | ▶ ตรวจสอบสายไฟ                                                                                | ผู้เชียวชาญ ด้าน-<br>ไฟฟ้า     |
|                                                                            | ผิลตัภณ์ฑไม<br>ทำงานอ่ยาง เหมาะสม                                      | ติดต่อหน่วยงานให้บริการที่ได้รับอนุญาต                                                        | บุคลา-<br>กรทีได้รับการรับรอง  |
| การแสดงตำแหน่งไม่ นับรวมตำ-<br>แหน่งแกน แม้ในขณะที่ตัวเข้ารหัส<br>เคืลอนีท | การเีซอม่ตอ ตัวเ้ขารัหส<br>ไมูถก้ตอง                                   | <ul> <li>แก้ไขการเชือมต่อ</li> <li>ติดต่อหน่วยงาน<br/>ใหบิรการของู้ผผิลตัตวไขารัหล</li> </ul> | บุคลา-<br>กรที่ได้รับการรับรอง |
| การแสดงตำแหน่ง คำนวณตำ-<br>แหน่งของแกน ผิดพลาด                             | การั้ตง่คาัตวโขารัหส<br>ไมูถกัตอง                                      | ▶ ตรวจสอบการตั้งค่าของตัวเข้ารหัส<br>ห้นา 104                                                 | บุคลากรที<br>ได้รบการัรบรอง    |
| ไม่สามารถตรวจพบ<br>อุปกร์ณัจดโกบ้ขอูมล USB                                 | การเซื้อมต่อบกพร่อง                                                    | ▶ ตรวจสอบตำแหน่งที่ถูกต้องของ<br>อุปกร์ณัจดโกบ้ขอูมล USB ในพอ์รต                              | บุคลากรที<br>ได้รบการัรบรอง    |
|                                                                            | ชนิดของการ<br>ฟอ์รแมตุอปกร์ณ<br>จัดโกบ้ขอูมล USB<br>ไมได้รบ การสันบสนน | ▶ ใ้ซุอปกร์ณัจดโกบ้ขอูมล USB อื่น                                                             | บุคลากรที<br>ได้รบการัรบรอง    |

15

การถอดออกและการกำจัด

#### 15.1 ภาพรวม

บทนี้ให้ข้อมูลเกี่ยวกับการถอดออกและการกำจัดผลิตภัณฑ์ ข้อมูลนี้ประกอบด้วย ข้อกำหนดที่ต้องปฏิบัติตามโดย-ให้สอดคล้องกับกฎหมายการปกป้องสีงแวดล้อม

#### 15.2 การถอดออก

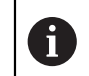

การถอดผลิตภัณฑ์ออกต้องดำเนินการโดยบุคลากรที่ได้รับการรับรองเท่านั้น **ข้อูมลโพมโตม**: "คุณสมบัติของบุคลากร", ห้นา 19

การถอดออกอาจจำเป็นต้องดำเนินการโดยผู้เซียวชาญด้านไฟฟ้า ขึ้นอู่ยักบุอปกร์ณ่ตอ่พวงีทเีซอม่ตอ นอกจากนี้ ต้องปฏิบัติตามข้อควรระวังเรื่องความปลอดภัยเดียวกันกับที่ส่งผลกับการยึดและติดตั้งส่วนประกอ-บทีเกียวข้องด้วย

#### การถอดผลิตภัณฑ์ออก

ในการถอดผลิตภัณฑ์ออก ให้ทำตามข้นตอนการติดตั้งและการยึดในลำดับย้อนกลับ

ข้อมลโพมโตม: "การิตด้ัดง", ห้นา 33

ข้อูมลโพมโตม: "การิตดั้ตง", ห้นา 27

## 15.3 การกำจัด

|                                                                           | ประกาศ                                                                                                    |  |  |
|---------------------------------------------------------------------------|----------------------------------------------------------------------------------------------------|--|--|
| การกำจัดผลิตภัณฑ์อย่างไม่ถูกต้อง!                                         |                                                                                                    |  |  |
| การกำจัดผลิตภัณฑ์อย่างไม่ถูกต้องอาจก่อให้เกิดความเสียหายต่อสิ่งแวดล้อมได้ |                                                                                                    |  |  |
|                                                                           | ห้ามทึงสิ่งปฏิกูลทางไฟฟ้าและส่วนประกอบไฟฟ้าลงในแหล่งทิ้งขยะชุมชน                                                 |  |  |
|                                                                           | แบตเตอรีสำรองในตัวต้องทิ้งแยกจากผลิตภัณฑ์                                                                        |  |  |
|                                                                           | ส่งต่อผลิตภัณฑ์และแบตเตอรีสำรองเพื่อการรีไซเคิลโดยสอดคล้องกับข้อบังคับด้าน-<br>การทั้งขยะในท้องถิ่นที่เกี่ยวข้อง |  |  |

▶ หากคุณมีคำถามใดๆ เกี่ยวกับการกำจัดผลิตภัณฑ์ โปรดติดต่อหน่วยงานให้บริการของ HEIDENHAIN

16

ข้อูมลจำเพาะ

# 16.1 ข้อมูลจำเพาะของผลิตภัณฑ์

| ผิลตัภณ์ฑ                   |                                                                                                    |  |  |
|-----------------------------|----------------------------------------------------------------------------------------------------|--|--|
| โครงเคีรอง                  | อูลิมโนยมห่ลอ                                                                                            |  |  |
| ขนาด<br>โครงเคีรอง          | 285 มม. x 160 มม. x 46 มม.                                                                               |  |  |
| ระบบัตวึยด ขนาดการเชื่อมต่อ | VESA MIS-D, 100<br>100 มม. x 100 มม.                                                                     |  |  |
| การแสดงผล                   |                                                                                                    |  |  |
| ชุดแสดงผลภาพ                | <ul> <li>LCD Widescreen (15:9)</li> <li>ห้นาจอีส 17.8 ซม. (7")</li> <li>800 x 480 พิกเซล</li> </ul>      |  |  |
| อินเตอ์รเพสู้ผไช            | อินเตอร์เฟซผู้ใช้แบบกราฟิก (GUI) พร้อมแผงปุ่ม                                                            |  |  |
| ข้อมูลทางไฟฟ้า              |                                                                                                    |  |  |
| แหล่งจ่ายไฟ                 | <ul> <li>AC 100 V 240 V (±10 %)</li> <li>50 Hz 60 Hz (±5 %)</li> <li>พัลงงานิอนุพตูสงุสด 30 W</li> </ul> |  |  |
|                             | ชนิดแบตเตอรีลิเธียม CR2032; 3.0 V                                                                        |  |  |
| <br>ประเภทแรงดันไฟฟ้าเกิน   | II                                                                                                    |  |  |
| จำนวนิอนุพตัตวเ้ขารัหส      | 1, 2 หี้รอ 3                                                                                             |  |  |
| อินเตอ์รเฟซัตวไขารัหส       | TTL: กระแสไฟฟ้าสูงสุด 300 mA<br>ความีถือนุพตูสงุสด 500 kHz                                               |  |  |
| อินเตอ์รเพซ้ขอูมล           | USB 2.0 Hi-Speed (Type C), กระแสไฟฟ้าสูงสุด 500 mA                                                       |  |  |
| สภาวะแวดล้อม                |                                                                                                    |  |  |
| อุณหูภิม<br>การทำงาน        | 0 °C 45 °C                                                                                               |  |  |
| อุณหูภิม<br>การัจดโกบ       | -20 °C 70 °C                                                                                             |  |  |
| ความีชน<br>อากาศัสมัพท์ธ    | 40 % 80 % r.H., ไม่มีการควบแน่น                                                                          |  |  |
| ความูสง                     | ≤2000 เมตร                                                                                               |  |  |
| ข้อูมลัทวไป                 |                                                                                                    |  |  |
| Directives                  | EMC Directive 2014/30/EU                                                                                 |  |  |
|                             | Low Voltage Directive 2014/35/EU                                                                         |  |  |

| ข้อูมลัทวไป         |                                                      |  |  |  |  |
|---------------------|------------------------------------------------------|--|--|--|--|
| ระดับมลภาวะ         | 2                                                    |  |  |  |  |
| การ้ปองักน EN 60529 | <ul> <li>แผงด้านหน้าและแผงด้านข้าง: IP 54</li> </ul> |  |  |  |  |
|                     | <ul> <li>แผงด้านหลัง: IP 40</li> </ul>               |  |  |  |  |
| น้ำหนัก             | ■ 1.5 nn.                                            |  |  |  |  |
|                     | 🔳 พร้อมขาตั้งขาเดียว: 1.6 กก.                        |  |  |  |  |
|                     | 🔳 พั่รอมัตวึยดหลายขา: 1.9 กก.                        |  |  |  |  |

# 16.2 ขนาดของผลิตภัณฑ์และขนาดการเชื่อมต่อ

ขนาดทุกขนาดในภาพร่างเป็นมิลลิเมตร

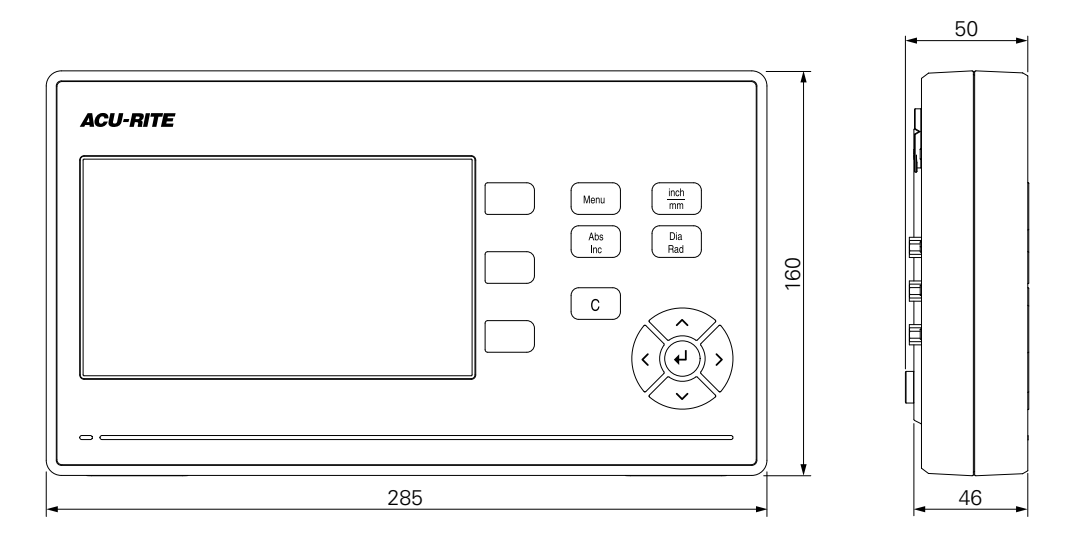

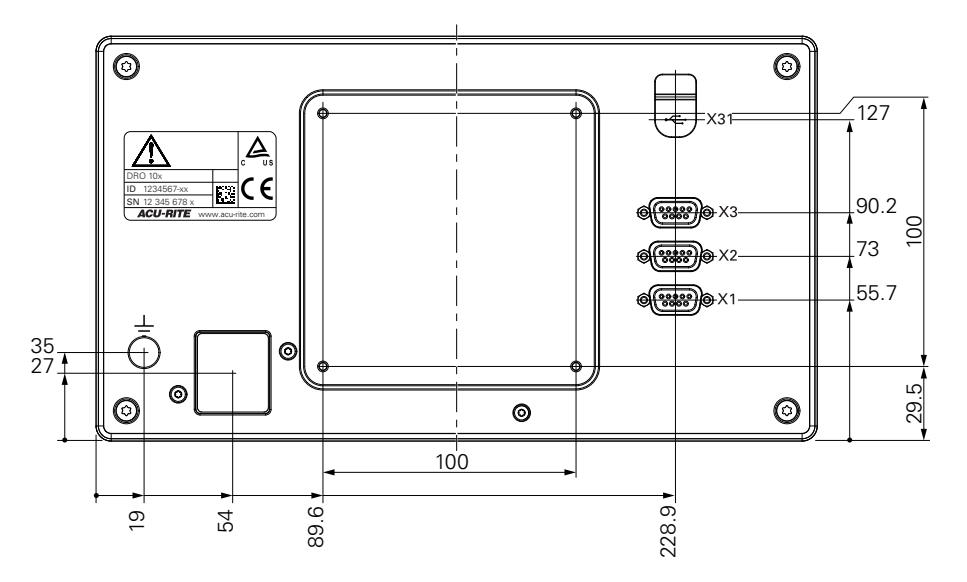

¢

22.2

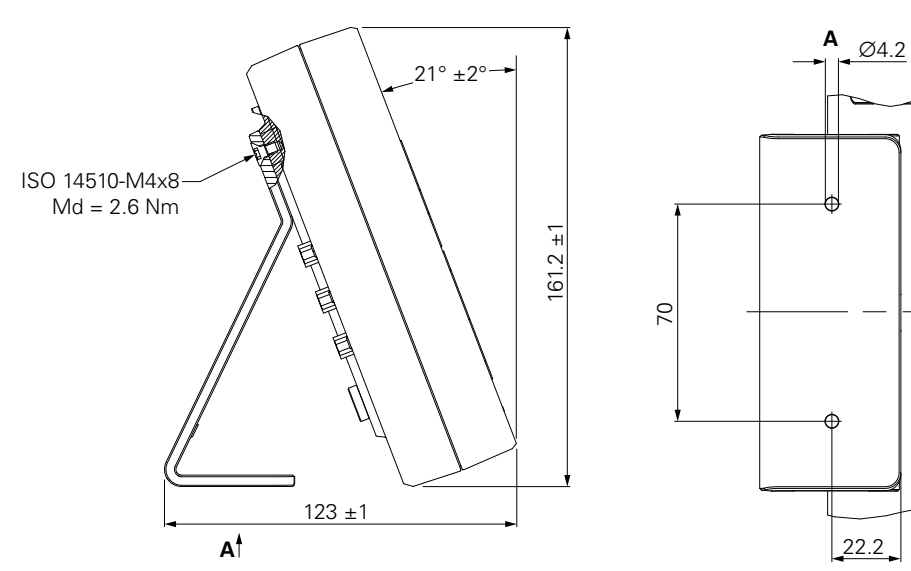

ขนาดของผลิตภัณฑ์พร้อมตัวยึดหลายขา

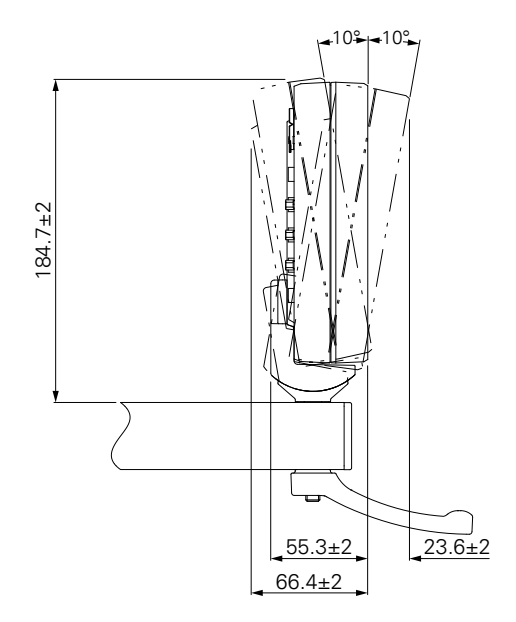

## ขนาดของผลิตภัณฑ์พร้อมขาตั้งขาเดียว

16

#### **HEIDENHAIN CORPORATION**

#